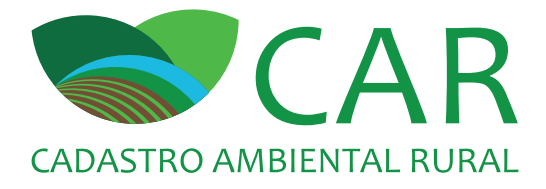

# MÓDULO DE CADASTRO MANUAL DO USUÁRIO

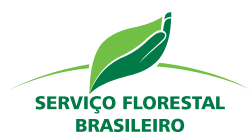

Ministério do Meio Ambiente

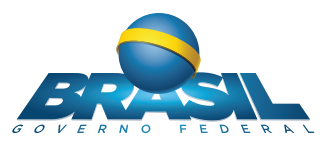

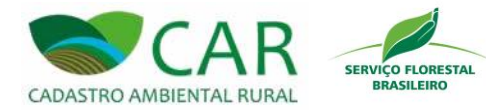

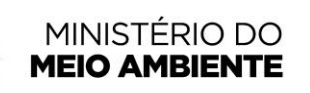

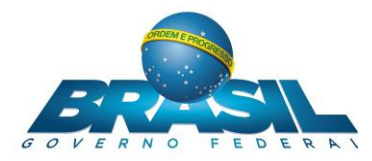

SFB – Serviço Florestal Brasileiro MMA – Ministério do Meio Ambiente

Brasília - DF / Janeiro de 2016

Módulo de Cadastro Manual do Usuário v2.0

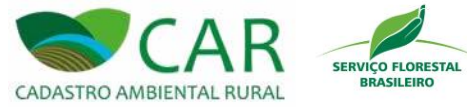

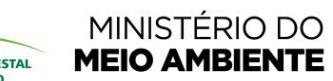

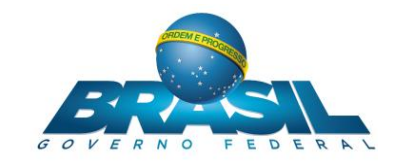

# SUMÁRIO

| 1 INTRODUÇÃO                                                    | 7           |
|-----------------------------------------------------------------|-------------|
| 2 SISTEMA DE CADASTRO AMBIENTAL RURAL                           | 3           |
| 3 ACESSO AO SISTEMA                                             | 9           |
| 4 FERRAMENTAS DE APOIO AO USUÁRIO11                             | 1           |
| 4.1 LEGISLAÇÃO                                                  | 2           |
| 4.2 BAIXAR MANUAL                                               | 6           |
| 4.3 SOBRE                                                       | B           |
| 4.4 ATUALIZAÇÃO                                                 | D           |
| 4.5 AJUDA                                                       | 3           |
| 5 MENU PRINCIPAL                                                | 6           |
| 5.1 BAIXAR IMAGENS                                              | 5           |
| 5.2 CADASTRAR                                                   | 1           |
| 5.2.1 PESQUISAR                                                 | 5<br>)      |
| REFORMA AGRÁRIA                                                 | 3           |
| 5.2.2.2 IMÓVEL RURAL DE ASSENTAMENTOS DA REFORMA AGRÁRIA<br>105 |             |
| 5.3 GRAVAR PARA ENVIO119                                        | 9           |
| 5.3.1       PESQUISAR                                           | 1<br>3<br>9 |
| 5.4.1       COM ACESSO À INTERNET                               | 1<br>4<br>5 |
| 5.5.1 COM ARQUIVO .CAR                                          | 7<br>9      |

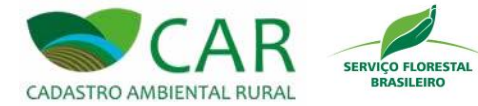

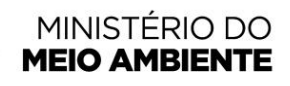

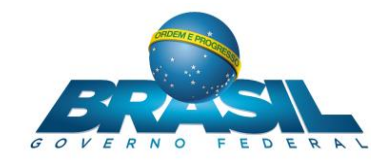

# LISTA DE FIGURAS

| Figura 2 – Em destaque, o Logotipo CAR, o menu principal e as ferramentas de apoio.       10         Figura 3 – Em destaque, a opção "Legislação".       12         Figura 4 – Tela da seção "Legislação".       13         Figura 5 – Em destaque, a opção "Ver"       14         Figura 6 – Visualização da LEI, com a pesquisa pelo termo "vegetação".       15         Figura 7 – Em destaque, a opção "Baixar Manual".       16         Figura 9 – Em destaque, a opção "Sobre"       18         Figura 10 – Tela de informações básicas sobre o sistema "CAR".       19         Figura 10 – Tela de informações básicas sobre o sistema "CAR".       19         Figura 11 – Em destaque, a opção "Atualização" do sistema       20         Figura 12 – Aviso do sistema atualizado       21         Figura 13 – Caixa de mensagem exibida ao usuário para confirmação da atualização       22         Figura 15 – Caixa de mensagem contendo as instruções sobre o campo em questão       24         Figura 16 – Caixa de mensagem contendo as instruções sobre o campo em questão       25         Figura 17 – Em destaque, a opção "BAIXAR IMAGENS"       27         Figura 21 – Progresso de dovnload da imagem do município".       29         Figura 22 – Em destaque, a opção "Baixar Município".       29         Figura 23 – Mensagem informando a conclusão do dovnload da imagem do município.       32         Figura 24                                                                                       | Figura 1 – Tela inicial do módulo de cadastro do sistema CAR (Cadastro Ambiental Rural)           | 9          |
|----------------------------------------------------------------------------------------------------|---------------------------------------------------------------------------------------------------|------------|
| Figura 3 – Em destaque, a opção "Legislação"       12         Figura 4 – Tela da seção "Legislação"       13         Figura 5 – Em destaque, a opção "Ver"       14         Figura 6 – Visualização da LEI, com a pesquisa pelo termo "vegetação"       15         Figura 7 – Em destaque, a opção "Baixar Manual"       16         Figura 8 – Caixa de mensagem informando o local onde o manual do sistema foi salvo       17         Figura 10 – Tela de informações básicas sobre o sistema "CAR".       19         Figura 11 – Em destaque, a opção "Atualização" do sistema       20         Figura 11 – Em destaque, a opção "Atualização" do sistema       20         Figura 12 – Aviso do sistema atualizado       21         Figura 13 – Caixa de mensagem exibida ao usuário para confirmação da atualização       22         Figura 15 – Caixa de mensagem contendo as instruções sobre o campo em questão       24         Figura 16 – Caixa de mensagem contendo as instruções sobre o campo em questão       25         Figura 17 – Em destaque, a opção "BAIXAR IMAGENS"       26         Figura 20 – Em destaque, a opção "Baixar Município"       29         Figura 21 – Progresso de download da imagem do município       30         Figura 22 – Em destaque, a opção "Baixar Município"       31         Figura 23 – Mensagem informando a conclusão do download da imagem do município       32         Figura 24 –                                                                                       | Figura 2 – Em destaque, o Logotipo CAR, o menu principal e as ferramentas de apoio                | 10         |
| Figura 4 – Tela da seção "Legislação"       13         Figura 5 – Em destaque, a opção "Ver"       14         Figura 6 – Visualização da LEI, com a pesquisa pelo termo "vegetação"       15         Figura 7 – Em destaque, a opção "Baixar Manual"       16         Figura 8 – Caixa de mensagem informando o local onde o manual do sistema foi salvo       17         Figura 9 – Em destaque, a opção "Sobre"       18         Figura 10 – Tela de informações básicas sobre o sistema "CAR"       19         Figura 11 – Em destaque, a opção "Atualização" do sistema       20         Figura 12 – Aviso do sistema atualizado       21         Figura 13 – Caixa de mensagem exibida ao usuário para confirmação da atualização       22         Figura 15 – Caixa de mensagem contendo as instruções sobre a tela em questão       24         Figura 16 – Caixa de mensagem contendo as instruções sobre o campo em questão       25         Figura 17 – Em destaque, a opção "BAIXAR IMAGENS"       27         Figura 20 – Em destaque, a opção "Baixar Município"       29         Figura 21 – Progresso de download da imagem "Da Internet"       28         Figura 22 – Em destaque, a opção "Remover", utilizada para cancelamento do download da imagem       31         Figura 23 – Mensagem informando a conclusão do download da imagem do município       32         Figura 24 – Tabela de municípios disponíveis       36 <tr< td=""><td>Figura 3 – Em destaque, a opção "Legislação"</td><td> 12</td></tr<> | Figura 3 – Em destaque, a opção "Legislação"                                                      | 12         |
| Figura 5 - Em destaque, a opção "Ver"       14         Figura 6 - Visualização da LEI, com a pesquisa pelo termo "vegetação"       15         Figura 7 - Em destaque, a opção "Baixar Manual"       16         Figura 8 - Caixa de mensagem informando o local onde o manual do sistema foi salvo       17         Figura 9 - Em destaque, a opção "Sobre"       18         Figura 10 - Tela de informações básicas sobre o sistema "CAR".       19         Figura 11 - Em destaque, a opção "Atualização" do sistema       20         Figura 12 - Aviso do sistema atualizado       21         Figura 13 - Caixa de mensagem exibida ao usuário para confirmação da atualização       22         Figura 15 - Caixa de mensagem contendo as instruções sobre o campo em questão       25         Figura 16 - Caixa de mensagem contendo as instruções sobre o campo em questão       25         Figura 17 - Em destaque, a opção "BAIXAR IMAGENS"       27         Figura 20 - Em destaque, a opção "BAIXAR IMAGENS"       27         Figura 21 - Progresso de download da imagem do município       30         Figura 22 - Em destaque, a opção "Remover", utilizada para cancelamento do download da imagem       31         Figura 23 - Mensagem informando a conclusão do download da imagem do município       32         Figura 24 - Tabela de municípios já baixados       33         Figura 25 - Em destaque, a opção de origem de imagem "De um disco"       <                                                         | Figura 4 – Tela da seção "Legislação"                                                             | 13         |
| Figura 6 – Visualização da LEI, com a pesquisa pelo termo "vegetação"                                                                                                    | Figura 5 – Em destaque, a opção "Ver"                                                             | 14         |
| Figura 7 – Em destaque, a opção "Baixar Manual"       16         Figura 8 – Caixa de mensagem informando o local onde o manual do sistema foi salvo       17         Figura 9 – Em destaque, a opção "Sobre"       18         Figura 10 – Tela de informações básicas sobre o sistema "CAR"       19         Figura 11 – Em destaque, a opção "Atualização" do sistema       20         Figura 12 – Aviso do sistema atualizado       21         Figura 13 – Caixa de mensagem exibida ao usuário para confirmação da atualização       22         Figura 14 – Em destaque, as opções de ajuda do CAR       23         Figura 15 – Caixa de mensagem contendo as instruções sobre a tela em questão       24         Figura 16 – Caixa de mensagem contendo as instruções sobre o campo em questão       25         Figura 17 – Em destaque, a opção "BAIXAR IMAGENS"       26         Figura 19 – Seleção da opção de origem de imagem "Da Internet"       28         Figura 20 – Em destaque, a opção "Remover", utilizada para cancelamento do download da imagem       30         Figura 22 – Em destaque, a opção "Selexia do sixiados       33         Figura 23 – Mensagem informando a conclusão do download da imagem do município       32         Figura 24 – Tabela de municípios já baixados       36         Figura 25 – Em destaque, seleção da opção de origem de imagem "De um disco"       34         Figura 26 – Em destaque, seleção da opção de origem                                                     | Figura 6 – Visualização da LEI, com a pesquisa pelo termo "vegetação"                             | 15         |
| Figura 8 – Caixa de mensagem informando o local onde o manual do sistema foi salvo       17         Figura 9 – Em destaque, a opção "Sobre"       18         Figura 10 – Tela de informações básicas sobre o sistema "CAR"       19         Figura 11 – Em destaque, a opção "Atualização" do sistema       20         Figura 12 – Aviso do sistema atualizado       21         Figura 13 – Caixa de mensagem exibida ao usuário para confirmação da atualização       22         Figura 14 – Em destaque, as opções de ajuda do CAR       23         Figura 15 – Caixa de mensagem contendo as instruções sobre a tela em questão       24         Figura 16 – Caixa de mensagem contendo as instruções sobre o campo em questão       25         Figura 17 – Em destaque, a opção "BAIXAR IMAGENS"       26         Figura 19 – Seleção da opção de origem de imagem "Da Internet"       28         Figura 20 – Em destaque, a opção "Remover", utilizada para cancelamento do download da imagem       30         Figura 22 – Em destaque, a opção "Remover", utilizada para cancelamento do download da imagem       31         Figura 23 – Mensagem informando a conclusão do download da imagem do município       32         Figura 24 – Tabela de municípios já baixados       33         Figura 25 – Em destaque, o botão resceira em imagens para o sistema       37         Figura 26 – Em destaque, o botão para copiar as imagens para o sistema       37         <                                                | Figura 7 – Em destaque, a opção "Baixar Manual"                                                   | 16         |
| Figura 9 – Em destaque, a opção "Sobre"       18         Figura 10 – Tela de informações básicas sobre o sistema "CAR"       19         Figura 11 – Em destaque, a opção "Atualização" do sistema       20         Figura 12 – Aviso do sistema atualizado       21         Figura 13 – Caixa de mensagem exibida ao usuário para confirmação da atualização       22         Figura 14 – Em destaque, as opções de ajuda do CAR       23         Figura 15 – Caixa de mensagem contendo as instruções sobre a tela em questão       24         Figura 16 – Caixa de mensagem contendo as instruções sobre o campo em questão       25         Figura 17 – Em destaque, a opção "BAIXAR IMAGENS"       26         Figura 18 – Tela referente à opção "BAIXAR IMAGENS"       27         Figura 20 – Em destaque, a opção "BAIXAR IMAGENS"       29         Figura 21 – Progresso de download da imagem do município       29         Figura 22 – Em destaque, a opção "Remover", utilizada para cancelamento do download da imagem       31         Figura 23 – Mensagem informando a conclusão do download da imagem do município.       32         Figura 26 – Em destaque, o botão "Selecione um arquivo em seu computador".       35         Figura 26 – Em destaque, o botão o para copiar as imagens para o sistema       37         Figura 28 – Em destaque, o botão para copiar as imagens para o sistema       37         Figura 29 – Mensagem de sucesso da operaçã                                                    | Figura 8 – Caixa de mensagem informando o local onde o manual do sistema foi salvo                | 17         |
| Figura 10 – Tela de informações básicas sobre o sistema "CAR".       19         Figura 11 – Em destaque, a opção "Atualização" do sistema       20         Figura 12 – Aviso do sistema atualizado       21         Figura 13 – Caixa de mensagem exibida ao usuário para confirmação da atualização       22         Figura 14 – Em destaque, as opções de ajuda do CAR       23         Figura 15 – Caixa de mensagem contendo as instruções sobre a tela em questão       24         Figura 16 – Caixa de mensagem contendo as instruções sobre o campo em questão       25         Figura 17 – Em destaque, a opção "BAIXAR IMAGENS"       26         Figura 19 – Seleção da opção de origem de imagem "Da Internet"       28         Figura 20 – Em destaque, a opção "Baixar Município"       29         Figura 21 – Progresso de download da imagem do município       30         Figura 23 – Mensagem informando a conclusão do download da imagem do município.       31         Figura 24 – Tabela de municípios já baixados.       33         Figura 25 – Em destaque, o botão "Selecione um arquivo em seu computador"       36         Figura 26 – Em destaque, o botão "Selecione um arquivo em seu computador"       36         Figura 27 – Tabela de municípios disponíveis.       36         Figura 28 – Em destaque, o botão o para copiar as imagens para o sistema       37         Figura 29 – Mensagem de sucesso da operação de cópia das imagens dos                                                    | Figura 9 – Em destaque, a opção "Sobre"                                                           | 18         |
| Figura 11 – Em destaque, a opção "Atualização" do sistema       20         Figura 12 – Aviso do sistema atualizado       21         Figura 13 – Caixa de mensagem exibida ao usuário para confirmação da atualização       22         Figura 14 – Em destaque, as opções de ajuda do CAR.       23         Figura 15 – Caixa de mensagem contendo as instruções sobre a tela em questão       24         Figura 16 – Caixa de mensagem contendo as instruções sobre o campo em questão       25         Figura 17 – Em destaque, a opção "BAIXAR IMAGENS"       26         Figura 19 – Seleção da opção "BAIXAR IMAGENS"       27         Figura 20 – Em destaque, a opção "Baixar Município"       29         Figura 21 – Progresso de download da imagem do município       30         Figura 22 – Em destaque, a opção "Remover", utilizada para cancelamento do download da imagem       31         Figura 23 – Mensagem informando a conclusão do download da imagem do município.       32         Figura 24 – Tabela de municípios já baixados.       33         Figura 27 – Tabela de municípios disponíveis       36         Figura 30 – Em destaque, o botão "Selecione um arquivo em seu computador".       35         Figura 29 – Mensagem de sucesso da operação de cópia das imagens dos municípios para o sistema       37         Figura 29 – Mensagem de sucesso da operação de cópia das imagens dos municípios para o sistema       37         Figura 29                                                     | Figura 10 – Tela de informações básicas sobre o sistema "CAR"                                     | 19         |
| Figura 12 – Aviso do sistema atualizado       21         Figura 13 – Caixa de mensagem exibida ao usuário para confirmação da atualização       22         Figura 14 – Em destaque, as opções de ajuda do CAR       23         Figura 15 – Caixa de mensagem contendo as instruções sobre a tela em questão       24         Figura 16 – Caixa de mensagem contendo as instruções sobre o campo em questão       25         Figura 17 – Em destaque, a opção "BAIXAR IMAGENS"       26         Figura 19 – Seleção da opção de origem de imagem "Da Internet"       28         Figura 20 – Em destaque, a opção "Baixar Município"       29         Figura 21 – Progresso de download da imagem do município       30         Figura 22 – Em destaque, a opção "Remover", utilizada para cancelamento do download da imagem       31         Figura 23 – Mensagem informando a conclusão do download da imagem do município.       32         Figura 24 – Tabela de municípios já baixados.       33         Figura 25 – Em destaque, o botão "Selecione um arquivo em seu computador"       35         Figura 26 – Em destaque, o botão siponíveis       36         Figura 30 – Em destaque, a listagem das imagens dos municípios copiados para o sistema       37         Figura 29 – Mensagem de sucesso da operação de cópia das imagens dos municípios para o sistema       38         Figura 30 – Em destaque, a listagem das imagens dos municípios copiados para o sistema                                             | Figura 11 – Em destaque, a opção "Atualização" do sistema                                         | 20         |
| Figura 13 – Caixa de mensagem exibida ao usuário para confirmação da atualização       22         Figura 14 – Em destaque, as opções de ajuda do CAR       23         Figura 15 – Caixa de mensagem contendo as instruções sobre a tela em questão       24         Figura 16 – Caixa de mensagem contendo as instruções sobre o campo em questão       25         Figura 17 – Em destaque, a opção "BAIXAR IMAGENS"       26         Figura 18 – Tela referente à opção "BAIXAR IMAGENS"       27         Figura 20 – Em destaque, a opção "BAIXAR IMAGENS"       29         Figura 21 – Progresso de download de imagem "Da Internet"       28         Figura 22 – Em destaque, a opção "Remover", utilizada para cancelamento do download da imagem       30         Figura 23 – Mensagem informando a conclusão do download da imagem do município.       32         Figura 24 – Tabela de municípios já baixados       33         Figura 25 – Em destaque, o botão "Selecione um arquivo em seu computador"       35         Figura 26 – Em destaque, o botão "Selecione um arquivo em seu computador"       36         Figura 29 – Mensagem de sucesso da operação de cópia das imagens dos municípios para o sistema       37         Figura 30 – Em destaque, a listagem das imagens dos municípios copiados para o sistema       38         Figura 31 - Mensagem de insucesso da operação de cópia das imagens dos municípios para o sistema       38         Figura 30 – Em destaque, a listagem das                  | Figura 12 – Aviso do sistema atualizado                                                           | 21         |
| Figura 14 – Em destaque, as opções de ajuda do CAR       23         Figura 15 – Caixa de mensagem contendo as instruções sobre a tela em questão       24         Figura 16 – Caixa de mensagem contendo as instruções sobre o campo em questão       25         Figura 17 – Em destaque, a opção "BAIXAR IMAGENS"       26         Figura 18 – Tela referente à opção "BAIXAR IMAGENS"       27         Figura 19 – Seleção da opção de origem de imagem "Da Internet"       28         Figura 20 – Em destaque, a opção "Baixar Município"       29         Figura 21 – Progresso de download da imagem do município       30         Figura 22 – Em destaque, a opção "Remover", utilizada para cancelamento do download da imagem       31         Figura 23 – Mensagem informando a conclusão do download da imagem do município       32         Figura 24 – Tabela de municípios já baixados       33         Figura 25 – Em destaque, seleção da opção de origem de imagem "De um disco"       34         Figura 26 – Em destaque, o botão "Selecione um arquivo em seu computador"       35         Figura 29 – Mensagem de sucesso da operação de cópia das imagens dos municípios para o sistema       37         Figura 30 – Em destaque, a listagem das imagens dos municípios copiados para o sistema       38         Figura 31 - Mensagem de insucesso da operação de cópia das imagens dos municípios para o sistema       39         Figura 30 – Em destaque, a listagem das imagens dos muni                 | Figura 13 – Caixa de mensagem exibida ao usuário para confirmação da atualização                  | 22         |
| Figura 15 – Caixa de mensagem contendo as instruções sobre a tela em questão       24         Figura 16 – Caixa de mensagem contendo as instruções sobre o campo em questão       25         Figura 17 – Em destaque, a opção "BAIXAR IMAGENS"       26         Figura 18 – Tela referente à opção "BAIXAR IMAGENS"       27         Figura 19 – Seleção da opção de origem de imagem "Da Internet"       28         Figura 20 – Em destaque, a opção "Baixar Município"       29         Figura 21 – Progresso de download da imagem do município       30         Figura 22 – Em destaque, a opção "Remover", utilizada para cancelamento do download da imagem       31         Figura 23 – Mensagem informando a conclusão do download da imagem do município       32         Figura 24 – Tabela de municípios já baixados       33         Figura 25 – Em destaque, seleção da opção de origem de imagem "De um disco"       34         Figura 26 – Em destaque, o botão "Selecione um arquivo em seu computador"       35         Figura 27 – Tabela de municípios disponíveis       36         Figura 29 – Mensagem de sucesso da operação de cópia das imagens dos municípios para o sistema       37         Figura 30 – Em destaque, a listagem das imagens dos municípios copiados para o sistema       38         Figura 31 - Mensagem de insucesso da operação de cópia das imagens dos municípios para o sistema       38         Figura 30 – Em destaque, a listagem das imagens dos municípios                 | Figura 14 – Em destaque, as opções de ajuda do CAR                                                | 23         |
| Figura 16 – Caixa de mensagem contendo as instruções sobre o campo em questão       25         Figura 17 – Em destaque, a opção "BAIXAR IMAGENS"       26         Figura 18 – Tela referente à opção "BAIXAR IMAGENS"       27         Figura 19 – Seleção da opção de origem de imagem "Da Internet"       28         Figura 20 – Em destaque, a opção "Baixar Município"       29         Figura 21 – Progresso de download da imagem do município       30         Figura 22 – Em destaque, a opção "Remover", utilizada para cancelamento do download da imagem       31         Figura 23 – Mensagem informando a conclusão do download da imagem do município.       32         Figura 24 – Tabela de municípios já baixados       33         Figura 26 – Em destaque, o botão "Selecione um arquivo em seu computador"       34         Figura 27 – Tabela de municípios disponíveis       36         Figura 28 – Em destaque, o botão para copiar as imagens para o sistema       37         Figura 29 – Mensagem de sucesso da operação de cópia das imagens dos municípios para o sistema       38         Figura 30 – Em destaque, a listagem das imagens dos municípios copiados para o sistema       38         Figura 31 - Mensagem de insucesso da operação de cópia das imagens dos municípios para o sistema       39         Figura 32 – Em destaque, a opção "CADASTRAR" no menu de acesso rápido       41         Figura 33 – Em destaque, a opção "CADASTRAR" no menu principal.                           | Figura 15 – Caixa de mensagem contendo as instruções sobre a tela em questão                      | 24         |
| Figura 17 – Em destaque, a opção "BAIXAR IMAGENS"                                                                                                    | Figura 16 – Caixa de mensagem contendo as instruções sobre o campo em questão                     | 25         |
| Figura 18 – Tela referente à opção "BAIXAR IMAGENS"       27         Figura 19 – Seleção da opção de origem de imagem "Da Internet"       28         Figura 20 – Em destaque, a opção "Baixar Município"       29         Figura 21 – Progresso de download da imagem do município       30         Figura 22 – Em destaque, a opção "Remover", utilizada para cancelamento do download da imagem       31         Figura 23 – Mensagem informando a conclusão do download da imagem do município       32         Figura 24 – Tabela de municípios já baixados       33         Figura 25 – Em destaque, seleção da opção de origem de imagem "De um disco"       34         Figura 26 – Em destaque, o botão "Selecione um arquivo em seu computador"       35         Figura 27 – Tabela de municípios disponíveis       36         Figura 28 – Em destaque, o botão para copiar as imagens para o sistema       37         Figura 29 – Mensagem de sucesso da operação de cópia das imagens dos municípios para o sistema       38         Figura 30 – Em destaque, a listagem das imagens dos municípios copiados para o sistema       38         Figura 31 - Mensagem de insucesso da operação de cópia das imagens dos municípios para o sistema       40         Figura 32 – Em destaque, a opção "CADASTRAR" no menu de acesso rápido       41         Figura 33 – Em destaque, a opção "CADASTRAR" no menu principal       42                                                                                         | Figura 17 – Em destaque, a opção "BAIXAR IMAGENS"                                                 | 26         |
| Figura 19 – Seleção da opção de origem de imagem "Da Internet"       28         Figura 20 – Em destaque, a opção "Baixar Município"       29         Figura 21 – Progresso de download da imagem do município       30         Figura 22 – Em destaque, a opção "Remover", utilizada para cancelamento do download da imagem       31         Figura 23 – Mensagem informando a conclusão do download da imagem do município       32         Figura 24 – Tabela de municípios já baixados       33         Figura 25 – Em destaque, seleção da opção de origem de imagem "De um disco"       34         Figura 26 – Em destaque, o botão "Selecione um arquivo em seu computador"       35         Figura 27 – Tabela de municípios disponíveis       36         Figura 28 – Em destaque, o botão para copiar as imagens para o sistema       37         Figura 29 – Mensagem de sucesso da operação de cópia das imagens dos municípios para o sistema       38         Figura 30 – Em destaque, a listagem das imagens dos municípios copiados para o sistema       38         Figura 31 - Mensagem de insucesso da operação de cópia das imagens dos municípios para o sistema       40         Figura 32 – Em destaque, a opção "CADASTRAR" no menu de acesso rápido       41         Figura 33 – Em destaque, a opção "CADASTRAR" no menu principal       42                                                                                                    | Figura 18 – Tela referente à opção "BAIXAR IMAGENS"                                               | 27         |
| Figura 20 – Em destaque, a opção "Baixar Município"                                                                                                    | Figura 19 – Seleção da opção de origem de imagem "Da Internet"                                    | 28         |
| Figura 21 – Progresso de download da imagem do município       30         Figura 22 – Em destaque, a opção "Remover", utilizada para cancelamento do download da imagem       31         Figura 23 – Mensagem informando a conclusão do download da imagem do município.       32         Figura 24 – Tabela de municípios já baixados.       33         Figura 25 – Em destaque, seleção da opção de origem de imagem "De um disco"       34         Figura 26 – Em destaque, o botão "Selecione um arquivo em seu computador"       35         Figura 27 – Tabela de municípios disponíveis       36         Figura 28 – Em destaque, o botão para copiar as imagens para o sistema       37         Figura 30 – Em destaque, a listagem das imagens dos municípios copiados para o sistema       38         Figura 30 – Em destaque, a listagem das imagens dos municípios copiados para o sistema       39         Figura 31 - Mensagem de insucesso da operação de cópia das imagens dos municípios para o sistema       40         Figura 32 – Em destaque, a opção "CADASTRAR" no menu de acesso rápido       41         Figura 33 – Em destaque, a opção "CADASTRAR" no menu principal.       42                                                                                                    | Figura 20 – Em destaque, a opção "Baixar Município"                                               | 29         |
| Figura 22 – Em destaque, a opção "Remover", utilizada para cancelamento do download da imagem       31         Figura 23 – Mensagem informando a conclusão do download da imagem do município.       32         Figura 24 – Tabela de municípios já baixados.       33         Figura 25 – Em destaque, seleção da opção de origem de imagem "De um disco".       34         Figura 26 – Em destaque, o botão "Selecione um arquivo em seu computador".       35         Figura 27 – Tabela de municípios disponíveis       36         Figura 28 – Em destaque, o botão para copiar as imagens para o sistema       37         Figura 30 – Em destaque, a listagem das imagens dos municípios copiados para o sistema       38         Figura 31 - Mensagem de insucesso da operação de cópia das imagens dos municípios para o sistema       30         Figura 32 – Em destaque, a listagem das imagens dos municípios copiados para o sistema       39         Figura 32 – Em destaque, a lopção "CADASTRAR" no menu de acesso rápido       41         Figura 33 – Em destaque, a opção "CADASTRAR" no menu principal.       42                                                                                                    | Figura 21 – Progresso de <i>download</i> da imagem do município                                   | 30         |
| Figura 23 – Mensagem informando a conclusão do download da imagem do município.       32         Figura 24 – Tabela de municípios já baixados.       33         Figura 25 – Em destaque, seleção da opção de origem de imagem "De um disco"       34         Figura 26 – Em destaque, o botão "Selecione um arquivo em seu computador"       35         Figura 27 – Tabela de municípios disponíveis       36         Figura 28 – Em destaque, o botão para copiar as imagens para o sistema       37         Figura 29 – Mensagem de sucesso da operação de cópia das imagens dos municípios para o sistema       38         Figura 30 – Em destaque, a listagem das imagens dos municípios copiados para o sistema       39         Figura 31 - Mensagem de insucesso da operação de cópia das imagens dos municípios para o sistema       40         Figura 32 – Em destaque, a opção "CADASTRAR" no menu de acesso rápido       41         Figura 33 – Em destaque, a opção "CADASTRAR" no menu principal.       42                                                                                                    | Figura 22 – Em destaque, a opção "Remover", utilizada para cancelamento do <i>download</i> imagem | d da<br>31 |
| Figura 24 – Tabela de municípios já baixados.       33         Figura 25 – Em destaque, seleção da opção de origem de imagem "De um disco".       34         Figura 26 – Em destaque, o botão "Selecione um arquivo em seu computador".       35         Figura 27 – Tabela de municípios disponíveis.       36         Figura 28 – Em destaque, o botão para copiar as imagens para o sistema                                                                                                    | Figura 23 – Mensagem informando a conclusão do download da imagem do município                    | 32         |
| Figura 25 – Em destaque, seleção da opção de origem de imagem "De um disco"       34         Figura 26 – Em destaque, o botão "Selecione um arquivo em seu computador"       35         Figura 27 – Tabela de municípios disponíveis       36         Figura 28 – Em destaque, o botão para copiar as imagens para o sistema       37         Figura 29 – Mensagem de sucesso da operação de cópia das imagens dos municípios para o sistema       38         Figura 30 – Em destaque, a listagem das imagens dos municípios copiados para o sistema       39         Figura 31 - Mensagem de insucesso da operação de cópia das imagens dos municípios para o sistema       40         Figura 32 – Em destaque, a opção "CADASTRAR" no menu de acesso rápido       41         Figura 33 – Em destaque, a opção "CADASTRAR" no menu principal.       42                                                                                                    | Figura 24 – Tabela de municípios já baixados                                                      | 33         |
| Figura 26 – Em destaque, o botão "Selecione um arquivo em seu computador"                                                                                                    | Figura 25 – Em destaque, seleção da opção de origem de imagem "De um disco"                       | 34         |
| Figura 27 – Tabela de municípios disponíveis       36         Figura 28 – Em destaque, o botão para copiar as imagens para o sistema       37         Figura 29 – Mensagem de sucesso da operação de cópia das imagens dos municípios para o sistema       38         Figura 30 – Em destaque, a listagem das imagens dos municípios copiados para o sistema       39         Figura 31 - Mensagem de insucesso da operação de cópia das imagens dos municípios para o sistema       40         Figura 32 – Em destaque, a opção "CADASTRAR" no menu de acesso rápido       41         Figura 33 – Em destaque, a opção "CADASTRAR" no menu principal       42                                                                                                    | Figura 26 – Em destaque, o botão "Selecione um arquivo em seu computador"                         | 35         |
| Figura 28 – Em destaque, o botão para copiar as imagens para o sistema       37         Figura 29 – Mensagem de sucesso da operação de cópia das imagens dos municípios para o sistema       38         Figura 30 – Em destaque, a listagem das imagens dos municípios copiados para o sistema       39         Figura 31 - Mensagem de insucesso da operação de cópia das imagens dos municípios para o sistema       40         Figura 32 – Em destaque, a opção "CADASTRAR" no menu de acesso rápido       41         Figura 33 – Em destaque, a opção "CADASTRAR" no menu principal       42                                                                                                    | Figura 27 – Tabela de municípios disponíveis                                                      | 36         |
| Figura 29 – Mensagem de sucesso da operação de cópia das imagens dos municípios para o         sistema       38         Figura 30 – Em destaque, a listagem das imagens dos municípios copiados para o sistema       39         Figura 31 - Mensagem de insucesso da operação de cópia das imagens dos municípios para o       30         Figura 31 - Mensagem de insucesso da operação de cópia das imagens dos municípios para o       40         Figura 32 – Em destaque, a opção "CADASTRAR" no menu de acesso rápido       41         Figura 33 – Em destaque, a opção "CADASTRAR" no menu principal       42                                                                                                    | Figura 28 – Em destaque, o botão para copiar as imagens para o sistema                            | 37         |
| Figura 30 – Em destaque, a listagem das imagens dos municípios copiados para o sistema39<br>Figura 31 - Mensagem de insucesso da operação de cópia das imagens dos municípios para o<br>sistema                                                                                                    | Figura 29 – Mensagem de sucesso da operação de cópia das imagens dos municípios pa sistema        | ra o<br>38 |
| Figura 31 - Mensagem de insucesso da operação de cópia das imagens dos municípios para o         sistema       40         Figura 32 - Em destaque, a opção "CADASTRAR" no menu de acesso rápido       41         Figura 33 - Em destaque, a opção "CADASTRAR" no menu principal       42                                                                                                    | Figura 30 – Em destaque, a listagem das imagens dos municípios copiados para o sistema            | 39         |
| Figura 32 – Em destaque, a opção "CADASTRAR" no menu de acesso rápido                                                                                                    | Figura 31 - Mensagem de insucesso da operação de cópia das imagens dos municípios pa sistema      | ra o<br>40 |
| Figura 33 – Em destaque, a opção "CADASTRAR" no menu principal 42                                                                                                    | Figura 32 – Em destaque, a opção "CADASTRAR" no menu de acesso rápido                             | 41         |
|                                                                                                    | Figura 33 – Em destaque, a opção "CADASTRAR" no menu principal                                    | 42         |

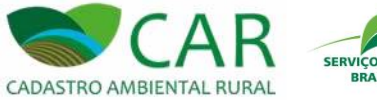

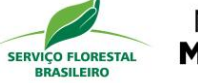

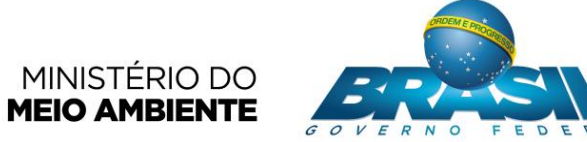

| Figura 34 – Em destaque, o alerta ao usuário                                   | 43 |
|--------------------------------------------------------------------------------|----|
| Figura 35 – Tela de imóveis cadastrados                                        | 44 |
| Figura 36 – Em destaque, os campos para pesquisa de imóveis cadastrados        | 45 |
| Figura 37 – Resultado de uma pesquisa por imóvel já cadastrado                 | 46 |
| Figura 38 – Em destaque, a coluna "Ações" na tabela de imóveis cadastrados     | 47 |
| Figura 39 – Confirmação de remoção do cadastro                                 | 48 |
| Figura 40 – Exemplo de visualização de cadastro                                | 49 |
| Figura 41 – Em destaque, a opção "Cadastrar Novo Imóvel"                       | 50 |
| Figura 42 – Tela de cadastro "Novo Imóvel Rural"                               | 51 |
| Figura 43 – Caixa de mensagem para confirmação de retorno à tela inicial       | 52 |
| Figura 44 – Opções para selecionar um novo imóvel rural                        | 53 |
| Figura 45 – Em destaque, as opções de cadastro desta seção                     | 54 |
| Figura 46 – Em destaque, a opção de cadastro "IMOVEL RURAL"                    | 55 |
| Figura 47 – Etapa "Cadastrante"                                                | 56 |
| Figura 48 – Abas de acesso rápido às etapas de preenchimento do cadastro       | 57 |
| Figura 49 – Em destaque, a opção "Data de Nascimento"                          | 58 |
| Figura 50 – Em destaque, as opções para escolher o Representante               | 59 |
| Figura 51 – Em destaque, o campo "CPF do Representante"                        | 60 |
| Figura 52 – Em destaque, a opção "Próximo"                                     | 61 |
| Figura 53 – Etapa "Imóvel"                                                     | 62 |
| Figura 54 – Em destaque, a opção "Próximo"                                     | 63 |
| Figura 55 – Etapa "Domínio"                                                    | 64 |
| Figura 56 – Em destaque, a lista de "Representantes Legais Adicionados"        | 65 |
| Figura 57 – Em destaque, a opção "Adicionar Proprietário/Possuidor"            | 66 |
| Figura 58 – Em destaque, a opção "Selecione um arquivo .CSV em seu computador" | 67 |
| Figura 59 – Em destaque, o registro de proprietário/possuidor adicionado       | 68 |
| Figura 60 – Em destaque, a opção "Próximo"                                     | 69 |
| Figura 61 – Etapa "Documentação"                                               | 70 |
| Figura 62 – Em destaque, os campos sobre Reserva Legal                         | 71 |
| Figura 63 – Em destaque, a opção "Adicionar" documento                         | 72 |
| Figura 64 – Em destaque, o registro do documento de propriedade adicionado     | 73 |
| Figura 65 – Em destaque, a opção "Adicionar" documento                         | 74 |
| Figura 66 – Em destaque, o registro do documento de posse adicionado           | 75 |
| Figura 67 – Em destaque, a opção "Próximo"                                     | 76 |
| Figura 68 – Etapa "Geo"                                                        | 77 |
| Figura 69 – Em destaque, a linha que define os limites municipais              | 78 |

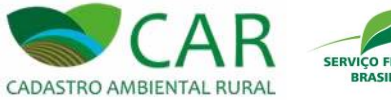

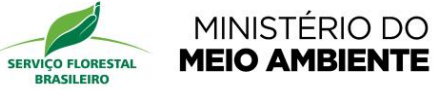

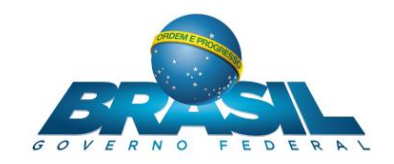

| Figura 70 – Em destaque, o nome do município no ponto selecionado                                  | 79            |
|----------------------------------------------------------------------------------------------------|---------------|
| Figura 71 – Em destaque, os botões para aumentar e diminuir o nível de zoom no mapa                | 80            |
| Figura 72 – Em destaque, a localização do botão de expansão do mapa na tela                        | 81            |
| Figura 73 – Mapa exibido em modo expandido (Tela Cheia)                                            | 82            |
| Figura 74 – Em destaque, o botão para sair do modo mapa expandido                                  | 83            |
| Figura 75 – Em destaque, as miniaturas de mapas que indicam os passos para demarcaçã imóvel        | o do<br>84    |
| Figura 76 – Passos para georreferenciamento do imóvel                                              | 84            |
| Figura 77 – Em destaque, as barras de ferramentas vertical e horizontal.                           | 86            |
| Figura 78 – Barra de ferramentas vertical                                                          | 87            |
| Figura 79 – Ferramenta "Desenhar um Ponto" e um ponto adicionado                                   | 88            |
| Figura 80 – Ferramenta "Desenhar Polígono" e um polígono adicionado                                | 89            |
| Figura 81 – Ferramenta "Desenhar Linhas" e uma linha adicionada (em azul)                          | 90            |
| Figura 82 – Barra de ferramentas horizontal                                                        | 91            |
| Figura 83 – Exibição da distância entres os pontos de medição                                      | 92            |
| Figura 84 – Janela para preenchimento das coordenadas que serão centralizadas no mapa              | 93            |
| Figura 85 – Janela utilizada para informar a UF e município a ser localizado                       | 94            |
| Figura 86 – Quadro analíticos das geometrias (formas) adicionadas                                  | 95            |
| Figura 87 – Janela contendo as informações sobre os módulos fiscais calculados sobre a a do imóvel | área<br>96    |
| Figura 88 – Em destaque, a opção "Próximo"                                                         | 97            |
| Figura 89 – Etapa "Informações"                                                                    | 99            |
| Figura 90 – Exemplo de respostas para as questões desta etapa                                      | . 101         |
| Figura 91 – Em destaque, o botão finalizar                                                         | . 102         |
| Figura 92 – Caixa de mensagem para confirmação da finalização do cadastro                          | . 103         |
| Figura 93 – Resumo dos dados cadastrais do imóvel                                                  | . 104         |
| Figura 94 – Em destaque, a opção de cadastro "IMÓVEL RURAL DE ASSENTAMENTOS REFORMA AGRÁRIA"       | 5 DA<br>. 106 |
| Figura 95 – Etapa "Imóvel"                                                                         | . 107         |
| Figura 96 – Em destaque, a opção "Próximo"                                                         | . 108         |
| Figura 97 – Etapa "Domínio"                                                                        | . 109         |
| Figura 98 – Em destaque, a opção "Adicionar Proprietário/Possuidor"                                | . 110         |
| Figura 99 – Em destaque, as ações da tabela                                                        | . 111         |
| Figura 100 – Em destaque, a opção "Próximo"                                                        | . 112         |
| Figura 101 – Etapa "Documentação"                                                                  | . 113         |
| Figura 102 – Em destaque, a opção "Adicionar" documento                                            | . 115         |
| Figura 103 – Em destaque, as ações do registro adicionado                                          | . 117         |

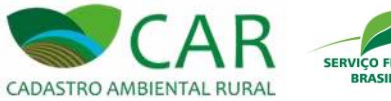

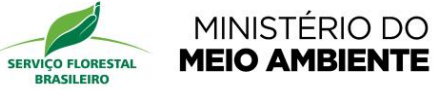

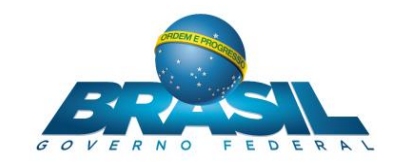

| Figura 104 – Em destaque, a opção "Próximo"11                                             | 18 |
|-------------------------------------------------------------------------------------------|----|
| Figura 105 – Em destaque, a opção "GRAVAR PARA ENVIO" no menu principal 11                | 19 |
| Figura 106 – Tela "GRAVAR PARA ENVIO"12                                                   | 20 |
| Figura 107 – Em destaque, o campo "Pesquisar"12                                           | 21 |
| Figura 108 – Exemplo de uma pesquisa dinâmica por um cadastro 12                          | 22 |
| Figura 109 – Em destaque, o campo de seleção "Situação" 12                                | 22 |
| Figura 110 – Em destaque, a localização da ação "Gravar"12                                | 24 |
| Figura 111 – Mensagem de confirmação da gravação do registro12                            | 25 |
| Figura 112 – Em destaque, a caixa de seleção dos registros de imóveis e opção "Gravar" 12 | 26 |
| Figura 113 – Mensagem de confirmação da gravação dos registros 12                         | 27 |
| Figura 114 – Mensagem de aviso para gerar o protocolo12                                   | 28 |
| Figura 115 – Em destaque, a localização da ação "Gerar Protocolo" 12                      | 29 |
| Figura 116 – Em destaque, a opção "ENVIAR" 13                                             | 30 |
| Figura 117 – Tela referente a opção "ENVIAR" – Com acesso à internet 13                   | 31 |
| Figura 118 – Em destaque, a opção "Selecione um arquivo .CAR em seu computador" 13        | 32 |
| Figura 119 – Em destaque, a opção "Enviar" 13                                             | 33 |
| Figura 120 – Exemplo de um erro ocorrido durante o envio do arquivo                       | 34 |
| Figura 121 – Tela referente a opção "ENVIAR" - Sem acesso à internet 13                   | 35 |
| Figura 122 – Em destaque, a opção "RETIFICAR"13                                           | 36 |
| Figura 123 – Tela "Retificar um Cadastro" 13                                              | 37 |
| Figura 124 – Tela "Retificar um Cadastro" – Opção Sim                                     | 38 |
| Figura 125 – Em destaque, a opção "Retificar" 13                                          | 39 |
| Figura 126 – Tela "Retificar um cadastro" – Opção "Não"14                                 | 40 |
| Figura 127 – Em destaque, a opção "Retificar"14                                           | 41 |

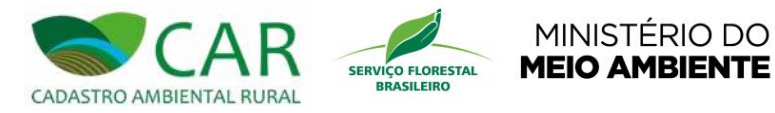

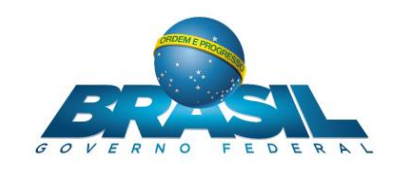

# 1 INTRODUÇÃO

Este documento apresenta um guia para a utilização do sistema CAR – Cadastro Ambiental Rural, apresentando ao usuário todas as funcionalidades e fluxos, além de explicar claramente os passos que devem ser seguidos para completar cada fluxo, a fim de esclarecer qualquer dúvida sobre a utilização do sistema. Visando dar assistência aos usuários do sistema, os autores deste guia utilizam uma linguagem clara e simples de modo a chegarem à maior quantidade possível de receptores.

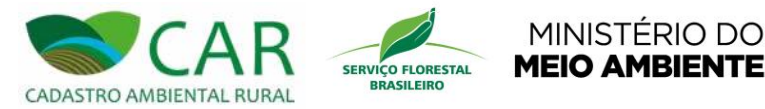

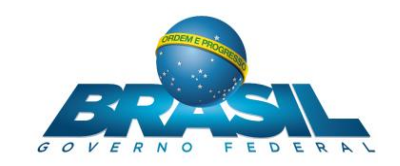

#### 2 SISTEMA DE CADASTRO AMBIENTAL RURAL

O Cadastro Ambiental Rural (CAR) é um importante instrumento para gerar e integrar as informações ambientais das propriedades e posses rurais, compondo base de dados para controle, monitoramento, planejamento ambiental e econômico e combate ao desmatamento. Foi instituído pela Lei nº 12.651, de 25 de maio de 2012, e regulamentado pelo Decreto nº 7.830/2012, sendo obrigatório para todos os imóveis rurais do território nacional, que representam cerca de 5,5 milhões de imóveis rurais.

MINISTÉRIO DO

O CAR consiste no georreferenciamento do perímetro do imóvel, os remanescentes de vegetação nativa, as áreas de preservação permanente, as áreas de uso restrito, as áreas consolidadas e a reserva legal.

O Cadastro será feito via internet, preferencialmente nos órgãos ambientais dos Estados ou Distrito Federal. Consiste no registro público eletrônico de informações georreferenciadas do imóvel rural junto a Secretarias de Meio Ambiente dos Estados e Municípios.

O proprietário ou possuidor rural identificará o perímetro, as áreas destinadas às reservas legais, a preservação permanente além de remanescentes de vegetação nativa.

Após a validação das informações inseridas, é gerado um relatório da situação ambiental do imóvel, podendo considerá-lo regular em relação às áreas de interesse ambiental ou, caso possuam algum passivo, serão consideradas pendentes de regularização.

Estando pendente de regularização, o proprietário ou possuidor rural poderá aderir ao Programa de Regularização Ambiental (PRA) para se adequar a legislação ambiental.

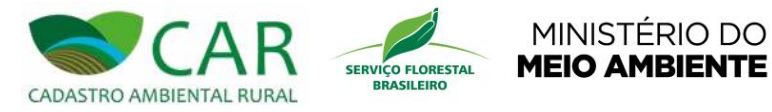

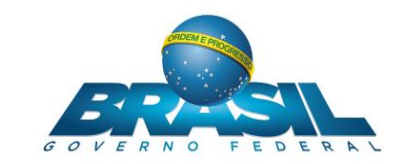

### 3 ACESSO AO SISTEMA

A Figura 1 apresenta a tela inicial do sistema CAR (Cadastro Ambiental Rural), módulo de cadastro.

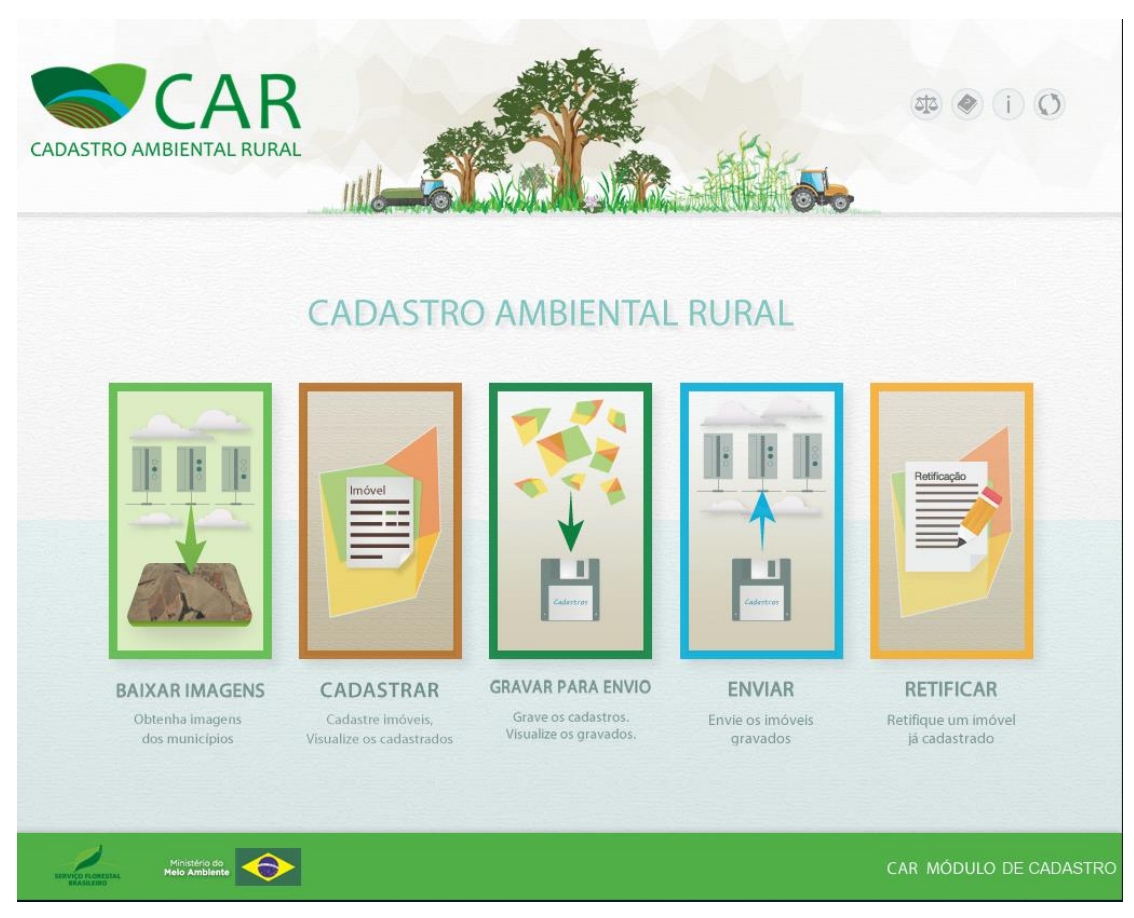

Figura 1 – Tela inicial do módulo de cadastro do sistema CAR (Cadastro Ambiental Rural)

Nesta tela podemos observar, conforme a Figura 2, o logotipo do sistema (Destaque 1), o menu principal (com as opções "Baixar Imagens", "Cadastrar", "Gravar para Envio", "Enviar" e "Retificar" – Destaque 2) e quatro opções de apoio ao usuário, sendo elas, "Legislação", "Baixar Manual", "Sobre" e "Atualização", respectivamente (Destaque 3).

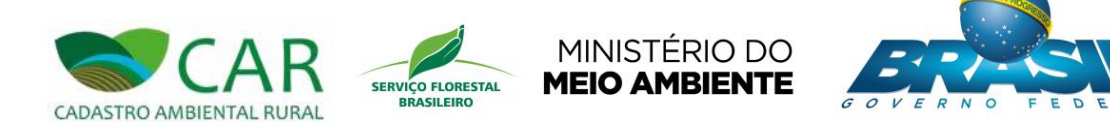

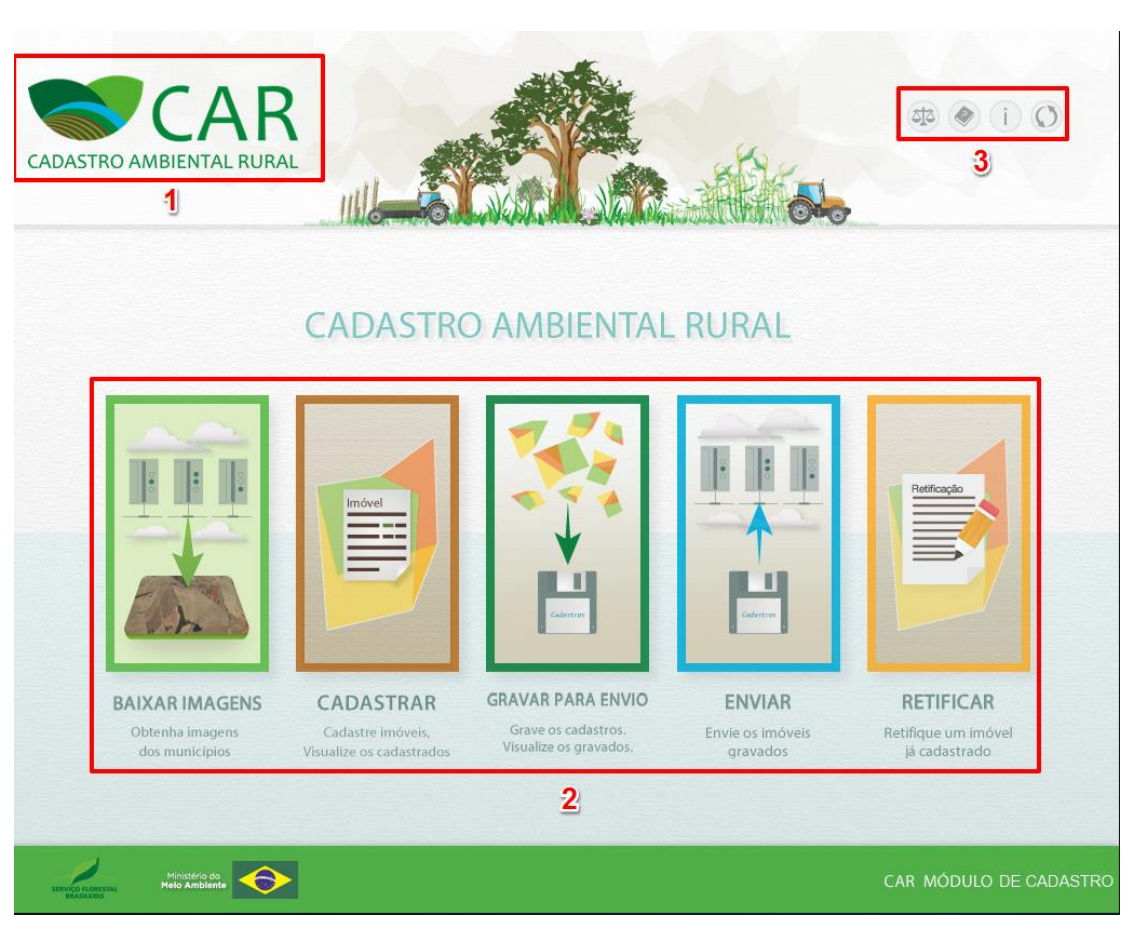

#### Figura 2 – Em destaque, o Logotipo CAR, o menu principal e as ferramentas de apoio

Logo abaixo, estão presentes as opções do menu principal do sistema, que são:

- Baixar Imagens: permite obter as imagens de satélite de um determinado município;
- > Cadastrar: permite o cadastro de imóveis e visualização dos mesmos;
- Gravar para Envio: permite gravar os cadastros de imóveis gerando os arquivos (.car) para envio e também visualizar os cadastros que já foram gravados;
- > Enviar: permite enviar os arquivos (.car) de imóveis cadastrados e gravados.
- > Retificar: permite realizar a alteração de um cadastro de imóvel já finalizado.

Nos tópicos seguintes, será apresentado detalhadamente o funcionamento das ferramentas de apoio ao usuário e as opções do menu principal.

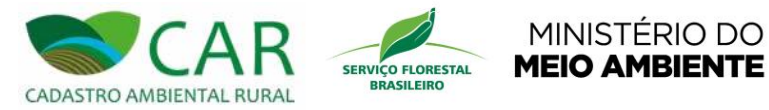

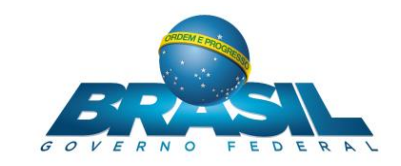

# 4 FERRAMENTAS DE APOIO AO USUÁRIO

Este capítulo mostra as funcionalidades que servem de apoio ao usuário na utilização do sistema. Através destas funcionalidades é possível consultar as legislações necessárias na opção "Legislação" para realizar o cadastro de imóveis, baixar manual do usuário em "Baixar Manual" para orientar o fluxo do processo de cadastro, tirar algumas dúvidas frequentes na opção "Sobre" e também atualizar o Módulo de Cadastro caso haja necessidade na opção "Atualização".

**MINISTÉRIO DO** 

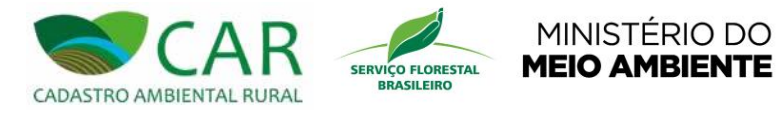

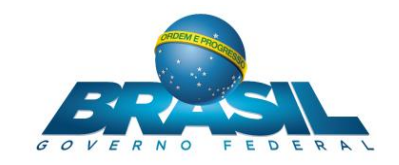

# 4.1 LEGISLAÇÃO

O acesso a esta seção permite ao usuário consultar as leis e medidas que tem relação com o cadastro ambiental rural. Para acessar esta seção usuário deverá a opção destacada na Figura 3.

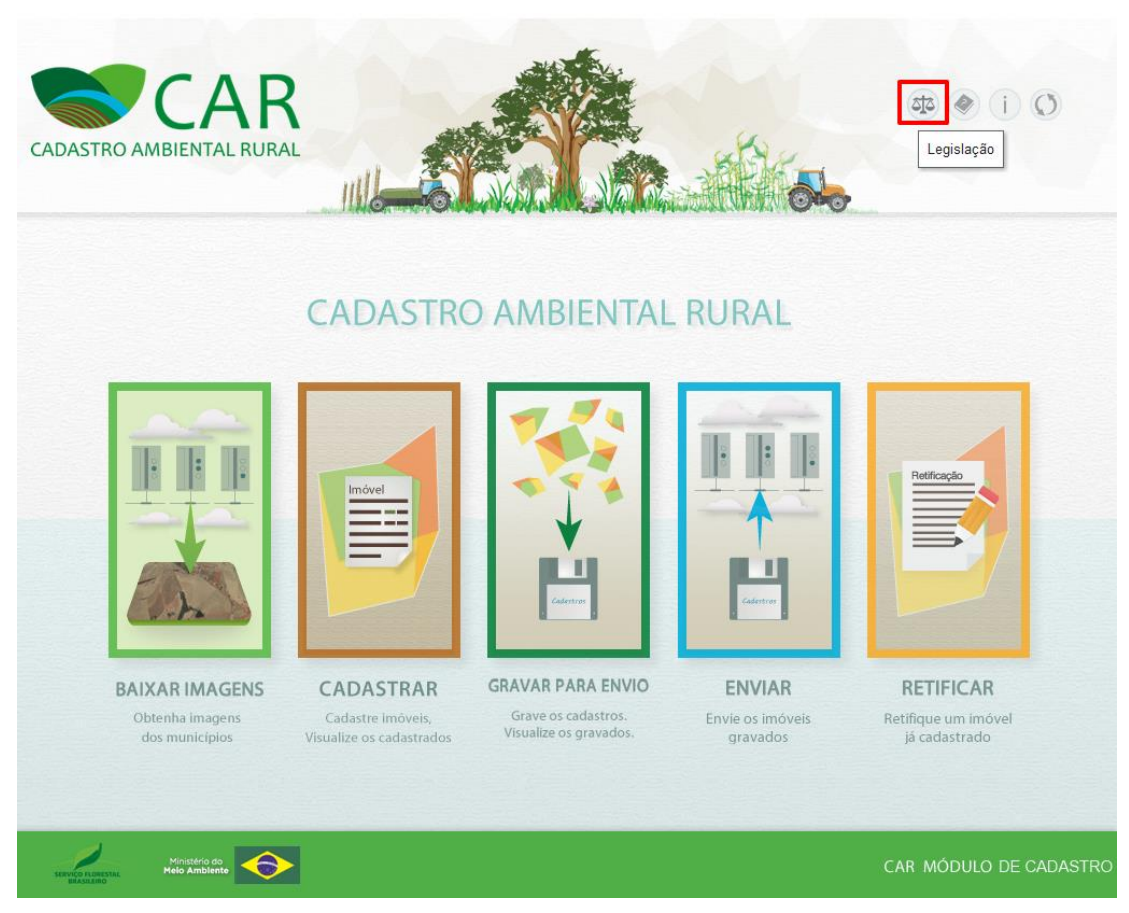

Figura 3 – Em destaque, a opção "Legislação"

Após a seleção da opção destacada, o sistema exibirá a tela contendo as informações desta seção, conforme a Figura 4.

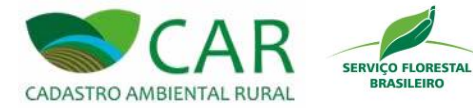

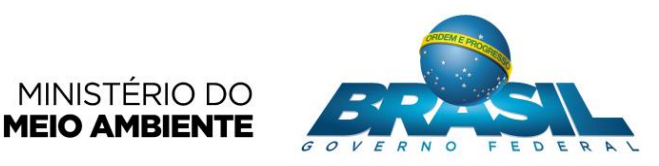

| CAR<br>Adastro Ambiental Rural                     | BAIXAR IMAGENS      | CADASTRAR | GRAVAR PARA ENVIO | ENVIAR | RETIFICAR      | 4 (i) ()            |
|----------------------------------------------------|---------------------|-----------|-------------------|--------|----------------|---------------------|
| EGISLAÇÃO                                          |                     |           |                   |        |                |                     |
| Pesquise o termo desejado<br><sup>P</sup> esquisar |                     |           |                   |        |                | <b>,</b>            |
|                                                    |                     |           | Lei               |        |                | Ações               |
| INSTRUÇÃO NORMATIVA No 3, DE 18 E                  | EZEMBRO DE 2014     |           |                   |        |                |                     |
| INSTRUÇÃO NORMATIVA No 2, DE 5 DE                  | E MAIO DE 2014      |           |                   |        |                |                     |
| DECRETO Nº 8.235, DE 5 DE MAIO DE 3                | 2014                |           |                   |        |                |                     |
| Decreto Nº 7830, de 17 de outubro de 2             | 012                 |           |                   |        |                |                     |
| LEI Nº 12.651, DE 25 DE MAIO DE 2012               |                     |           |                   |        |                | <u> </u>            |
| LEI Nº 4.771, DE 15 DE SETEMBRO DE                 | 1965                |           |                   |        |                |                     |
| LEI Nº 12.727, DE 17 DE OUTUBRO DE                 | 2012                |           |                   |        |                |                     |
| MEDIDA PROVISÓRIA No 2.166-67, DE                  | 24 DE AGOSTO DE 20  | 001       |                   |        |                |                     |
| MEDIDA PROVISÓRIA No 2.080-59, de 2                | 25 DE JANEIRO DE 20 | 101       |                   |        | and the second | <u></u>             |
| MEDIDA PROVISÓRIA No 1.885-38, DE                  | 29 DE JUNHO DE 199  | 99        |                   |        |                | <u></u>             |
| MEDIDA PROVISÓRIA No 1.736-31, DE                  | 14 DE DEZEMBRO DE   | E 1999    |                   |        |                | <b>1</b>            |
| Starvice Ribestati<br>Melo Amblento                |                     |           |                   |        | C              | CAR MÓDULO DE CADAS |

Figura 4 – Tela da seção "Legislação"

O campo "Pesquisar", Figura 4 realiza uma consulta por termos presentes nas leis. Para utilizá-la, o usuário deve digitar o termo desejado para busca e em seguida acessar a opção

"Pesquisar" 🔎.

A opção "Ver" (destacada na Figura 5), acessa as informações detalhadas da lei selecionada em questão.

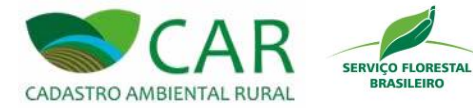

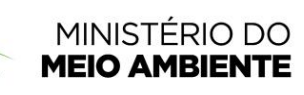

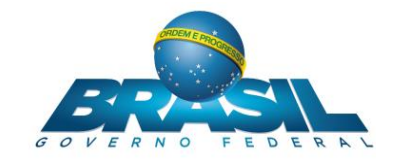

| ADASTRO AMBIENTAL RURAL                                                  | BAIXAR IMAGENS      | CADASTRAR GRAVAR PARA EN | VIO ENVIAR | RETIFICAR | 0 i 🗣    |
|--------------------------------------------------------------------------|---------------------|--------------------------|------------|-----------|----------|
| EGISLAÇÃO                                                                |                     |                          |            |           | (        |
| esquise o termo desejado                                                 |                     |                          |            |           |          |
| esquisai                                                                 |                     |                          |            |           | <b>_</b> |
|                                                                          |                     | Lei                      |            |           | Ações    |
| NSTRUÇÃO NORMATIVA No 2, DE 5 DI                                         | E MAIO DE 2014      |                          |            |           |          |
| DECRETO Nº 8.235, DE 5 DE MAIO DE                                        | 2014                |                          |            |           |          |
| Decreto Nº 7830, de 17 de outubro de 2                                   | 012                 |                          |            |           |          |
| EI Nº 12.651, DE 25 DE MAIO DE 2012                                      | 1                   |                          |            |           |          |
| EI Nº 4.771, DE 15 DE SETEMBRO DE                                        | 1965                |                          |            |           |          |
| EI Nº 12.727, DE 17 DE OUTUBRO DE                                        | 2012                |                          |            |           |          |
| IEDIDA PROVISÓRIA No 2.166-67, DE                                        | 24 DE AGOSTO DE 20  | 001                      |            |           |          |
|                                                                          |                     | 001                      |            |           | <u></u>  |
| IEDIDA PROVISÓRIA No 2.080-59, de 2                                      | 25 DE JANEIRO DE 20 |                          |            |           |          |
| MEDIDA PROVISÓRIA No 2.080-59, de :<br>MEDIDA PROVISÓRIA No 1.885-38, DE | 29 DE JANEIRO DE 20 | 99                       |            |           | <b>1</b> |

Figura 5 – Em destaque, a opção "Ver"

A Figura 6 apresenta detalhadamente a "LEI Nº 12.727, DE 17 DE OUTUBRO DE 2012" acessada a partir da funcionalidade "Ver" (destacada na Figura 5). O campo "Pesquisar" realiza uma consulta por termos presentes nas leis. Para utilizá-la, o usuário deve digitar o termo desejado e em seguida utilizar a tecla "Enter" ou clicar em "Pesquisar". Caso deseja navegar sobre os termos encontrados basta realizar o mesmo procedimento.

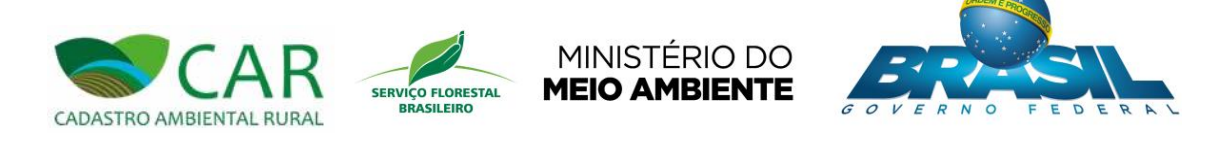

|                                                                                                    | Voltar                                                                                                    |
|----------------------------------------------------------------------------------------------------|----------------------------------------------------------------------------------------------------|
|                                                                                                    | Presidência da República<br>Casa Civil<br>Subchefia para Assuntos Jurídicos                                                                                                    |
|                                                                                                    | LEI Nº 12.851, DE 25 DE MAIO DE 2012.                                                                                                    |
| Mensagem de veto                                                                                                    | Dispõe sobre a proteção da vegetação nativa; altera as Leis nºº6, 938, de 31 de agosto de 1981, 9.393, de 19 de dezembro de 1996, e 11.428, de 22 de dezembro de 2006; revoga as Leis nºº4.771, de 15 de setembro de 1965, e 7.754, de 14 de abril de 1989, e a Medida Provisória nº2.166-67, de 24 de agosto de 2001; e dá outras providências. |
| A PRESIDENTA DA REPÚBLI                                                                                                    | CA Faço saber que o Congresso Nacional decreta e eu sanciono a seguinte Lei:                                                                                                    |
|                                                                                                    | CAPÍTULO I                                                                                                    |
|                                                                                                    | DISPOSIÇÕES GERAIS                                                                                                    |
|                                                                                                    | Art. 1º(VETADO).                                                                                                    |
| Art. 1º-A. Esta Lei estabelece normas gerais sobre a prot<br>o suprimento de matéria-prima florestal, o controle da origem do<br>financeiros para o al | eção da vegetação, áreas de Preservação Permanente e as áreas de Reserva Legal; a exploração florestal,<br>s produtos florestais e o controle e prevenção dos incêndios florestais, e prevê instrumentos econômicos e<br>cance de seus objetivos.(Incluído pela Lei nº 12.727, de 2012).                                                         |
| Parágrafo único. Tendo como objetivo o desenvolvi                                                                                                    | mento sustentável, esta Lei atenderá aos seguintes princípios:(Incluído pela Lei nº 12.727, de 2012).                                                                                                    |
| I - afirmação do compromisso soberano do Brasil com a p<br>dos recursos hídricos e da integridade do sistema clin                                      | preservação das suas florestas e demais formas de <mark>vegetação</mark> hativa, bem como da biodiversidade, do solo,<br>nático, para o bem estar das gerações presentes e tuturas (incluído pela Lei nº 12.727, de 2012).                                                                                                    |
| II - reafirmação da importância da função estratégica da al<br>crescimento econômico, na melhoria da qualidade de vida<br>bio                          | tividade agropecuária e do papel das florestas e demais formas de vegetação nativa na sustentabilidade, no<br>da população brasileira e na presença do País nos mercados nacional e internacional de alimentos e<br>energia;(Incluído pela Lei nº 12.727, de 2012).                                                                              |
| III - ação governamental de proteção e uso sustentável<br>produtivo da terra e a preservaç                                                             | de florestas, consagrando o compromisso do País com a compatibilização e harmonização entre o uso<br>ão da água, do solo e da vegetação;(Incluído pela Lei nº 12.727, de 2012).                                                                                                    |
| Pesquisar                                                                                                    | ervação e                                                                                                    |
| vegetação                                                                                                    |                                                                                                    |
| Ministério do<br>Melo Ambiente                                                                                                    | CAR MÓDULO DE CADASTRO                                                                                                    |

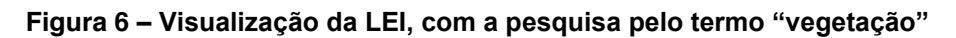

Note que os termos encontrados na pesquisa ficam selecionados e destacados por uma coloração azul.

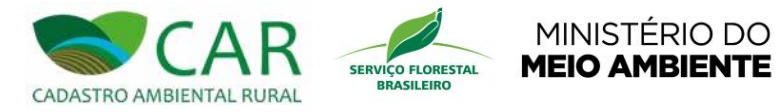

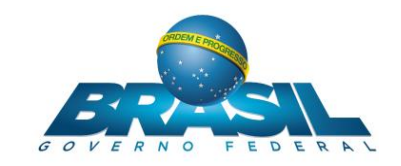

#### 4.2 BAIXAR MANUAL

O usuário do sistema poderá obter a qualquer momento o manual de operação do sistema, que descreverá os passos para executar as funcionalidades desse sistema. Para acessá-lo, o usuário deverá selecionar a opção "Baixar Manual", destaca na Figura 7.

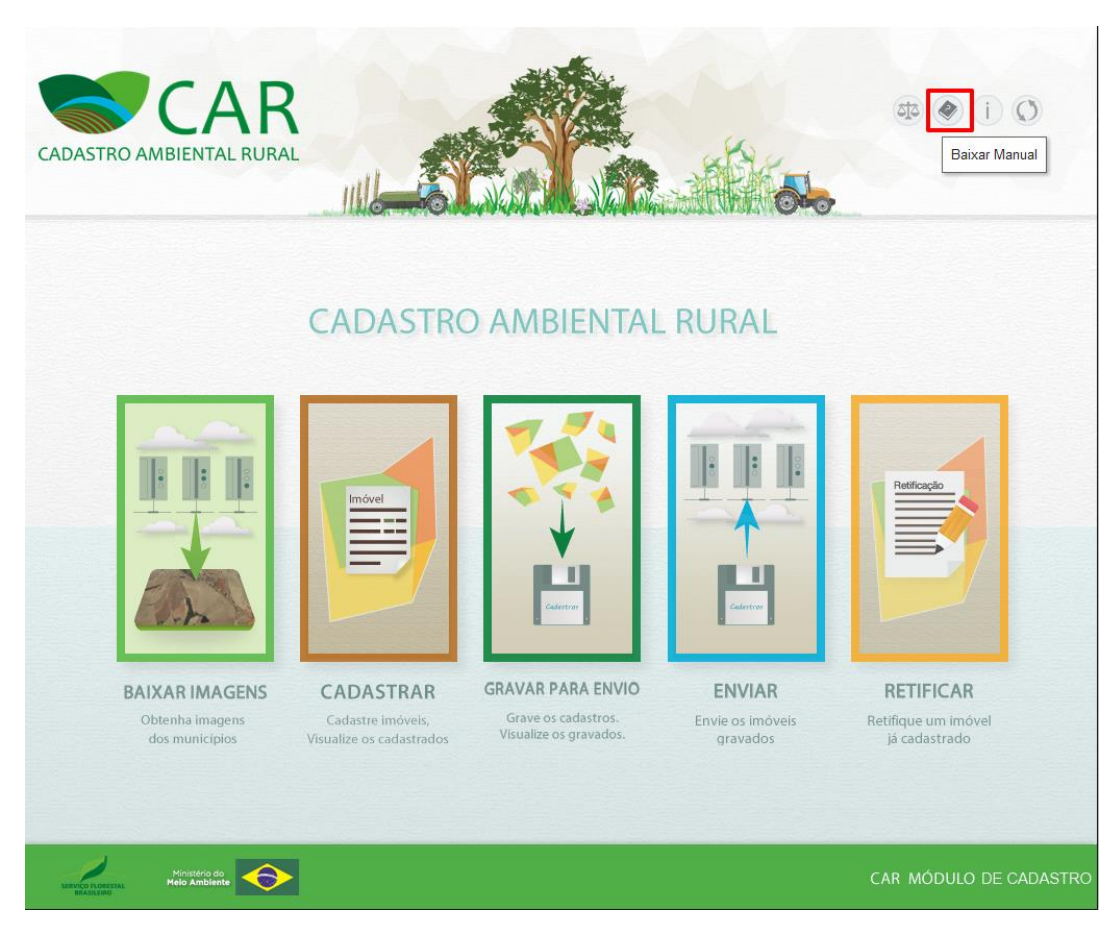

Figura 7 – Em destaque, a opção "Baixar Manual"

Após a seleção da opção destacada, o sistema disponibilizará o download do manual. Nesse momento, será exibida uma caixa de mensagem na tela informando o local que o manual será salvo no computador do usuário. A Figura 8 apresenta essa mensagem.

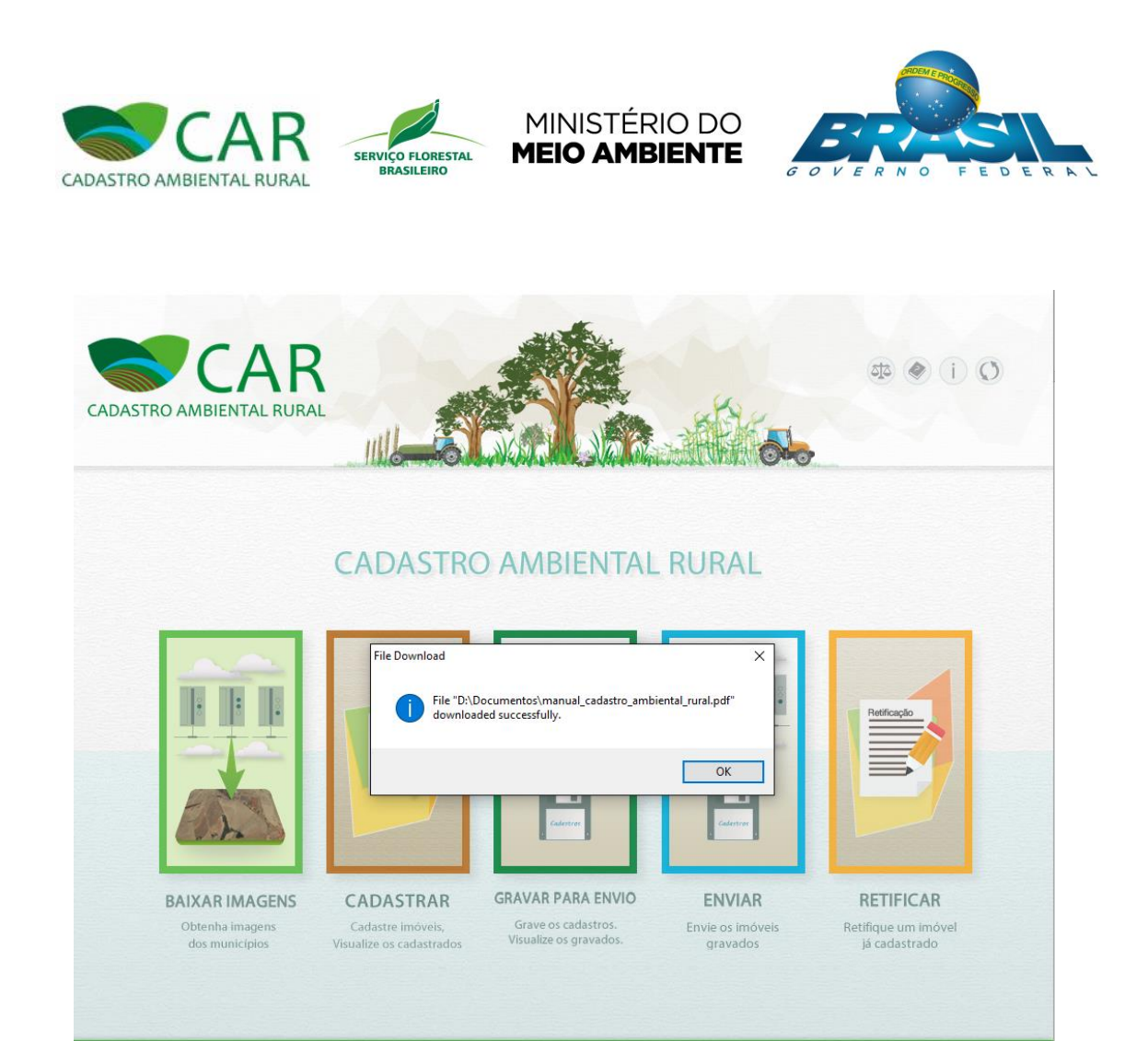

#### Figura 8 – Caixa de mensagem informando o local onde o manual do sistema foi salvo

O usuário deverá selecionar o botão "OK" e em seguida acessar o local onde o manual foi salvo para visualizá-lo.

Ministéno do Melo Ambiente

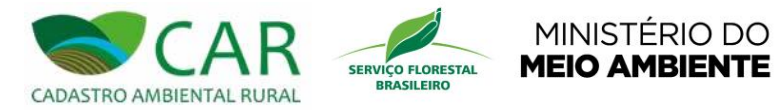

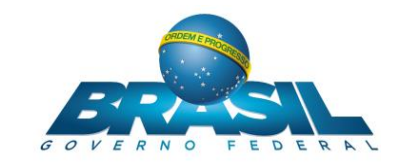

## 4.3 SOBRE

Para visualizar informações básicas sobre o "CAR", o usuário poderá acessar a opção "Sobre", destacada na Figura 9.

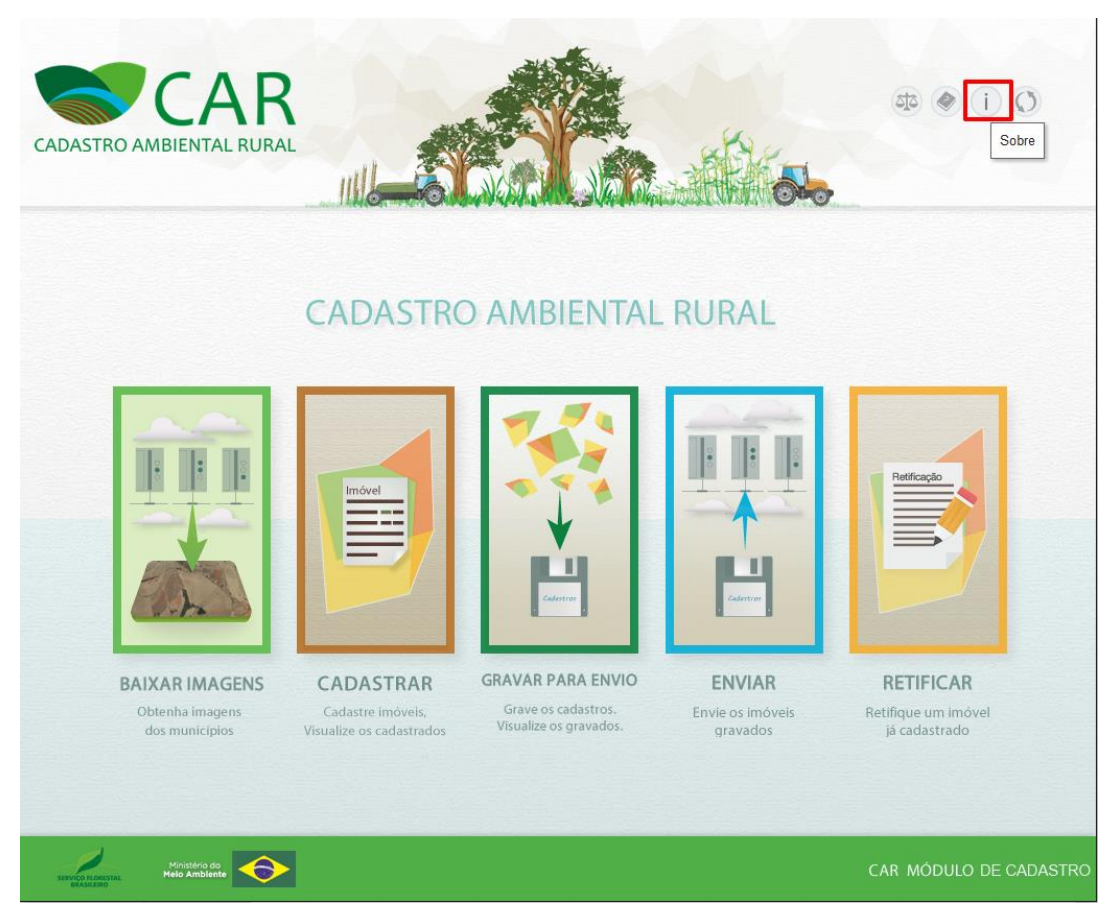

Figura 9 – Em destaque, a opção "Sobre"

Após acessar essa opção, o sistema exibirá uma tela contendo uma breve descrição sobre o sistema e informações relevantes sobre o mesmo, além de referências das tecnologias de softwares utilizadas na concepção desse sistema. A Figura 10 apresenta essa tela.

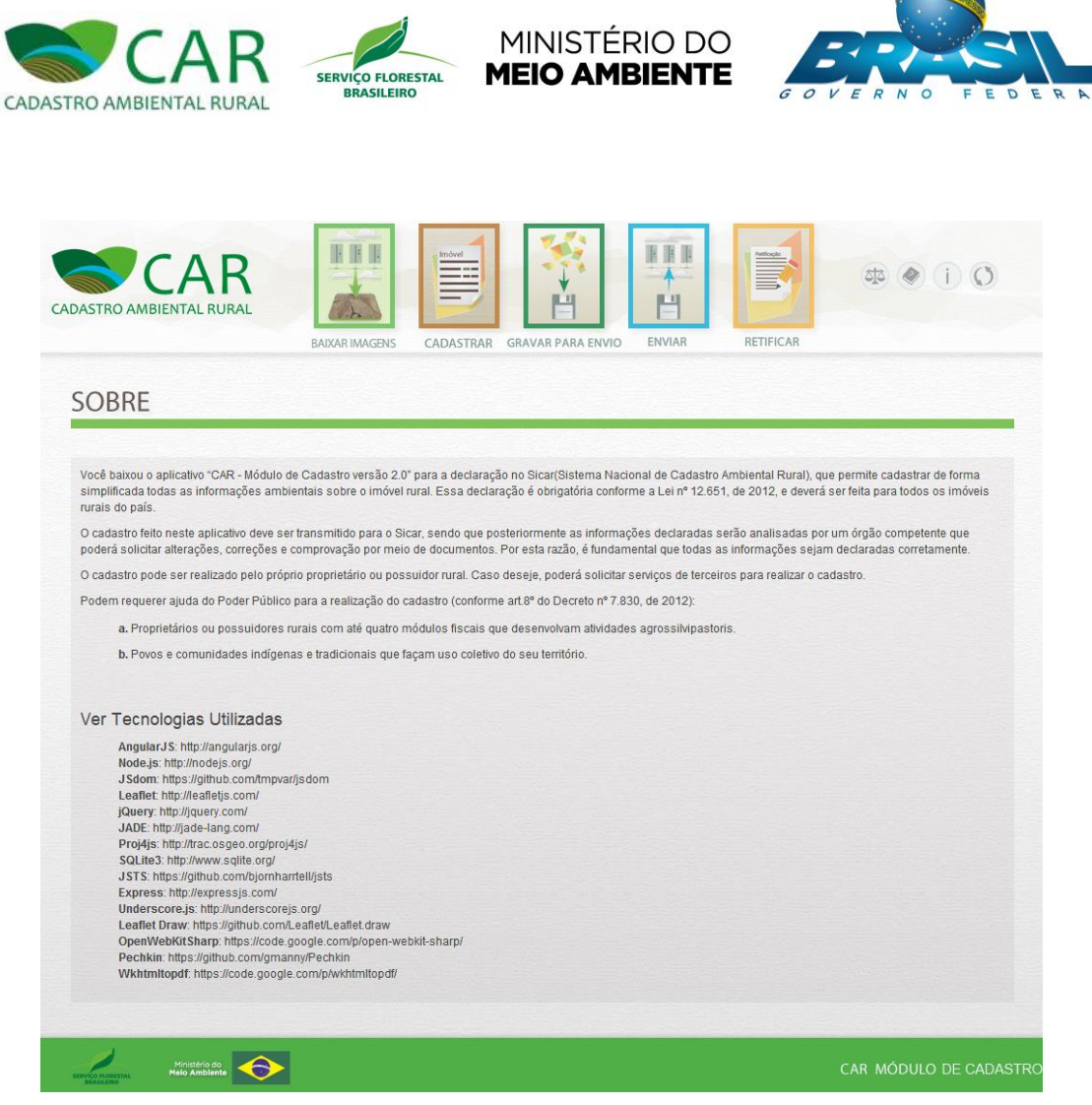

Figura 10 – Tela de informações básicas sobre o sistema "CAR"

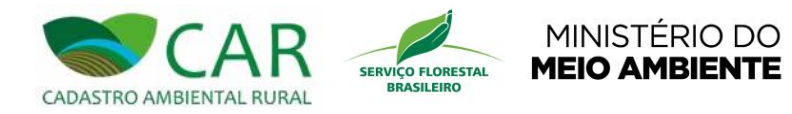

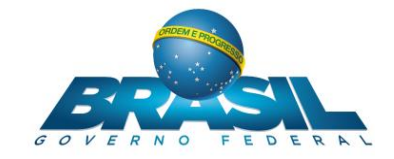

# 4.4 ATUALIZAÇÃO

Para verificar se o sistema está atualizado ou se o mesmo necessita de atualização, o usuário deverá selecionar a opção destacada na Figura 11.

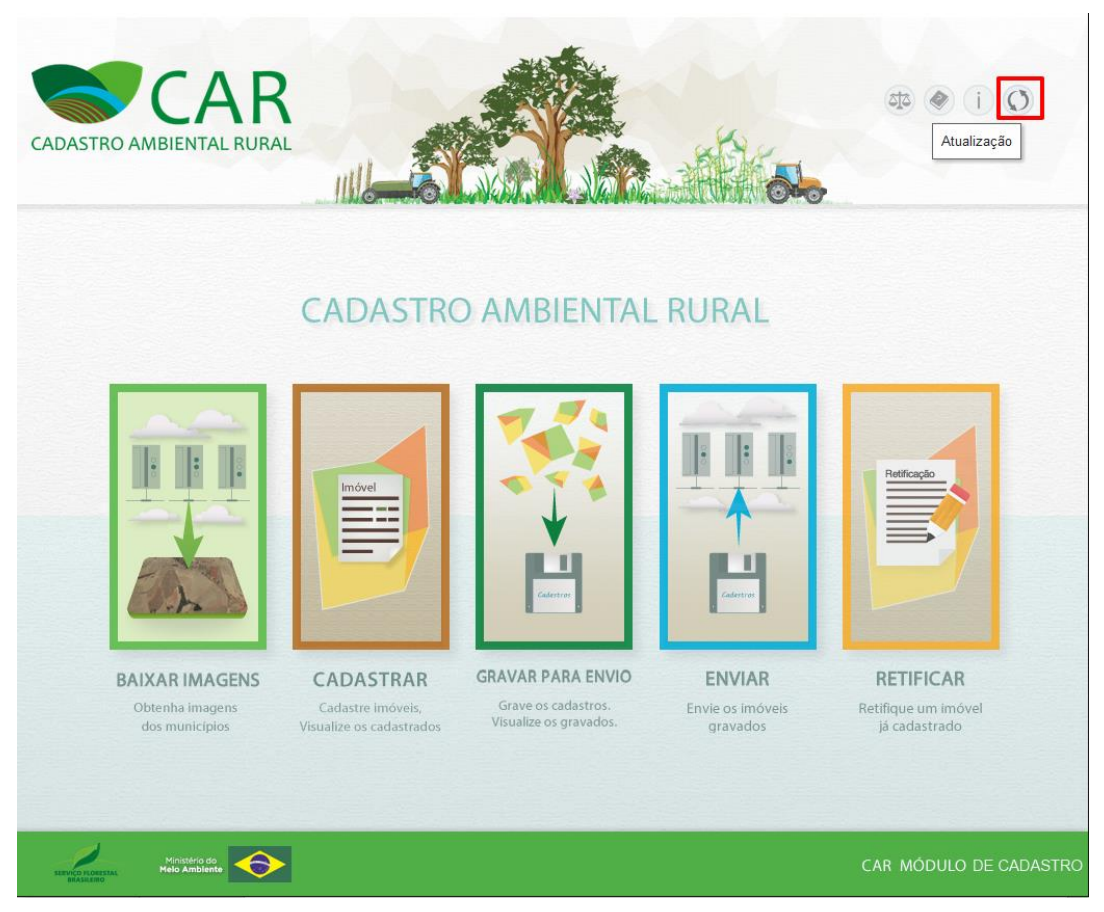

Figura 11 – Em destaque, a opção "Atualização" do sistema

Caso o sistema já esteja atualizado, será exibido um aviso contendo a seguinte informação "O sistema já está atualizado", conforme mostra a Figura 12.

.

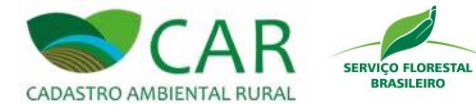

MINISTÉRIO DO MEIO AMBIENTE

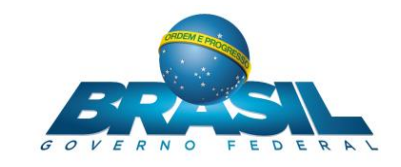

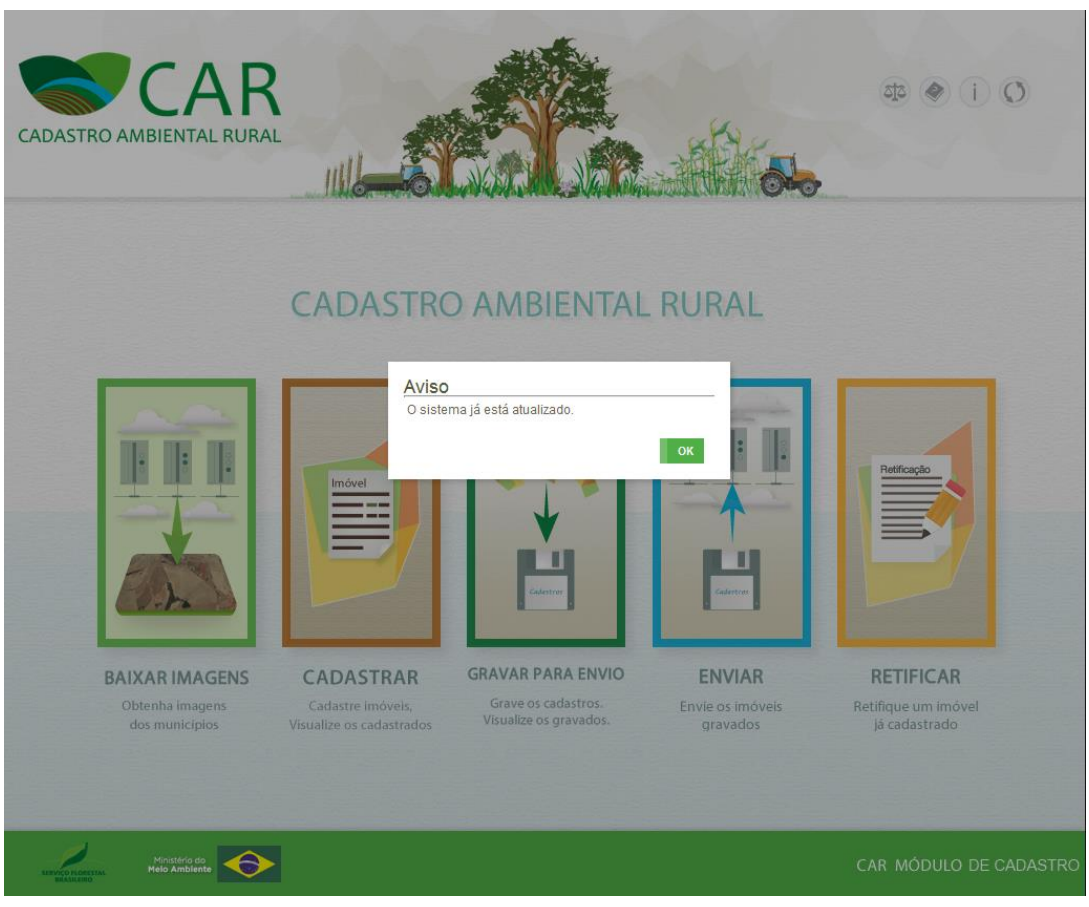

Figura 12 – Aviso do sistema atualizado

Caso essa mensagem não seja exibida, significa que o sistema está desatualizado e a atualização poderá ser executada.

Nesse momento o sistema irá apresentar uma caixa de mensagem na tela para que o usuário confirme se deseja ou não atualizar o sistema, conforme exibido na Figura 13.

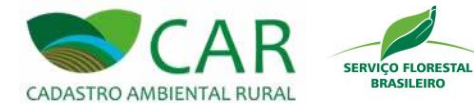

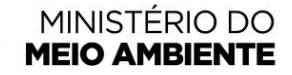

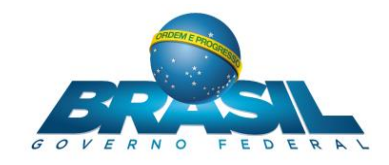

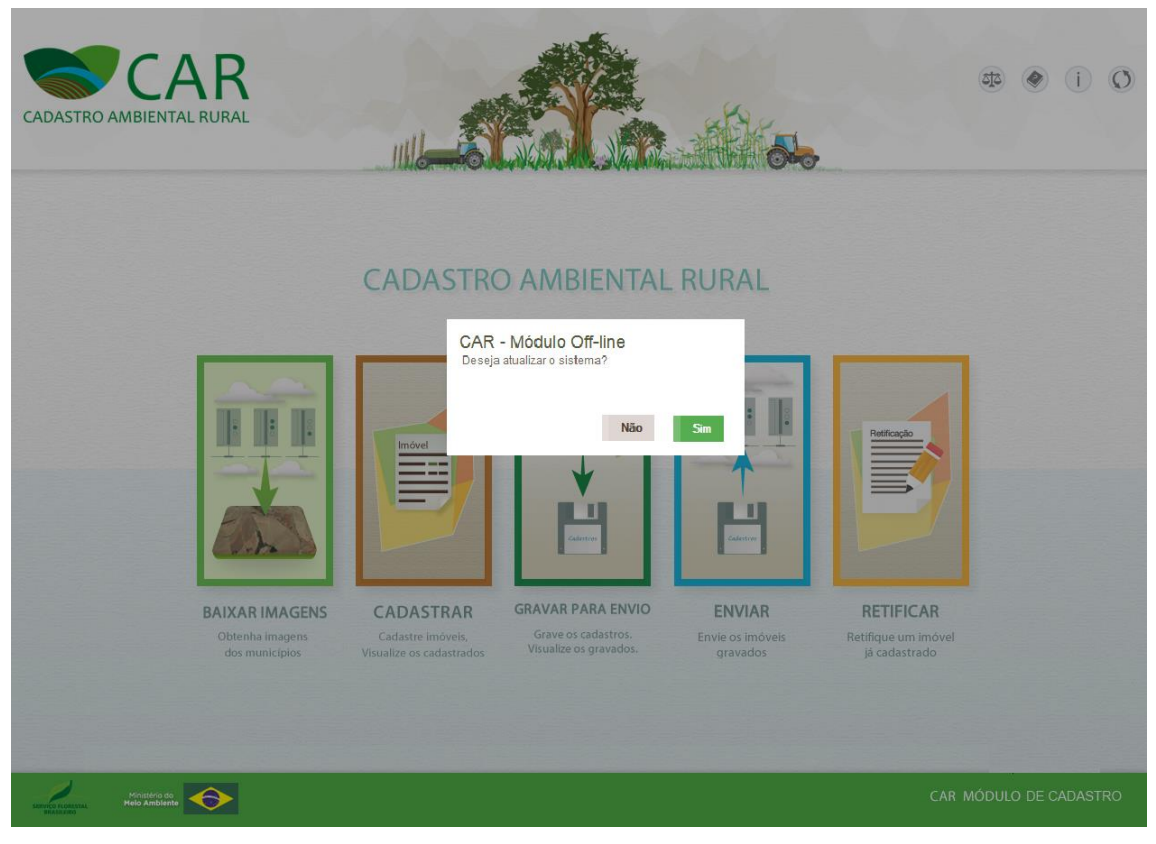

Figura 13 – Caixa de mensagem exibida ao usuário para confirmação da atualização

Para confirmar, o usuário deve selecionar a opção "Sim" para a pergunta "Deseja atualizar o sistema?". Caso contrário, deve selecionar a opção "Não" para descartar a atualização.

Ao acessar a opção "Sim", o sistema irá exibir uma janela para que o usuário selecione o local em que deseja salvar o arquivo de atualização. Após baixá-lo, o usuário deve clicar duas vezes sobre o arquivo para iniciar a atualização do sistema.

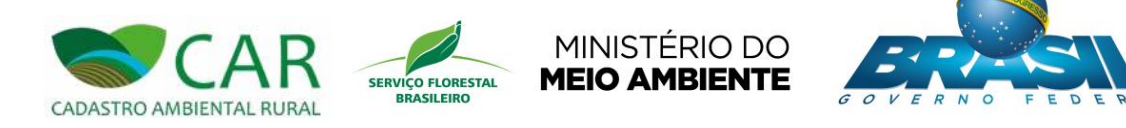

# 4.5 AJUDA

O sistema disponibiliza ao usuário duas formas de ajuda, indicadas na figura abaixo:

| CADASTRAR IMÓVEL RURAL       1         Novo Imóvel Rural                                                                                                    |                          | KAR IMAGENS CADASTRAR  | GRAVAR PARA ENVIO | R RETIFICAR         | (i) (i)     |
|----------------------------------------------------------------------------------------------------|--------------------------|------------------------|-------------------|---------------------|-------------|
| Novo Imóvel Rural         Cadastrante       Imóvel       Domínio       Documentação       Geo       Informações         Dados do Imóvel                                                                                                    | TRAR IMÓVEL              | RURAL                  |                   |                     | 1           |
| Dados do Imóvel         Nome do Imóvel *:         UF *:       Municipio *:         Selecione       Selecione         Selecione       Selecione | rel Rural                | Domínio                | Documentação      | Geo                 | Informações |
| UF *: Municipio *: CEP :<br>Selecione Selecione Selecione CeP :<br>Descrição de Acesso ao Imóvel *: O Rural O Urbana<br>Cendereço de Correspondência<br>Endereço/Logradouro *: Complemento:<br>Bairro *: CEP *: UF *: Município *:                                                                                                    | nóvel *:                 |                        |                   |                     |             |
| Complemento:     CEP *: UF *: Município *:                                                                                                    | Munic<br>V Selec         | <b>ípio *:</b><br>Jone |                   | CEP :               |             |
| Certespondência  Endereço de Correspondência  Endereço/Logradouro *: Complemento:  Bairro *: CEP *: UF *: Município *:                                                                                                    | o de Acesso ao Imôvel *: |                        |                   | Zona de Localização | :           |
| Bairro ": UF *: Municipio ":                                                                                                    | o de Correspondência     | Nú                     | mero *:           | Complemento:        |             |
|                                                                                                    | CEP                      | : UF                   | *                 | Município *:        |             |

Figura 14 – Em destaque, as opções de ajuda do CAR

Logo abaixo estão definidos os dois tipos de ajuda presentes no sistema, indicados na Figura 14:

Destaque 1: Ajuda referente a tela em que o sistema se encontra tratando suas funcionalidades e seu comportamento, conforme exibido na Figura 15. Esta opção poderá ser acessada pelo usuário em qualquer momento que ele desejar.

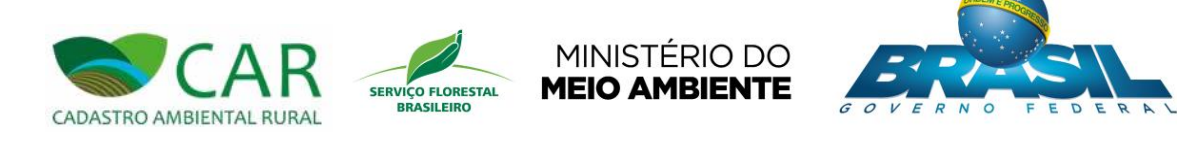

|                                                     | RURAL BAIXAR IMAGENS                                                                                                    | CADASTRAR GRAVAR PARA ENVIO                                                                                                    | ENVIAR RETIFICAR                                                                                                    | 3 |
|-----------------------------------------------------|----------------------------------------------------------------------------------------------------|----------------------------------------------------------------------------------------------------|----------------------------------------------------------------------------------------------------|---|
| ADASTRARI                                           | MÓVEL RURAL                                                                                                    |                                                                                                    |                                                                                                    | ( |
| lovo Imóvel Rural                                   | Imóvel                                                                                                    |                                                                                                    |                                                                                                    |   |
| Cadastrante<br>Dados do Imóvel<br>Nome do Imóvel *: | O conceito de imóvel rural adotado<br>perfencente a mesma pessoa físic<br>econômico, à preservação, e à con<br>dispõem de mais de uma propried<br>efetuar uma única inscrição para e | no âmbito do CAR define que se trata de<br>a ou jurídica, de direito público ou privado<br>servação dos recursos naturais renovávei<br>lade ou posse em área contínua, indepen-<br>sses imóveis. | "uma ou mais propriedades ou posses, contínuas,<br>, em regime individual ou comum, que se destine ao uso<br>is". Os proprietários ou possuidores de imóveis rurais que<br>dente do tamanho da área e caracterização dominial, deverão |   |
| UF *:<br>Selecione                                  | Selecione                                                                                                    |                                                                                                    | ОК                                                                                                    |   |
| O Descrição de Acesso                               | ao Imóvel *:                                                                                                    |                                                                                                    | Zona de Localização *:                                                                                                    |   |
|                                                     |                                                                                                    |                                                                                                    |                                                                                                    |   |
| Endereço de Corres                                  | pondência                                                                                                    |                                                                                                    |                                                                                                    |   |
| Endereço de Corres<br>Endereço/Logradouro           | spondência                                                                                                    | Número *:                                                                                                    | Complemento:                                                                                                    |   |

Figura 15 – Caixa de mensagem contendo as instruções sobre a tela em questão

Destaque 2: Ajuda referente a um campo específico: Alguns campos do sistema contém uma ajuda específica para instruir o usuário quanto a seu preenchimento. Ao acessá-la, o sistema irá exibir uma caixa de mensagem disponibilizando tais informações, conforme exibido na Figura 16.

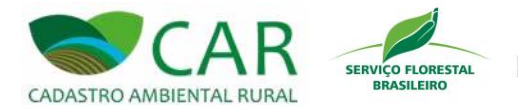

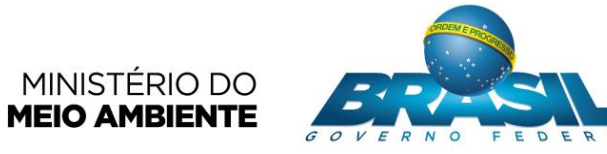

| CADASTRO AMBIENTAL R                          | R<br>URAL BAXAR IM | AGENS CADASTRAR                                                                   | GRAVAR PARA ENVI                                                          | O ENVIAR                                              | RETIFICAR                             | æ € (i) €       | ) |
|-----------------------------------------------|--------------------|-----------------------------------------------------------------------------------|---------------------------------------------------------------------------|-------------------------------------------------------|---------------------------------------|-----------------|---|
| CADASTRAR II                                  | MÓVEL RU           | RAL                                                                               |                                                                           |                                                       |                                       |                 | ? |
| Novo Imóvel Rural                             |                    |                                                                                   |                                                                           |                                                       |                                       |                 |   |
| Cadastrante Dados do Imóvel Nome do Imóvel *: | Imôvel             | Ajuda<br>Informações descrevei<br>Exemplo: estrada inter<br>CidadeB/UF, km 78, po | ndo como chegar ao ir<br>municipal que liga o n<br>irteira com placa 'Meu | nóvel rural.<br>unicípio CidadeA/UF a<br>Sítio'<br>OK | ieo                                   | Informações     |   |
| UF *:                                         | Município *        |                                                                                   |                                                                           | CEP :                                                 |                                       |                 |   |
| Descrição de Acesso a                         | no imôvel *:       |                                                                                   |                                                                           | Zona de                                               | e <b>Localização</b> "<br>al O Urbana |                 |   |
| • Endereço de Corres                          | oondência          |                                                                                   |                                                                           |                                                       |                                       |                 |   |
| Endereço/Logradouro *:                        |                    | P                                                                                 | lúmero *:                                                                 | Comple                                                | emento:                               |                 |   |
| Bairro *:                                     | CEP ":             |                                                                                   | JF *:                                                                     | Munici                                                | pio *:                                |                 |   |
| Ministerio d<br>Melo Ambler                   | onte               |                                                                                   |                                                                           |                                                       |                                       | AR MÓDULO DE CA |   |

Figura 16 – Caixa de mensagem contendo as instruções sobre o campo em questão

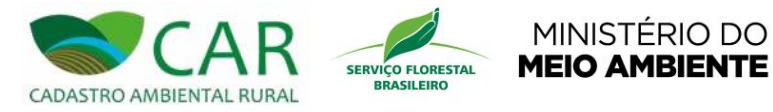

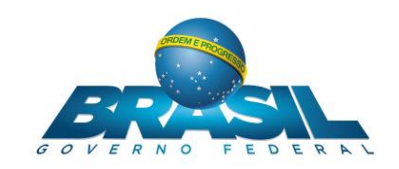

#### **5 MENU PRINCIPAL**

#### 5.1 BAIXAR IMAGENS

Para acessar esta opção o usuário deve clicar na imagem referente à opção "BAIXAR IMAGENS", conforme destaque na Figura 17. Nesta opção o usuário deverá baixar a(s) imagem(ns) de satélite do(s) município(s) que está localizado o imóvel que deseja cadastrar.

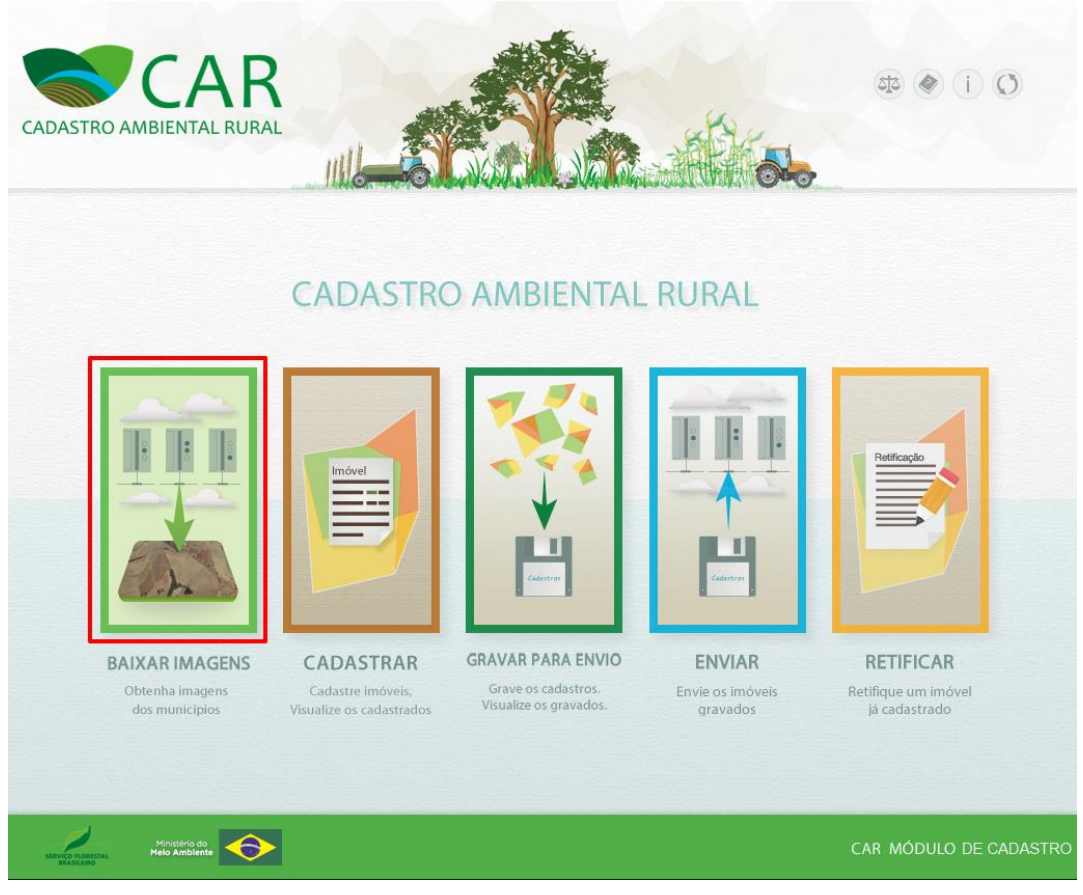

Figura 17 – Em destaque, a opção "BAIXAR IMAGENS"

Após acessar a opção "BAIXAR IMAGENS" o sistema exibirá a tela apresentada na Figura

18.

|                          | SERVIÇO FLORESTAL<br>BRASILEIRO | MINISTÉRIO DO<br><b>MEIO AMBIENTE</b> | GOVERNO FEDERA |  |
|--------------------------|---------------------------------|---------------------------------------|----------------|--|
| CADADINO AMDIENTAE NOTAE |                                 |                                       |                |  |

| DASTRO AMBIENTAL R                                       |                   | BAXAR IMAGENS | CADASTRAR                            | GRAVAR PARA ENVIO                                 | ENVIAR  | RETIFICAR    | 50 Ø  | 10          |
|----------------------------------------------------------|-------------------|---------------|--------------------------------------|---------------------------------------------------|---------|--------------|-------|-------------|
| AIXAR IMAG                                               | GENS              |               |                                      |                                                   |         |              |       | ?           |
| Origem das Imagen                                        | IS                |               |                                      |                                                   |         |              |       |             |
|                                                          |                   | •             | Da Internet                          | O De un                                           | n disco |              |       |             |
| Baixar Imagens da                                        | Internet          |               |                                      |                                                   |         |              |       |             |
|                                                          | UF :<br>Selecione | -             | Município<br>✓ Selecione             | :                                                 |         | Baixar munic | ípio  |             |
|                                                          |                   |               |                                      |                                                   |         |              |       |             |
| Municípios na fila p                                     | ara serem b       | aixados       |                                      |                                                   |         |              |       |             |
| Municípios na fila p<br>Município                        | ara serem b       | aixados       | Tamanh                               | io estimado                                       |         | Progre       | \$\$0 | Ações       |
| Municipios na fila p<br>Municipio                        | ara serem b       | paixados      | Tamanh<br>Nenhun                     | io estimado<br>m município selecionado.           |         | Progre       | \$\$0 | Ações       |
| Municípios na fila p<br>Município<br>Municípios já baixa | dos               | paixados      | Tamanh<br>Nenhun                     | io estimado<br>n município selecionado:           |         | Progre       | \$\$0 | Ações       |
| Municípios na fila p<br>Município<br>Municípios já baixa | dos               | paixados      | Tamanh<br>Nenhun<br>Muni             | no estimado<br>m município selecionado.<br>icípio |         | Progre       | 550   | Ações<br>UF |
| Municípios na fila p<br>Município<br>Municípios já baixa | dos               | paixados      | Tamanh<br>Nenhun<br>Muni<br>Não exis | io estimado<br>n município selecionado.<br>icípio |         | Progre       | 550   | Ações<br>UF |

Figura 18 – Tela referente à opção "BAIXAR IMAGENS"

Antes de descrever o funcionamento dessa opção, note que no topo desta tela há um menu de acesso rápido, onde o usuário poderá ir direto para qualquer uma das cinco opções já citadas ("BAIXAR IMAGENS", "CADASTRAR", "GRAVAR PARA ENVIO", "ENVIAR" e "RETIFICAR"). Esse menu rápido estará disponível para seleção em todas as telas do sistema, a fim de facilitar a navegação do usuário. Para acessar a opção desejada, basta clicar sobre a imagem da opção e confirmar.

Voltando à funcionalidade "BAIXAR IMAGENS", nesta tela o usuário primeiramente deve escolher de onde irá baixar as imagens (origem), podendo ser diretamente da internet ou de um disco que contenha as imagens necessárias.

Caso o usuário selecione a opção "Da Internet", conforme exibido na Figura 19, ele deverá, primeiramente, informar o estado no campo "UF" e em seguida o município no campo "Município", referente ao local do imóvel.

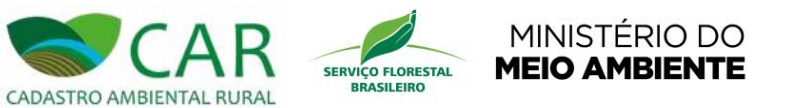

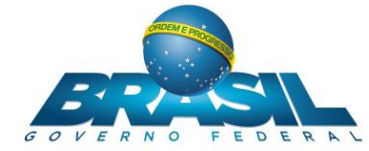

| BAIXAR IMAG          | GENS              |                               |                  | (          |
|----------------------|-------------------|-------------------------------|------------------|------------|
| Drigem das Imagen    | s                 |                               |                  |            |
|                      |                   | Da Internet     O De u        | m disco          |            |
| 3aixar Imagens da I  | Internet          |                               |                  |            |
|                      | UF :<br>Selecione | Municipio :                   | Baixar municipio |            |
| lunicípios na fila p | ara serem baixad  | os                            |                  |            |
| Município            |                   | Tamanho estimado              | Progresso        | Ações      |
|                      |                   | Nenhum município selecionad   | 0.               |            |
| lunicípios já baixa  | dos               |                               |                  |            |
|                      |                   | Município                     |                  | UF         |
|                      |                   | Não existem municípios baixad | 05.              |            |
| Minister<br>Melo Ar  | mo do             |                               | CAR MÓDUL        | O DE CADAS |

#### Figura 19 – Seleção da opção de origem de imagem "Da Internet"

Em seguida, para baixar a imagem do município desejado, o usuário deve clicar na opção

Baixar município, destacado na Figura 20.

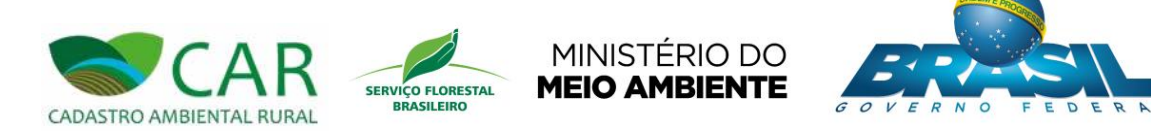

| AIXAR IMAGENS                                     |                                  |                  |          |
|---------------------------------------------------|----------------------------------|------------------|----------|
| rigem das Imagens                                 |                                  |                  |          |
|                                                   | Da Internet     O De um disco    |                  |          |
| aixar Imagens da Internet                         |                                  |                  |          |
| UF :<br>Selecione                                 | Município :<br>Selecione         | Baixar município |          |
| lunicípios na fila para serem baixao              | los                              |                  |          |
| Município                                         | Tamanho estimado                 | Progresso        | Açõe     |
| Aunicípios iá baixados                            | Nenhum município selecionado.    |                  |          |
|                                                   | Município                        |                  | UF       |
|                                                   | Não existem municípios baixados. |                  |          |
|                                                   |                                  |                  |          |
| HIEVICO FLORESTAL<br>BILASILURIO<br>Melo Amblente |                                  | CAR MÓDULC       | DE CADAS |

Figura 20 – Em destaque, a opção "Baixar Município"

Após acessar a opção destacada na figura acima, o sistema irá mostrar na tabela "Municípios na fila para serem baixados", o progresso do *download* da imagem em questão, conforme a Figura 21.

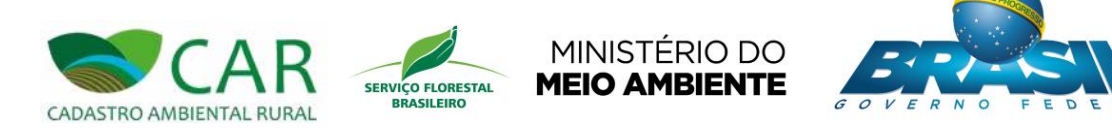

| JUDEDI DAS IIDA                        | dens              |          |                                                                  |       |                    |              |
|----------------------------------------|-------------------|----------|------------------------------------------------------------------|-------|--------------------|--------------|
| ngen das inte                          | gena              | Dala     | stornot O Do um                                                  | diego |                    |              |
|                                        |                   | © built  |                                                                  | uisco |                    |              |
| aixar Imagens                          | da Internet       |          |                                                                  |       |                    |              |
|                                        | UF :              |          | Município :                                                      |       |                    |              |
|                                        | Amazonas          |          | Careiro                                                          | ~     | Baixar município   |              |
| MUN                                    | icipio            |          | Tamanho estimado                                                 |       | Progresso          | Ações        |
| areiro                                 | icipio            | 361.55Mb | Tamanho estimado                                                 |       | Progresso<br>33.94 | Açõe:<br>% 🗙 |
| Careiro                                | icipio            | 361.55Mb | Tamanho estimado                                                 |       | Progresso<br>33.94 | Açõe:<br>% X |
| Careiro<br>Lareiro<br>Iunicípios já ba | icipio<br>aixados | 361.55Mb | Tamanho estimado                                                 |       | Progresso<br>33.94 | Açõe:<br>% X |
| areiro                                 | icipio<br>aixados | 361.55Mb | Tamanho estimado<br>Município                                    |       | Progresso<br>33.94 | Açõe:<br>% X |
| lunicípios já ba                       | icipio<br>aixados | 361.55Mb | Tamanho estimado<br>Município                                    |       | Progresso<br>33.94 | Açõe:<br>% X |
| lunicípios já ba                       | icipio<br>aixados | 361.55Mb | Tamanho estimado<br>Município<br>Não existem municípios baixados |       | Progresso<br>33.94 | UF           |
| lunicípios já ba                       | icipio<br>aixados | 361.55Mb | Tamanho estimado<br>Município<br>Não existem municípios baixados |       | Progresso<br>33.94 | UF           |
| lunicípios já ba                       | aixados           | 361.55Mb | Tamanho estimado<br>Município<br>Não existem municípios baixados |       | Progresso 33.94    | UF           |

Figura 21 – Progresso de download da imagem do município

Mesmo após o início do *download* da imagem do município selecionado, o usuário tem a opção de cancelar esse *download* acessando a opção remover, conforme destaque na Figura 22.

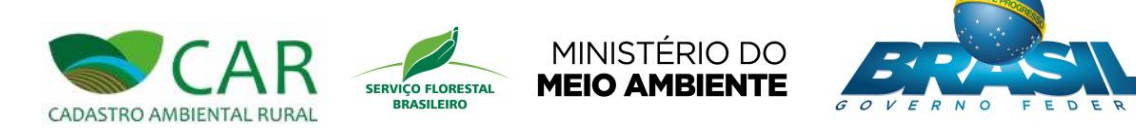

| Drigem das Imag                       | ens                                                                                                    |                                                                               |                  |                        |
|---------------------------------------|----------------------------------------------------------------------------------------------------|-------------------------------------------------------------------------------|------------------|------------------------|
|                                       |                                                                                                    | Da Internet     O De um disc                                                  | 0                |                        |
| Baixar Imagens o                      | la Internet                                                                                                    |                                                                               |                  |                        |
|                                       | UF :<br>Amazonas                                                                                                | Município :                                                                   | Baixar município |                        |
|                                       | in the second second second second second second second second second second second second second second second |                                                                               |                  |                        |
|                                       |                                                                                                    |                                                                               |                  |                        |
| Munic                                 | ipio                                                                                                    | Tamanho estimado                                                              | Progresso        | Açõe                   |
| Munic<br>Careiro                      | ipio                                                                                                    | Tamanho estimado<br>361.55Mb                                                  | Progresso        | Açõe<br>33.94% 🗙       |
| Munic<br>Careiro                      | ipio                                                                                                    | Tamanho estimado<br>361.55Mb                                                  | Progresso        | Açõe<br>33.94% 🗙       |
| Munic<br>Careiro<br>Aunicípios já bai | ipio<br>xados                                                                                                   | Tamanho estimado<br>361.55Mb                                                  | Progresso        | Açõe<br>33.94%         |
| Munic<br>Careiro<br>Municípios já bai | ipio<br>xados                                                                                                   | Tamanho estimado<br>361.55Mb<br>Município                                     | Progresso        | Açõe<br>33.94% 🗙<br>UF |
| Munic<br>Careiro<br>Municípios já bai | ipio<br>xados                                                                                                   | Tamanho estimado<br>361.55Mb<br>Município                                     | Progresso        | 33.94% X               |
| Munic<br>Careiro<br>Municípios já bai | ipio<br>xados                                                                                                   | Tamanho estimado<br>361.55Mb<br>Município<br>Não existem municípios baixados. | Progresso        | 33.94% X               |
| Munic<br>Careiro<br>Aunicípios já bai | ipio<br>xados                                                                                                   | Tamanho estimado<br>361.55Mb<br>Municipio<br>Não existem municípios baixados. | Progresso        | UF                     |

Figura 22 – Em destaque, a opção "Remover", utilizada para cancelamento do *download* da imagem

Após o término do *download*, o sistema irá apresentar uma caixa de mensagem na tela, informando o sucesso da operação, conforme mostra a Figura 23.

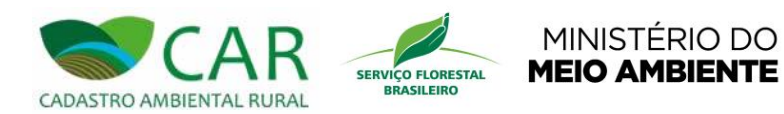

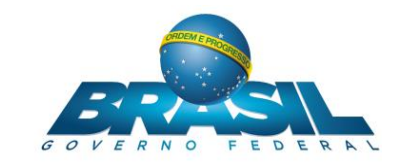

| BAIXAR IMAGENS                        |                                                                                                    | ?                 |
|---------------------------------------|----------------------------------------------------------------------------------------------------|-------------------|
| Origem das Imagens                    |                                                                                                    |                   |
| Baixar Imagens da Internet            | Da Internet     O De um disco                                                                                                    |                   |
| UF :<br>Amazonas                      | Municipio :<br>Careiro Baixar município                                                                                                    |                   |
| Municípios na fila para serem baixado | os Baixar imagens de Careiro<br>Município baixado com sucesso.<br>É possível ver as imagens na etapa 'Geo' do<br>Cadastro. Progresso<br>Ok | Ações             |
| Municipios iá baixados                |                                                                                                    |                   |
| Careiro                               | Município                                                                                                    | UF<br>AM          |
| Voltar                                |                                                                                                    | Cadastrar         |
| Ministério do<br>Meio Ambiente        |                                                                                                    | MÓDULO DE CADASTR |

Figura 23 – Mensagem informando a conclusão do download da imagem do município.

Também neste momento, a imagem em questão irá para a tabela "Municípios já baixados" juntamente com outras imagens que por ventura já tenham sido baixadas anteriormente, conforme destaque na Figura 24.

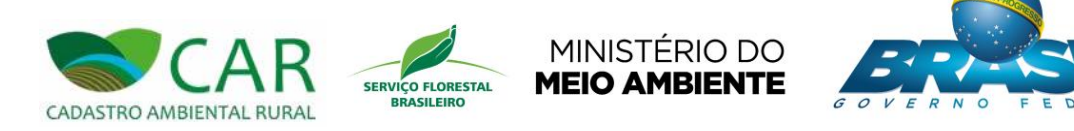

| AIXAK IN       | AGENS                  |                            |                  | -         |
|----------------|------------------------|----------------------------|------------------|-----------|
| rigem das Im   | agens                  |                            |                  |           |
|                |                        | Da Internet     O De       | um disco         |           |
| aixar Imagen   | s da Internet          |                            |                  |           |
|                | UF :<br>Amazonas       | Município :<br>Careiro     | Saixar município |           |
| unicípios na   | fila para serem baixad | los                        |                  |           |
| Mu             | nicípio                | Tamanho estimado           | Progresso        | Açõe      |
|                |                        | Nenhum município seleciona | do.              |           |
| unicípios já b | paixados               |                            |                  |           |
| areiro         |                        | Municipio                  |                  | UF        |
| Voltar         |                        |                            |                  | Cadastrar |
|                |                        |                            |                  |           |

Figura 24 – Tabela de municípios já baixados

Caso não tenha acesso a *internet*, o usuário poderá baixar as imagens diretamente de um disco, selecionando a opção "De um disco", conforme destaque na Figura 25.

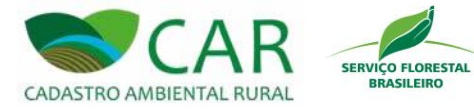

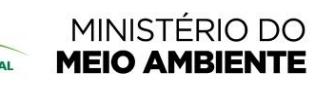

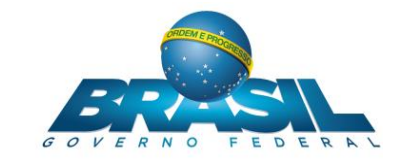

| CADASTRO AMBIENTAL RURAL      |                                        | at (i) ()              |
|-------------------------------|----------------------------------------|------------------------|
| BAIXAR IMAGENS                |                                        | ?                      |
| Origem das Imagens            | ○ Da Internet                          |                        |
| Copiar Imagens de um Disco    |                                        |                        |
|                               | Selecione um arquivo em seu computador |                        |
| Municípios Disponiveis        |                                        |                        |
|                               | Nome                                   | Copiar                 |
|                               | Nenhum município selecionado.          |                        |
| Municípios já baixados        |                                        |                        |
| Ministéro do<br>Melo Ambiente |                                        | CAR MÓDULO DE CADASTRO |

#### Figura 25 - Em destaque, seleção da opção de origem de imagem "De um disco"

Após selecionar esta opção, o usuário deverá acessa o botão "Selecione um arquivo em seu computador", mostrado em destaque na Figura 26.

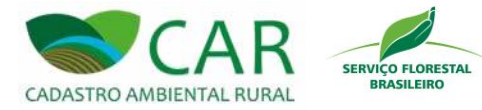

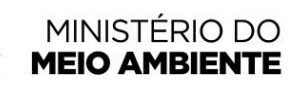

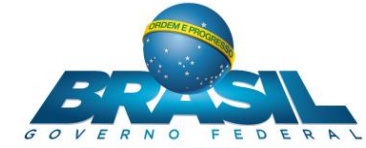

| Copiar Imagens de um Disco | O Da Internet |           |
|----------------------------|---------------|-----------|
| Origem das Imagens         |               |           |
| BAIXAR IMAGENS             |               | ?         |
| CADASTRO AMBIENTAL RURAL   |               | æ 🕢 (i) Ø |

#### Figura 26 - Em destaque, o botão "Selecione um arquivo em seu computador"

Ao acessá-lo, o sistema irá exibir uma janela para que o usuário selecione o local de onde deseja baixar o arquivo.

Após a escolha do local de onde o arquivo será baixado, o sistema irá carregar as cidades na tabela "Municípios Disponíveis", possibilitando ao usuário desmarcar os municípios que não deseja obter as imagens, conforme destaque na Figura 27.
| CARR<br>CADASTRO AMBIENTAL RURAL<br>CADASTRO AMBIENTAL RURAL<br>CADASTRO AMBIENTAL RURAL<br>CADASTRO AMBIENTAL RURAL | DERA |  |
|----------------------------------------------------------------------------------------------------|------|--|
|----------------------------------------------------------------------------------------------------|------|--|

| BIENTAL RURAL<br>BADAR IMAGENS CADASTRAR GRAVAR PARA ENVIO ENVIAR                                                                                                    | RETIFICAR |                                                               |
|----------------------------------------------------------------------------------------------------|-----------|---------------------------------------------------------------|
| BAIXAR IMAGENS                                                                                                    |           | (?                                                            |
| Origem das Imagens<br>© Da Internet  © De um disco                                                                                                    |           |                                                               |
| Copiar Imagens de um Disco                                                                                                    |           |                                                               |
| Selecione um arquivo em seu computado                                                                                                    | r         |                                                               |
|                                                                                                    |           |                                                               |
| Municipios Disponiveis                                                                                                    |           | Copiar                                                        |
| Municipios Disponiveis Nome Amparo de São Francisco                                                                                                    |           | Copiar -                                                      |
| Municipios Disponíveis<br>Amparo de São Francisco<br>Aquidabã                                                                                                    |           | Copiar<br>V<br>V                                              |
| Municipios Disponíveis           Nome           Amparo de São Francisco           Aquidabă           Aracaju                                                                                                    |           | Copiar<br>V<br>V                                              |
| Municipios Disponíveis Nome Amparo de São Francisco Aquidabã Aracaju Arauá                                                                                                    |           | Copiar<br>V<br>V<br>V                                         |
| Municipios Disponiveis Nome Amparo de São Francisco Aquidabã Aracaju Arauá Arauá Areia Branca                                                                                                    |           | Copiar<br>V<br>V<br>V<br>V                                    |
| Nunicipios Disponíveis         Amparo de São Francisco         Aquidabã         Aracaju         Arauá         Areia Branca         Barra dos Coqueiros                                                                                                |           |                                                               |
| Nunicipios Disponíveis         Amparo de São Francisco         Aquidabã         Aracaju         Arauá         Arela Branca         Barra dos Coqueiros         Boquím                                                                                 |           | Copiar                                                        |
| Nunicipios Disponíveis         Nome         Amparo de São Francisco         Aquidabã         Aracaju         Aracaju         Arauá         Arela Branca         Barra dos Coqueiros         Boquím         Brejo Grande                               |           | Copiar<br>V<br>V<br>V<br>V<br>V<br>V<br>V<br>V<br>V<br>V<br>V |
| Nome           Amparo de São Francisco           Aquidabã           Aracaju           Aracaju           Arauá           Areia Branca           Barra dos Coqueiros           Boquím           Brejo Grande           Campo do Britio                  |           | Copiar                                                        |
| Nome           Amparo de São Francisco           Aquidabã           Aracaju           Aracaju           Arauá           Areia Branca           Barra dos Coqueiros           Boquím           Brejo Grande           Campo do Brito           Canhoba |           | Copiar                                                        |

Figura 27 – Tabela de municípios disponíveis

Após a seleção das imagens dos municípios desejados, o usuário deverá selecionar o

botão Copiar Imagens, destacado na Figura 28.

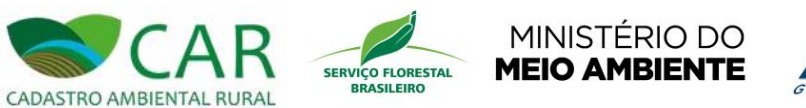

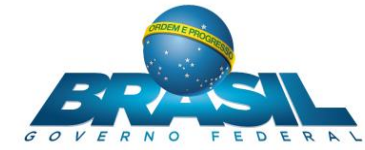

|                          | Nome                                              | Coniar         |
|--------------------------|---------------------------------------------------|----------------|
| Amparo de São Francisco  |                                                   |                |
| Aquidabã                 |                                                   |                |
| Aracaju                  |                                                   |                |
| Arauá                    |                                                   |                |
| Areia Branca             |                                                   |                |
| Barra dos Coqueiros      | and the second second second second second second |                |
| Boquim                   |                                                   |                |
| Brejo Grande             |                                                   |                |
| Campo do Brito           |                                                   |                |
| Canhoba                  |                                                   |                |
| Canindé de São Francisco |                                                   | -              |
|                          |                                                   | Copiar Imagens |
| Municípios já baixados   |                                                   |                |
|                          | Municipio                                         | UF             |
|                          |                                                   |                |

Figura 28 – Em destaque, o botão para copiar as imagens para o sistema

Nesse momento, a cópia das imagens selecionadas será iniciada. Ao término, uma mensagem de confirmação será exibida na tela, conforme mostra a Figura 29, informando que a cópia das imagens para o sistema ocorreu com sucesso.

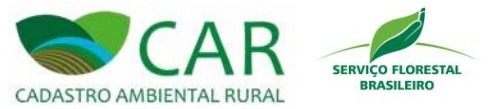

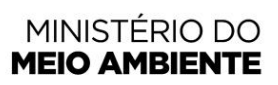

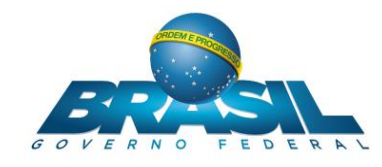

| Ongem das imagens          | <ul> <li>Da Internet</li> <li>De um disco</li> </ul>                                |        |
|----------------------------|-------------------------------------------------------------------------------------|--------|
|                            | O Da Internet O De um disco                                                         |        |
|                            |                                                                                     |        |
| Copiar Imagens de um Disco |                                                                                     |        |
|                            | Selecione um arquivo em seu computador                                              |        |
|                            |                                                                                     |        |
| Municípios Disponíveis     | Copiar imagens de um disco                                                          |        |
|                            | Municipio(s) copiado(s) com sucesso.<br>É possível ver as imagens na etapa 'Geo' do | Copiar |
|                            | Cadastro.                                                                           |        |
|                            | Ok                                                                                  |        |
|                            |                                                                                     |        |
|                            |                                                                                     |        |
|                            |                                                                                     |        |
| Municípios iá baixados     |                                                                                     |        |
|                            |                                                                                     |        |
|                            | Municipio                                                                           | UF     |
| Amparo de São Francisco    |                                                                                     | SE     |
| Aracaiu                    |                                                                                     | SE     |
| 1 a deala                  |                                                                                     | SE     |
| Arauá                      |                                                                                     |        |
| Arauá<br>Areia Branca      |                                                                                     | SE     |

Figura 29 – Mensagem de sucesso da operação de cópia das imagens dos municípios para o sistema

O usuário deverá selecionar o botão "OK" para fechar a caixa de mensagem. Em seguida poderá observar que as imagens copiadas serão listadas na tabela "Municípios já baixados", conforme mostra em destaque a Figura 30.

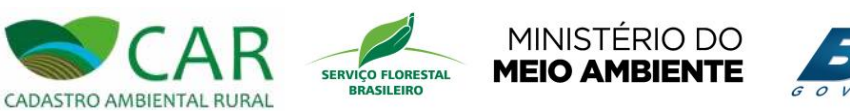

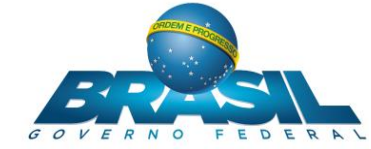

| AIXAR IMAGENS                  |                                        |                     |
|--------------------------------|----------------------------------------|---------------------|
|                                |                                        |                     |
| rigem das Imagens              |                                        |                     |
|                                | O Da Internet                          |                     |
| opiar Imagens de um Disco      |                                        |                     |
|                                | Selecione um arquivo em seu computador |                     |
| unicípios Disponíveis          |                                        |                     |
|                                | Nome                                   | Сорі                |
|                                | Nenhum municipio selecionado.          |                     |
| unicípios já baixados          |                                        |                     |
|                                | Município                              | UF                  |
| Ivarães                        |                                        | AM                  |
| areno                          |                                        | Curr.               |
| Voltar                         |                                        | Cadastrar           |
| Ministério do<br>Meio Amblente |                                        | CAR MÓDULO DE CADAS |

Figura 30 – Em destaque, a listagem das imagens dos municípios copiados para o sistema

Caso ocorra algum problema para concluir o download das imagens, o sistema irá exibir uma mensagem informando o motivo que causou este problema, conforme mostrado na Figura 31.

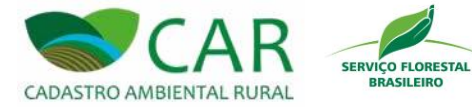

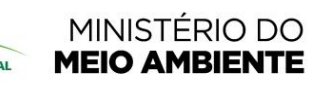

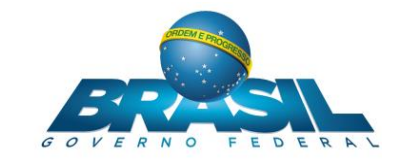

| TRO AMBIENTAL RURAL                                                                                     | BAIXAR IMAGENS CADASTRAR GRAVAR PARA ENVIO ENVIAR                                                                                | RETIFICAR        | 0 () ()                      |
|----------------------------------------------------------------------------------------------------|----------------------------------------------------------------------------------------------------|------------------|------------------------------|
| BAIXAR IMAGENS                                                                                          |                                                                                                    |                  | ?                            |
| Origem das Imagens                                                                                      |                                                                                                    |                  |                              |
|                                                                                                    | Da Internet     O De um disco                                                                                                    |                  |                              |
| Baixar Imagens da Internet<br>UF :<br>Amazonas                                                          | Baixar imagens de Alvarães<br>Não foi possível conectar ao servidor de mapas do<br>CAR.<br>Verifique sua conexão com a internet. | Baixar municipio |                              |
|                                                                                                    |                                                                                                    |                  |                              |
| Municípios na fila para serem ba                                                                        | aixados                                                                                                    | Deserves         | 40700                        |
| Municipios na fila para serem bu<br>Municipio<br>Alvarães                                               | aixados<br>Tamanho estimado                                                                                                    | Progresso        | Ações<br>X                   |
| Municípios na fila para serem ba<br>Município<br>Alvarães<br>Municípios já baixados                     | aixados<br>Tamanho estimado                                                                                                    | Progresso        | Ações<br>X                   |
| Municípios na fila para serem ba<br>Município<br>Alvarães<br>Municípios já baixados                     | aixados<br>Tamanho estimado<br>Municipio                                                                                         | Progresso        | Ações<br>X                   |
| Municípios na fila para serem ba<br>Município<br>Avarães<br>Municípios já baixados<br>Anamã<br>Careiro  | aixados<br>Tamanho estimado<br>Município                                                                                         | Progresso        | Ações<br>X<br>UF<br>AM<br>AM |
| Municípios na fila para serem ba<br>Município<br>Alvarães<br>Municípios já baixados<br>Anamã<br>Careiro | aixados Tamanho estimado Municipio                                                                                               | Progresso        | Ações<br>X<br>UF<br>AM<br>AM |

Figura 31 - Mensagem de insucesso da operação de cópia das imagens dos municípios para o sistema

Após a conclusão do *download* ou cópia das imagens para o sistema, o usuário estará apto a realizar o cadastro de imóvel nos municípios cujas imagens foram baixadas/copiadas.

Nesse momento o usuário deverá acessar a opção "CADASTRAR", em destaque na Figura 32, para que seja iniciado o cadastro de imóvel do usuário.

| ERA | A |
|-----|---|
| EP  |   |

| DASTRO AMBIENTAL RU                                        | R                                | BAXAR IMAGENS | CADASTRAR                                                      | GRAVAR PARA ENVIO                                      | ENVIAR | RETIFICAR     | 550        | 10          |
|------------------------------------------------------------|----------------------------------|---------------|----------------------------------------------------------------|--------------------------------------------------------|--------|---------------|------------|-------------|
| BAIXAR IMAG                                                | SENS                             |               |                                                                |                                                        |        |               |            | ?           |
| Origem das Imagens                                         | 1                                |               |                                                                |                                                        |        |               |            |             |
|                                                            |                                  | ۱             | Da Internet                                                    | O De um                                                | disco  |               |            |             |
| Baixar Imagens da Ir                                       | nternet                          |               |                                                                |                                                        |        |               |            |             |
|                                                            |                                  |               |                                                                |                                                        |        |               |            |             |
|                                                            |                                  |               |                                                                |                                                        |        |               |            |             |
| Municípios na fila pa                                      | UF :<br>Selecione                | iixados       | Município<br>Selecione                                         | :                                                      | 8      | Baixar municí | pio        |             |
| Municípios na fila pa<br>Município                         | UF :<br>Selecione                | iixados       | Município<br>Selectone                                         | :<br>io estimado                                       |        | Baixar munici | <b>pio</b> | Ações       |
| Municipios na fila pa<br>Municipio                         | UF :<br>Selecione                | iixados       | Municipio<br>Selectone<br>Tamanh<br>Nenhun                     | :<br>no estimado<br>m município selecionado.           |        | Baixar munici | pio<br>880 | Ações       |
| Municipios na fila pa<br>Municipio<br>Municípios já baixad | UF :<br>Selecione                | iixados       | Municipio<br>Selectone<br>Tamanh<br>Nenhun                     | :<br>no estimado<br>n município selecionado.           |        | Baixar munici | pio<br>880 | Ações       |
| Municípios na fila pa<br>Município<br>Municípios já baixad | UF:<br>Selecione<br>rra serem ba | lixados       | Municipio<br>Selectone<br>Tamanh<br>Nenhun<br>Muni             | :<br>no estimado<br>n município selecionado.<br>icípio |        | Baixar munici | 910        | Ações<br>UF |
| Municípios na fila pa<br>Município<br>Municípios já baixad | UF:<br>Selecione                 | lixados       | Municipio<br>Selectone<br>Tamanh<br>Nenhun<br>Muni<br>Não exis | :<br>no estimado<br>n município selecionado.<br>icípio | 3.     | Baixar munici | 910        | Ações<br>UF |

Figura 32 - Em destaque, a opção "CADASTRAR" no menu de acesso rápido

Outra forma de acessar a opção de cadastro é acessar a página inicial do sistema, (clicando sobre o logotipo do sistema CAR), e então selecionar a opção "CADASTRAR". Essa forma de seleção está exemplificada no próximo item deste manual.

#### 5.2 CADASTRAR

Esta opção permite ao usuário cadastrar imóveis no sistema. Para acessar esta opção o usuário deve clicar na imagem referente à opção "CADASTRAR", conforme destaque na Figura 33.

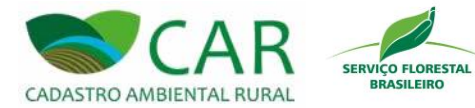

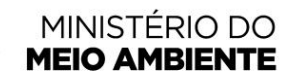

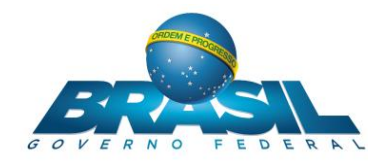

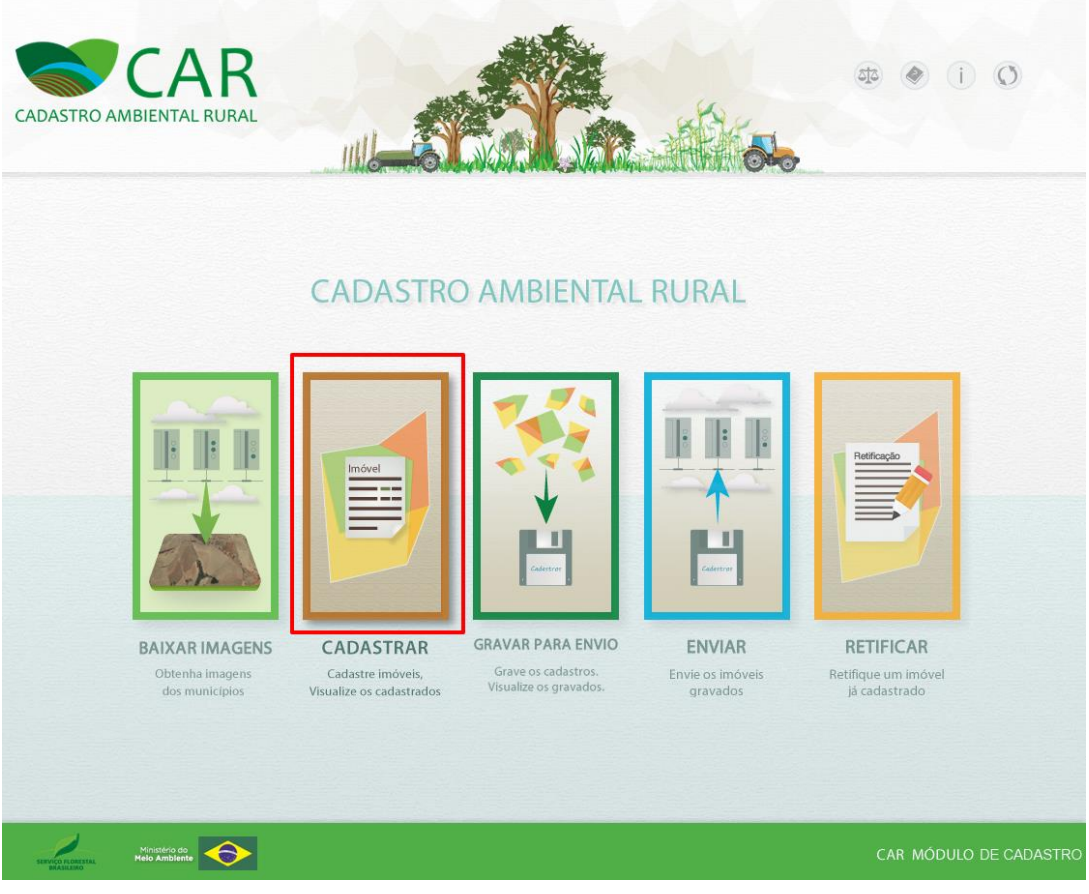

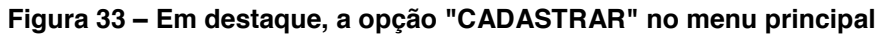

Após acessar a opção "CADASTRAR" o sistema irá apresentar a tela exibida na Figura

35.

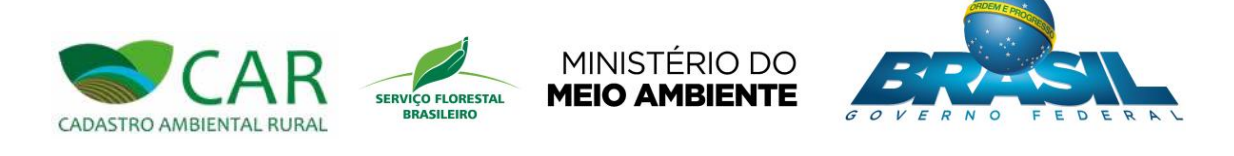

| CADASTRO DE IN                                 |                                                                                                    | 0                     |
|------------------------------------------------|----------------------------------------------------------------------------------------------------|-----------------------|
| Imóveis Cadastrados                            |                                                                                                    |                       |
| Pesquisar                                      | Aviso<br>Nenhuma imagem de município foi baixada, para baixar siga para etapa "Baixar Imagens".<br>e | ao<br>done            |
|                                                | Não há imóveis cadastrados, inicie o cadastro de um novo imóvel.                                     |                       |
| Obs.: Para efetuar o cadastro é neco<br>Voltar | essário baixar as imagens do município do seu imóvel na etapa "Baixar Imagens".                      | Cadastrar Novo Imóvel |
| 1                                              |                                                                                                    | /                     |

Figura 34 – Em destaque, o alerta ao usuário

Em destaque, o alerta exibido ao usuário indica que caso não tenha baixado nenhuma imagem de município, é necessário que o usuário siga para opção "BAIXAR IMAGENS" para baixá-las.

Caso já tenha baixado as imagens de município, ao acessar a opção "CADASTRAR", o sistema irá apresentar a tela exibida na Figura 35.

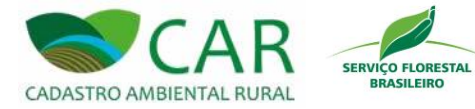

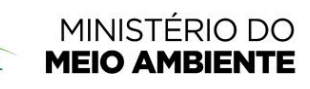

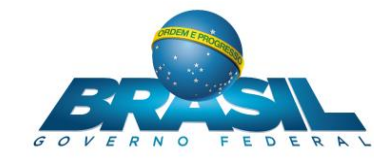

| móveis Cadastrados                    |                             |                         |                       |                                 | lipshud |
|---------------------------------------|-----------------------------|-------------------------|-----------------------|---------------------------------|---------|
| Pesquisar                             |                             |                         | Cada<br>Situa<br>Sele | astrar Novo Im<br>Ição<br>cione | nóvel   |
| Imóvel                                | Município                   | Módulos Fiscais         | Cadastrante           | Situação                        | Ações   |
| Fazenda lardim das Acácias            | Avaraes/AM                  | 0,22                    | Airre                 | Cadastrado                      |         |
| Fazenda Nova                          | Careiro/AM                  | 0,41                    | Thaiza                | Cadastrado                      |         |
| Imóvel HomologaçãoProdução Retificado | Careiro/AM                  | 1,84                    | Michele               | Gravado                         | 7.00    |
|                                       | n município do cou imável e | a etapa "Baixar Imagen: | s".                   |                                 |         |

Figura 35 – Tela de imóveis cadastrados

Nesta tela o usuário pode pesquisar por imóveis já cadastrados ou cadastrar um novo imóvel. Logo abaixo dos campos para pesquisa está uma tabela com todos os imóveis cadastrados.

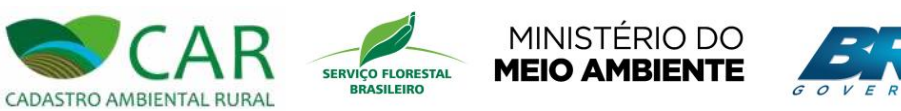

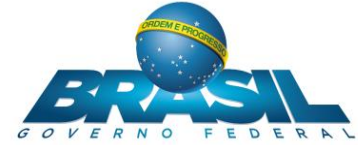

## 5.2.1 PESQUISAR

Para pesquisar, basta informar o nome do imóvel no campo "Pesquisar" e/ou selecionar sua situação no campo "Situação", conforme destaque na Figura 36.

| DASTRO AMBIENTAL RURAL                                                                                                    | BAXAR IMAGENS CAI | DASTRAR GRAVAR P                                                   | ARA ENVIO ENVIAR                                                            | RETIFICAR                                             | 50 (A)                                                                      | i) (0 |
|----------------------------------------------------------------------------------------------------|-------------------|--------------------------------------------------------------------|-----------------------------------------------------------------------------|-------------------------------------------------------|-----------------------------------------------------------------------------|-------|
| ADASTRO DE IMO                                                                                                    | ÓVEIS             |                                                                    |                                                                             |                                                       |                                                                             | (     |
| móveis Cadastrados                                                                                                    |                   |                                                                    |                                                                             |                                                       |                                                                             |       |
| Pesquisar                                                                                                    |                   | <b>_</b> ,9                                                        |                                                                             | Cada<br>Situa<br>Seler                                | strar Novo Imo<br>ção<br>cione                                              | óvel  |
|                                                                                                    |                   |                                                                    |                                                                             |                                                       |                                                                             |       |
| Imóvel                                                                                                    |                   | Município                                                          | Módulos Fiscais                                                             | Cadastrante                                           | Situação                                                                    | Ações |
| Imóvel<br>Fazenda Alto dos Pinheiros                                                                                      |                   | Município<br>Alvarães/AM                                           | Módulos Fiscais<br>0,22                                                     | Aline                                                 | Situação<br>Cadastrado                                                      | Ações |
| Imóvel<br>Fazenda Alto dos Pinheiros<br>Fazenda Jardim das Acácias                                                        | 1                 | Município<br>Alvarães/AM<br>Careiro/AM                             | Módulos Fiscais           0,22         0,41           0,21         0,21     | Cadastrante<br>Aline<br>Fernanda                      | Situação<br>Cadastrado<br>Em Andamento                                      | Ações |
| Imóvel<br>Fazenda Alto dos Pinheiros<br>Fazenda Jardim das Acácias<br>Fazenda Nova<br>Imóvel HomologaçãoProdução Retifica | l<br>ado          | Município<br>Alvarães/AM<br>Careiro/AM<br>Careiro/AM<br>Careiro/AM | Módulos Fiscais           0,22           0,41           0,21           1,84 | Cadastrante<br>Aline<br>Fernanda<br>Thaíza<br>Michele | Situação       Cadastrado       Em Andamento       Cadastrado       Gravado | Ações |

#### Figura 36 – Em destaque, os campos para pesquisa de imóveis cadastrados

No campo "Situação" o usuário possui as seguintes opções:

- > "Em Andamento": refere-se a um cadastro ainda não finalizado;
- "Cadastrado": refere-se a um cadastro finalizado, porém ainda não foi gravado, ou seja, ainda não foi gerado o arquivo para envio;
- "Gravado": refere-se a um cadastro finalizado e que já foi gerado o arquivo para envio.

Após o usuário informar algum dos campos para pesquisa, o sistema automaticamente irá buscar por resultados e mostrá-los na tabela abaixo dos campos.

Segue abaixo (Figura 37) um exemplo de pesquisa feito com o nome "Jardim" e a localização do imóvel "Fazenda Jardim das Acácias".

Manual Cadastro Ambiental Rural - CAR

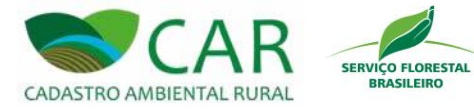

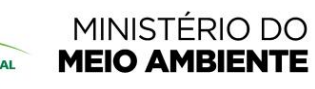

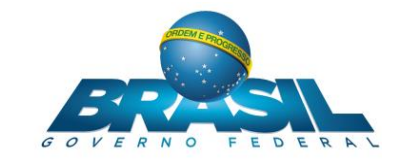

| CADASTRO AMBIENTAL RURAL                                                                 | BAIXAR IMAGENS          | CADASTRAR GRAVA                                      | AR PARA ENVIO                                      | MIAR RETIFIC            | car                                                  | i Ø                   |
|------------------------------------------------------------------------------------------|-------------------------|------------------------------------------------------|----------------------------------------------------|-------------------------|------------------------------------------------------|-----------------------|
| CADASTRO DE IM                                                                           | ÓVEIS                   |                                                      |                                                    |                         |                                                      | ?                     |
| Imóveis Cadastrados                                                                      |                         |                                                      |                                                    |                         | Cadastrar Novo Im                                    | ióvel                 |
| reequieur                                                                                |                         |                                                      |                                                    |                         | onunguo                                              |                       |
| Jardim                                                                                   |                         |                                                      |                                                    |                         | Selecione                                            |                       |
| Jardim<br>Imóvel<br>Fazenda Jardim das Acácias                                           |                         | Municipio<br>Careiro/AM                              | Módulos Fiscais<br>0,41                            | Cadastrante             | Selecione<br>Situação<br>Cadastrado                  | Ações                 |
| Jardim<br>Fazenda Jardim das Acácias<br>Obs.: Para efetuar o cadastro é necess<br>Voltar | Sário baixar as imagen. | Município<br>Careiro/AM<br>s do município do seu imó | Módulos Fiscais<br>0,41<br>vel na etapa "Baixar Im | Cadastranto<br>Fernanda | Selecione<br>Situação<br>Cadastrado<br>Cadastrar Nov | Ações<br>Ações<br>S X |

Figura 37 – Resultado de uma pesquisa por imóvel já cadastrado

Nota-se que esta tabela possui uma coluna "Ações", conforme destaque na Figura 38.

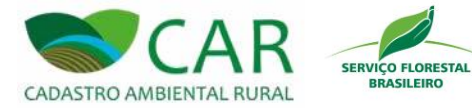

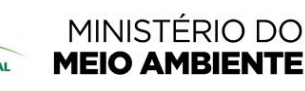

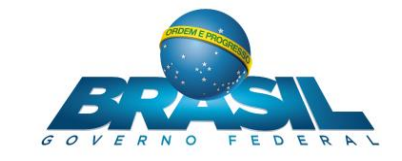

| ADASTRO DE IMÓVEIS                          |             | ARA ENVIO ENVIAR | RETIFICAR             |                                 | (     |
|---------------------------------------------|-------------|------------------|-----------------------|---------------------------------|-------|
| moveis Cadastrados<br><sup>3</sup> esquisar | 9           |                  | Cada<br>Situa<br>Sete | astrar Novo Im<br>ação<br>cione | óvel  |
| Imóvel                                      | Município   | Módulos Fiscais  | Cadastrante           | Situação                        | Ações |
| Fazenda Aito dos Pinheiros                  | Alvaräes/AM | 0,22             | Aline                 | Cadastrado                      |       |
| azenda Jarumi das Acacias                   | Careiro/AM  | 0,41             | Thoizo                | Cadastrado                      |       |
| - 4201104 140Va                             | Careiro/AM  | 1,84             | Michele               | Gravado                         | 7.00  |
| Imóvel HomologaçãoProdução Retificado       |             |                  |                       |                                 |       |

Figura 38 - Em destaque, a coluna "Ações" na tabela de imóveis cadastrados

As possíveis ações são:

- Editar": esta ação permite ao usuário continuar um cadastro ainda não gravado (Situação "Em Andamento" ou "Cadastrado"). Após acessar esta ação, o sistema é direcionado para tela de cadastro, a fim de que o usuário possa continuar seu cadastro ou alterar algum dado já informado. Após a gravação de um cadastro, essa ação deixa de ser disponibilizada para seleção.
- "Remover": esta ação permite ao usuário remover um determinado cadastro de imóvel efetuado anteriormente. Ao excluir esse cadastro, o mesmo não poderá mais ser recuperado. Ao acessar esta ação o sistema irá mostrar uma janela para confirmação da remoção, conforme a Figura 39;

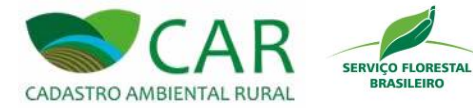

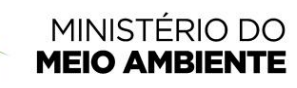

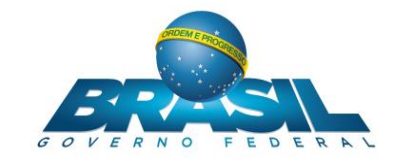

| ADASTRO DE IMÓV                       | /EIS                                                                                           |                                                      |                            |                                  |       |
|---------------------------------------|------------------------------------------------------------------------------------------------|------------------------------------------------------|----------------------------|----------------------------------|-------|
| Pesquisar                             | CAR - Módulo de Cad<br>Ao remover o cadastro do imów<br>dados.<br>Deseja Remover o Cadastro do | astro<br>Il, não será possível ren<br>Imóvel?<br>Não | cuperar os<br>Situ<br>Sela | astrar Novo In<br>ação<br>scione | nóvel |
| Imóvel                                |                                                                                                |                                                      | istrante                   | Situação                         | Ações |
| Fazenda Alto dos Pinheiros            | Alvaraes/AM                                                                                    | 0,22                                                 | Aline                      | Cadastrado                       |       |
| Fazenda Jardim das Acadas             | Careiro/AM                                                                                     | 0,41                                                 | Thoízo                     | Cadastrado                       |       |
| Fazenda Nova                          | Careiro/AM                                                                                     | 1,84                                                 | Michele                    | Gravado                          | 7 BX  |
| Imóvel HomologaçãoProdução Retificado |                                                                                                |                                                      |                            |                                  |       |

Figura 39 – Confirmação de remoção do cadastro

- Gerar Protocolo": esta ação permite o usuário baixar um arquivo, em formato PDF, o protocolo preenchimento do CAR, exibido na Figura 40.
- Visualizar Cadastro": esta ação permite ao usuário visualizar o cadastro do imóvel que já foi cadastrado ou gravado. Ao acessar esta ação o sistema irá exibir uma tela contendo as informações do cadastro em questão. A Figura 40 apresenta um exemplo da tela de informações do cadastro.

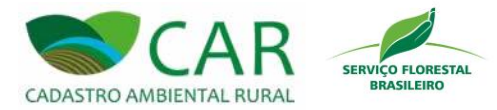

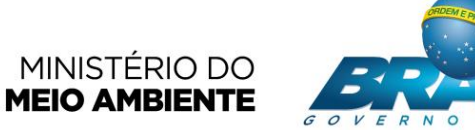

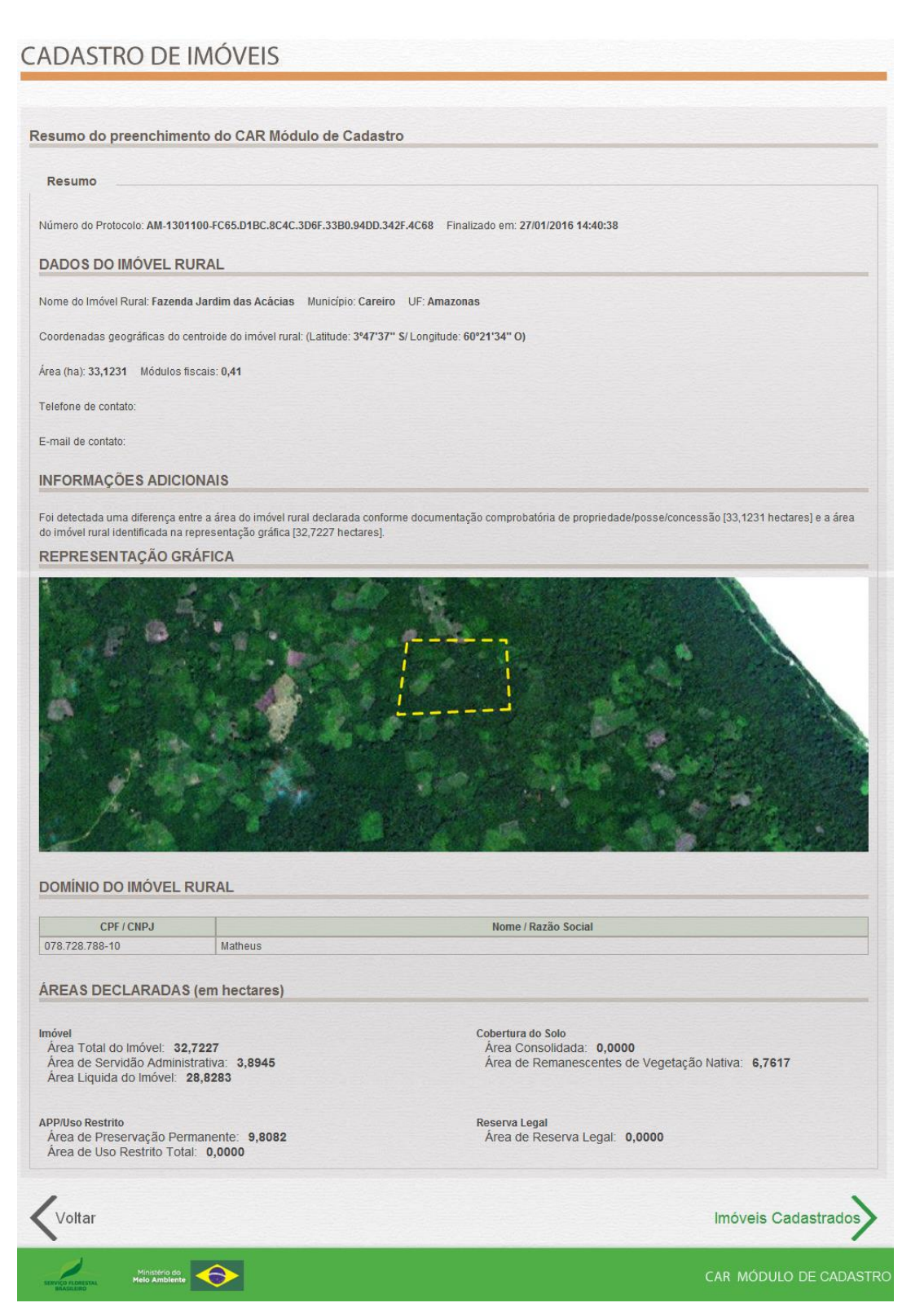

Figura 40 – Exemplo de visualização de cadastro

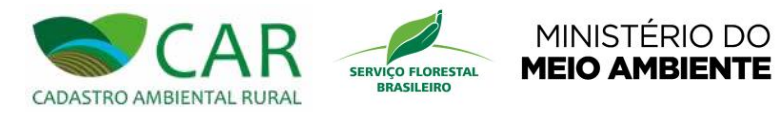

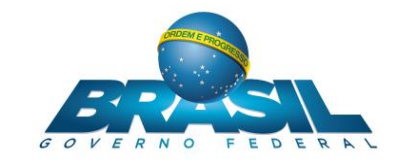

# 5.2.2 CADASTRAR NOVO IMÓVEL

Para cadastrar um novo imóvel, o usuário deve acessar a opção "Cadastrar Novo Imóvel", conforme destaque na Figura 41.

| ADASTRO DE IMÓVEIS           móveis Cadastrados           requisar           vequisar           vequisar                                                                                                    | ADASTRO AMBIENTAL RURAL                               | AGENS CADASTRAR GRAVAR P |                 | RETIFICAR     | 57 <b>(</b>                     | 10    |
|----------------------------------------------------------------------------------------------------|-------------------------------------------------------|--------------------------|-----------------|---------------|---------------------------------|-------|
| móveis Cadastrados          Pesquisar       Cadastrar Novo Imóvel         Pesquisar       Situação         Pesquisar       Imóvel         Móweis Cadastrante       Situação         Seguisar       Situação         Pesquisar       Imóvei         Móweis Cadastrante       Situação         Seguisar       Avarães/AM         Pazenda Alto dos Pinheiros       Avarães/AM         Pazenda Jardim das Acácias       Careiro/AM         Pazenda Jardim das Acácias       Careiro/AM         Pazenda Nova       Careiro/AM         Pazenda Nova       Careiro/AM         Inóvel HomologaçãoProdução Retificado       Careiro/AM         Obs: Para efetuar o cadastro é necessário baixar as imagens do município do seu imóvel na etapa "Baixar Imagens".         Voltar       Cadastrar Novo Imóvel                                                                                                    | ADASTRO DE IMÓVEIS                                    |                          |                 |               |                                 | ?     |
| Imóvel       Município       Módulos Fiscais       Cadastrante       Situação       Ações         Fazenda Alto dos Pinheiros       Alvarães/AM       0,22       Aline       Cadastrado       Imá <it>Situação       Ações         Fazenda Alto dos Pinheiros       Alvarães/AM       0,22       Aline       Cadastrado       Imá<it>Situação       Imá       Imá       Cadastrado       Imá       Imá       Situação       Imá       Imá       Cadastrado       Imá       Imá       Cadastrado       Imá       Imá       Cadastrado       Imá       Imá       Cadastrado       Imá       Imá       Cadastrado       Imá       Imá       Cadastrado       Imá       Imá       Cadastrado       Imá       Imá       Cadastrado       Imá<imá< td="">       Imá       Imá</imá<></it></it>                                                                                                    | móveis Cadastrados<br>Pesquisar                       |                          |                 | Cada<br>Situa | astrar Novo In<br>Ição<br>cione | nôvel |
| Fazenda Alto dos Pinheiros       Alvarães/AM       0.22       Aline       Cadastrado       Image: State in the image: State in the image: State in the | Imóvel                                                | Municipio                | Módulos Fiscais | Cadastrante   | Situação                        | Acões |
| Fazenda Jardim das Acácias       Careiro/AM       0,41       Fernanda       Cadastrado       Image: Standard Standard Standar | Fazenda Alto dos Pinheiros                            | Alvarães/AM              | 0,22            | Aline         | Cadastrado                      | 2 🛛 🗙 |
| Fazenda Nova       Careiro/AM       0,21       Thaíza       Cadastrado       Imáximi a serie serie | Fazenda Jardim das Acácias                            | Careiro/AM               | 0,41            | Fernanda      | Cadastrado                      | 2 🛛 🗙 |
| móvel HomologaçãoProdução Retificado Careiro/AM 1,84 Michele Gravado <table-cell> 🔂 <table-cell> 🖓 🔿</table-cell></table-cell>                                                                                                    |                                                       | Operation Will           | 0.21            | Thaíza        | Cadastrado                      | 🥒 🔛 🗙 |
| Obs.: Para efetuar o cadastro é necessário baixar as imagens do município do seu imóvel na etapa "Baixar Imagens". Voltar Cadastrar Novo Imóvel                                                                                                    | Fazenda Nova                                          | Careiro/AM               |                 |               |                                 |       |
|                                                                                                    | Fazenda Nova<br>Imóvel HomologaçãoProdução Retificado | Careiro/AM<br>Careiro/AM | 1,84            | Michele       | Gravado                         | 大國X   |

Figura 41 – Em destaque, a opção "Cadastrar Novo Imóvel"

Após acessar a opção "Cadastrar Novo Imóvel", o sistema irá apresentar a seguinte tela, conforme Figura 42.

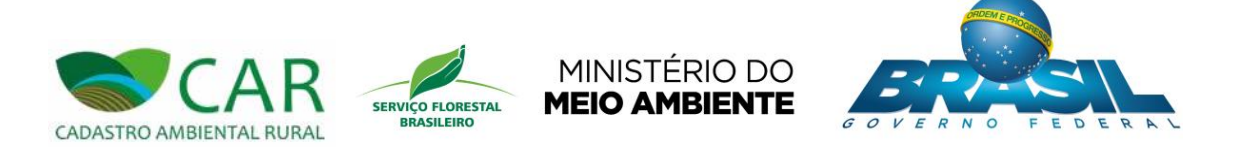

| CADASTRO D        | BAIXAR IMAGENS CI | ADASTRAR GRAVAR PARA ENVIO ENVIAR                      | RETIFICAR                                              |
|-------------------|-------------------|--------------------------------------------------------|--------------------------------------------------------|
| Novo Imóvel Rural |                   |                                                        |                                                        |
|                   |                   |                                                        |                                                        |
|                   |                   |                                                        |                                                        |
|                   | IMÓVEL RURAL      | IMÓVEL RURAL DE POVOS E<br>COMUNIDADES<br>TRADICIONAIS | IMÓVEL RURAL DE<br>ASSENTAMENTOS DA<br>REFORMA AGRÁRIA |
| Voltar            |                   |                                                        |                                                        |

Figura 42 – Tela de cadastro "Novo Imóvel Rural"

Nesta tela o usuário tem as seguintes opções:

- "Imóvel Rural": Esta opção é para as pessoas que possuem propriedades em zonas rurais;
- "Imóvel Rural de Povos e Comunidades Tradicionais": Esta opção é para os grupos que usam e ocupam de forma permanente ou temporário, territórios tradicionais e recursos naturais como condição para sua reprodução cultural, social, religiosa, ancestral e econômica. Entre os povos de comunidades tradicionais, estão os indígenas, quilombolas, comunidades de terreiro, extrativistas, ribeirinhos, caboclos, pescadores artesanais, pomeranos, dentre outros;
- "Imóvel Rural de Assentamentos da Reforma Agrária": Esta opção é para o usuário que irá cadastrar um imóvel pertencente aos assentamentos instituídos por órgãos federais, estaduais e municipais.

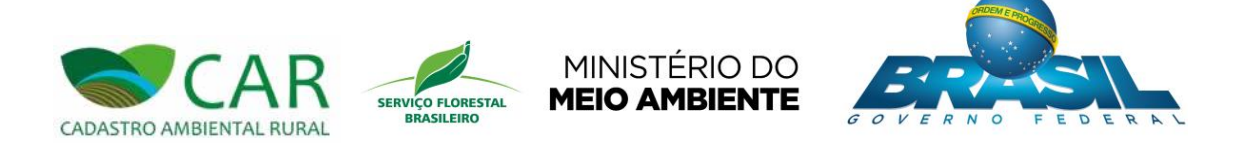

Após a escolha da opção desejada e do início do cadastro, o usuário pode clicar no logotipo do sistema CAR (Cadastro Ambiental Rural) para voltar à tela inicial quando desejar (Destaque 1 da Figura 2). Após clicar, uma caixa de mensagem para confirmação da saída irá aparecer com as opções "Não" e "Sim", conforme apresenta a Figura 43.

| DASTRO AMBIENTAL RURAL                                                                | ENS CADASTRAR GRAVAR PARA ENVIO                                                                                    | RETIFICAR                                    |
|---------------------------------------------------------------------------------------|----------------------------------------------------------------------------------------------------|----------------------------------------------|
| ADASTRAR IMÓVEL RUR                                                                   | AL                                                                                                    |                                              |
| ovo imóvel Rural                                                                      |                                                                                                    |                                              |
| Cadastrante Imóvel<br>Dados do Cadastrante                                            | CAR - Módulo de Cadastro<br>Os dados fornecidos até o momento foram salvos.<br>Deseja sair do Cadastro de Imóveis? | Geo Informações                              |
| PF *: Data de Nascin                                                                  | Não Sim                                                                                                    |                                              |
| lome ":<br>Informe o nome conforme consta no CPF declarado                            | Nome da Mãe *:                                                                                                    |                                              |
| Jados do Representante:                                                               |                                                                                                    |                                              |
| Representante: A figura do representante no âmbit<br>representá-lo em todas etapas do | o do Cadastro Ambiental Rural é a pessoa física que estará<br>CAR deste imóvel.                                    | á habilitada pelo proprietário / possuidor a |
| Não possuo representante                                                              |                                                                                                    |                                              |
| O Possuo representante, e ele é o cadastrante                                         |                                                                                                    |                                              |
|                                                                                       |                                                                                                    |                                              |

Figura 43 – Caixa de mensagem para confirmação de retorno à tela inicial

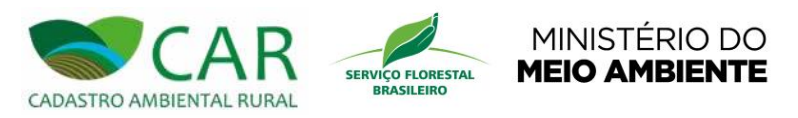

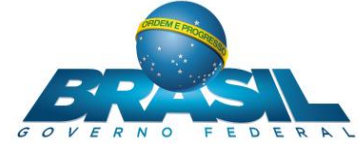

# 5.2.2.1 IMÓVEL RURAL E IMÓVEL RURAL DE ASSENTAMENTOS DA REFORMA AGRÁRIA

Ao iniciar o cadastro, após clicar na opção "CADASTRAR", é exibida a seguinte tela, conforme destaque na Figura 44.

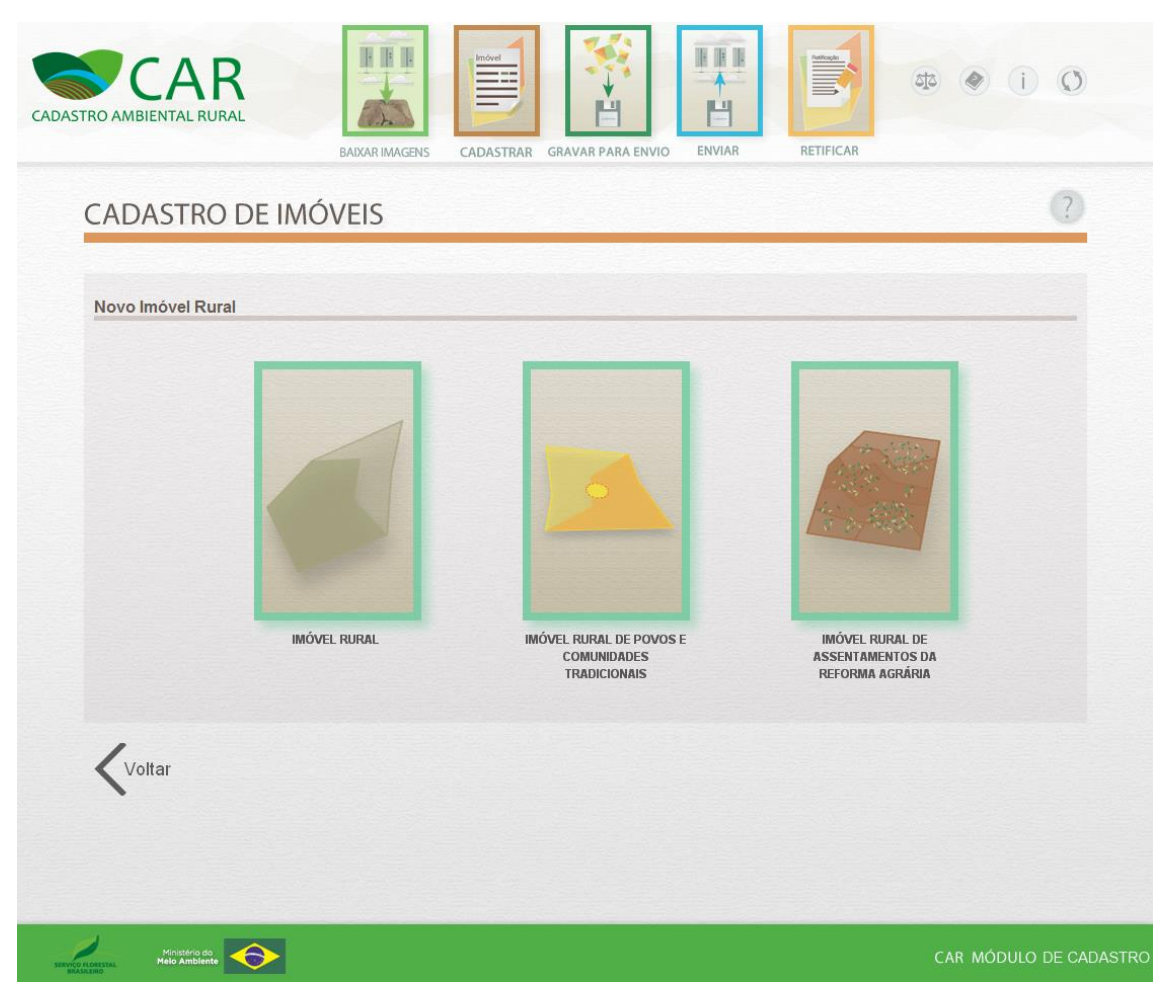

Figura 44 – Opções para selecionar um novo imóvel rural

Conforme em destaque na Figura 45, as opções "Imóvel Rural" e "Imóvel Rural de Povos e Comunidades Tradicionais" são semelhantes, se distinguindo na regra de cálculo dos módulos fiscais (ver "Módulos Fiscais" na seção 5.2.2.1.5.3). Contudo, será utilizado a opção "Imóvel Rural" para apresentar o funcionamento do sistema nesta seção.

O acesso a opção "Imóvel Rural de Povos e Comunidades Tradicionais" ficará disponível apenas para as entidades responsáveis pelo cadastramento de povos e comunidades tradicionais.

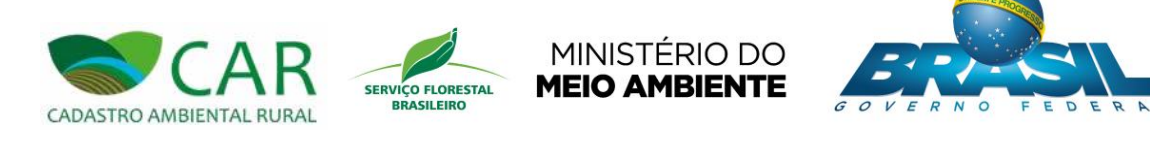

| CADASTRO E        | BADKAR IMAGENS C | ADASTRAR GRAVAR PARA ENVIO ENVIAR                       | RETIFICAR                                              | ? |
|-------------------|------------------|---------------------------------------------------------|--------------------------------------------------------|---|
| Novo Imóvel Rural |                  |                                                         |                                                        |   |
| Voltar            | IMÓVEL RURAL     | IMÓVEL RUIRAL DE POVOS E<br>COMUNIDADES<br>TRADICIONAIS | IMÓVEL RURAL DE<br>ASSENTAMENTOS DA<br>Reforma Agrária |   |

Figura 45 – Em destaque, as opções de cadastro desta seção

Para acessar esta opção de cadastro o usuário deve clicar na imagem referente à opção "IMÓVEL RURAL", conforme destaque na Figura 46.

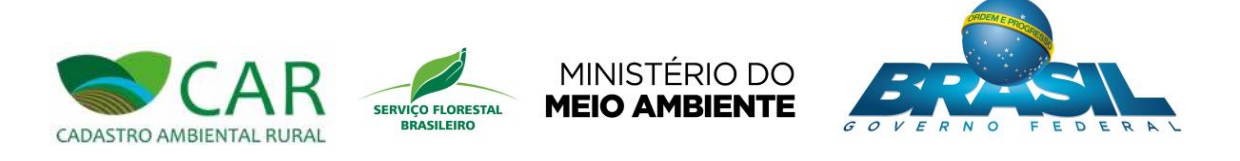

| CADASTRO AMBIENTAL RURAL  | BAXAR IMAGENS CAC | ASTRAR GRAVAR PARA ENVIO                                                                                                    | RETIFICAR | i Ø             |
|---------------------------|-------------------|----------------------------------------------------------------------------------------------------|-----------|-----------------|
| CADASTRO DE I             | MÓVEIS            |                                                                                                    |           | ?               |
| Novo Imóvel Rural         | MÓVEL RURAL       | Image: A state of the state of the stat | <image/>  |                 |
| HANKO KORSSINA<br>BARRANO | l.                |                                                                                                    | CAR MÓD   | ULO DE CADASTRO |

Figura 46 - Em destaque, a opção de cadastro "IMOVEL RURAL"

Após acessar a opção "IMÓVEL RURAL" o sistema irá apresentar a primeira etapa de cadastro, conforme mostra a Figura 47.

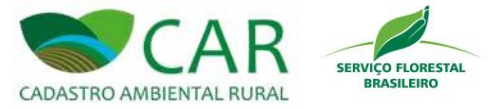

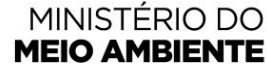

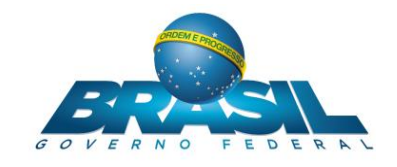

# 5.2.2.1.1 ETAPA CADASTRANTE

| O AMBIENTAL RURAL                                                   | BAXAR IMAGENS                                                   | CADASTRAR                       | GRAVAR PARA ENVIO                     | ENVIAR           | RETIFICAR          | æ 🜒 🚺 🤇                 |
|---------------------------------------------------------------------|-----------------------------------------------------------------|---------------------------------|---------------------------------------|------------------|--------------------|-------------------------|
| CADASTRAR IN                                                        | NÓVEL RURAL                                                     |                                 |                                       |                  |                    | ?                       |
| Novo Imóvel Rural                                                   |                                                                 |                                 |                                       |                  |                    |                         |
| Cadastrante                                                         | Imóvel                                                          | Domínio                         | Documenta                             | ção              | Geo                | Informações             |
| Dados do Cadastrante                                                |                                                                 |                                 |                                       |                  |                    |                         |
| CPF *:                                                              | Data de Nascimento                                              | *:                              |                                       |                  |                    |                         |
| Nome ":<br>Informe o nome conforme co                               | nsta no CPF declarado                                           | No                              | vme da Mãe *:                         |                  |                    |                         |
| Dados do Representa                                                 | inte:                                                           |                                 |                                       |                  |                    |                         |
| Representante: A figura d<br>represent                              | o representante no âmbito do C<br>á-lo em todas etapas do CAR d | adastro Ambient<br>este imóvel. | al Rural é <mark>a pessoa f</mark> ís | ica que estará h | abilitada pelo pro | prietário / possuidor a |
| Não possuo representar                                              | ite                                                             |                                 |                                       |                  |                    |                         |
| O Possuo representante, e                                           | ele é o cadastrante                                             |                                 |                                       |                  |                    |                         |
| O Possuo representante, n                                           | ias ele nao e o capasitante                                     |                                 |                                       |                  |                    |                         |
|                                                                     |                                                                 |                                 |                                       |                  |                    |                         |
| * Campos Obrigatórios                                               |                                                                 |                                 |                                       |                  |                    |                         |
| * Campos Obrigatórios<br>Obs.: Você deverá iniciar e fina           | lizar o cadastro de um imóvel util                              | izando sempre o                 | mesmo computador.                     |                  |                    |                         |
| * Campos Obrigatórios<br>Obs.: Você deverá iniciar e fina<br>Voltar | lizar o cadastro de um imóvel util                              | lizando sempre o                | mesmo computador.                     |                  |                    | Próximo                 |

Figura 47 – Etapa "Cadastrante"

Note que no topo desta tela há um menu de acesso rápido, onde o usuário poderá ir direto para qualquer uma das cinco opções ("BAIXAR IMAGENS", "CADASTRAR", "GRAVAR PARA ENVIO", "ENVIAR" ou "RETIFICAR"). Basta clicar sobre a imagem da opção desejada e confirmar.

O usuário poderá ir diretamente ou voltar a uma determinada etapa do cadastro em qualquer momento, apenas clicando em sua respectiva aba, conforme destaque na Figura 48.

| CADASTRO AMBIENTAL RURAL            | MINISTÉRIC<br>BRASILEIRO<br>MEIO AMBIE   |                 |
|-------------------------------------|------------------------------------------|-----------------|
| CADASTRO AMBIENTAL RURAL            | AXAR IMAGENS CADASTRAR GRAVAR PARA ENVIO | AR RETIFICAR    |
| CADASTRAR IMÓVEL                    | RURAL                                    | ?               |
| Novo Imóvel Rural Cadastrante Imóve | I Domínio Documentação                   | Geo Informações |

| CPF 1:                                                                                                    | Data de Nascimento *:                                                                                                    |                                                                                                    |        |
|----------------------------------------------------------------------------------------------------|----------------------------------------------------------------------------------------------------|----------------------------------------------------------------------------------------------------|--------|
| Nome ":                                                                                                    |                                                                                                    | Nome da Mãe *:                                                                                       |        |
| Informe o nome conform                                                                                                    | ne consta no CPF declarado                                                                                                    |                                                                                                    |        |
|                                                                                                    |                                                                                                    |                                                                                                    |        |
| Dados do Repres                                                                                                    | entante:                                                                                                    |                                                                                                    |        |
| Representante: A fig                                                                                                    | tion de compositorelle per familite de Cari                                                                                                    | lastra Ambiental Dural é a pessoas física que estará babilitada pala proprietária ( pessou           | idor a |
| representation repre                                                                                                    | sentá-lo em todas etapas do CAR des                                                                                                    | te imóvel.                                                                                           | luor u |
| <ul> <li>Não possuo repres</li> </ul>                                                                                                    | isentá-lo em todas etapas do CAR des<br>entante                                                                                                    | rastro Annuental Rulai e a pessoa nsica que estara naunitava pelo proprietario / possu<br>te imóvel. |        |
| Não possuo repres     Possuo representa                                                                                                  | enta do representante no ambito do Cac<br>esentá-lo em todas etapas do CAR des<br>entante<br>nte, e ele é o cadastrante                                                                                   | asuro Antinentai Runai e a pessoa nsica que escala nauntaua pero proprietano i posu<br>18 imóvel.    |        |
| Não possuo representa     Possuo representa     Possuo representa                                                                        | ura do representante no amoito do Cac<br>sentá-lo em todas etapas do CAR des<br>entante<br>nte, e ele é o cadastrante<br>nte, mas ele não é o cadastrante                                                 | asuru Antinentai Runai e a pessoa nsica que escala nauntaua pero proprietano i posu<br>18 imóvel.    |        |
| Não possuo representa     Possuo representa     Possuo representa                                                                        | una do representante no antono do Cac<br>essentá-lo em todas etapas do CAR des<br>entante<br>nte, e ele é o cadastrante<br>nte, mas ele não é o cadastrante                                               | asuro Antinentar Runai e a pessoa nsica que escara nauntaŭa pero propretario ( posu<br>le imóvel.    |        |
| Não possuo repres     Possuo representa     Possuo representa     Campos Obrigatórios                                                    | ua do lepresentance no antono do Cac<br>sentá-lo em todas etapas do CAR des<br>entante<br>nte, e ele é o cadastrante<br>nte, mas ele não é o cadastrante                                                  | asuu Annuentai Kunai ela pessoa nsica que estara nauntaŭa pero propretano ( posu<br>te imóvel.       |        |
| Não possuo repres<br>Não possuo representa<br>Possuo representa<br>Possuo representa<br>Campos Obrigatórios<br>Dbs.: Você deverá iniciar | us do representance no aniono do Cac<br>esentá-lo em todas etapas do CAR des<br>ientante<br>nte, e ele é o cadastrante<br>nte, mas ele não é o cadastrante<br>e finalizar o cadastro de um imóvel utiliza | asuto Antuental Runal e a pessoa naica que escala nauntada pero propretano / posso<br>te imóvel.     |        |
| Não possuo representa<br>Possuo representa<br>Possuo representa<br>Possuo representa<br>Campos Obrigatórios<br>Dos: Vocé deverá iniciar  | us do lepresentariue no aniono do Cac<br>sentá-lo em todas etapas do CAR des<br>ientante<br>nte, e ele é o cadastrante<br>nte, mas ele não é o cadastrante<br>e finalizar o cadastro de um imóvel utiliza | asuro Antonencei roural e a pessoa naca que escara naoincada pero proprietano ; posso<br>te imóvel.  |        |

Figura 48 – Abas de acesso rápido às etapas de preenchimento do cadastro

Para realização do cadastro completo, considerando todas as etapas, o usuário deve informar, obrigatoriamente, os campos que possuem asterisco, e os demais campos que achar necessário.

Nesta etapa em específico, o usuário deve informar os campos obrigatórios "CPF", "Data de Nascimento", "Nome", "Nome da Mãe" e os dados do representante. Para informar a data de nascimento o usuário deve clicar no calendário localizado ao lado do campo e então selecionar a data, conforme destaque na Figura 49.

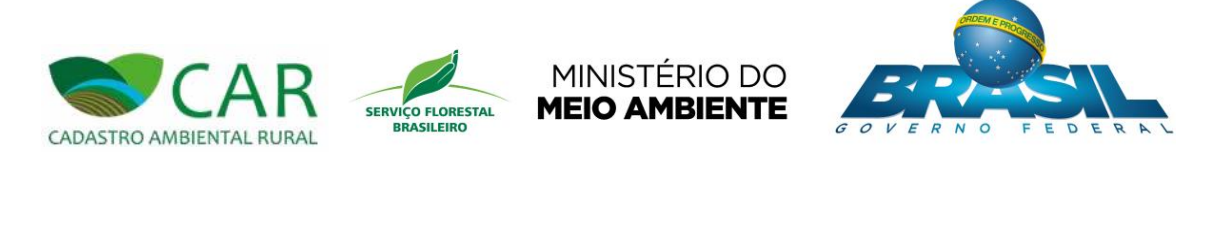

| TRO AMBIENTAL RURAL                                                              | BAIXAR IMAGENS                                         | CADASTRAR                            | GRAVAR PARA ENVIO                       | ENVIAR           | RETIFICAR           | # ( ) ()                |
|----------------------------------------------------------------------------------|--------------------------------------------------------|--------------------------------------|-----------------------------------------|------------------|---------------------|-------------------------|
| CADASTRAR IN                                                                     | IÓVEL RURAI                                            |                                      |                                         |                  |                     | ?                       |
| Novo Imóvel Rural                                                                |                                                        |                                      |                                         |                  |                     |                         |
| Cadastrante                                                                      | Imóvel                                                 | Domínio                              | Documentaç                              | ão               | Geo                 | Informações             |
| Dados do Cadastrante                                                             |                                                        |                                      |                                         |                  |                     |                         |
| CPF *:                                                                           | Data de Nascimer                                       | nto *:                               |                                         |                  |                     |                         |
| Nome ":<br>Informe o nome conforme con                                           | ista no CPF declarado                                  | N                                    | ome da Mãe *:                           |                  |                     |                         |
| Dados do Representa                                                              | nte:                                                   |                                      |                                         |                  |                     |                         |
| Representante: A figura do<br>representá                                         | representante no âmbito d<br>-lo em todas etapas do CA | o Cadastro Ambier<br>R deste imóvel. | ital Rural é <mark>a</mark> pessoa físi | ca que estará ha | abilitada pelo proj | prietário / possuidor a |
| Não possuo representan                                                           | te                                                     |                                      |                                         |                  |                     |                         |
| <ul> <li>O Possuo representante, e</li> <li>O Possuo representante, m</li> </ul> | ele é o cadastrante<br>as ele não é o cadastrante      |                                      |                                         |                  |                     |                         |
| * Compas Obrigatóres                                                             |                                                        |                                      |                                         |                  |                     |                         |
| Obs.: Você deverá iniciar e final                                                | izar o cadastro de um imóvel                           | utilizando sempre c                  | mesmo computador.                       |                  |                     |                         |
| Voltar                                                                           |                                                        |                                      |                                         |                  |                     | Próximo                 |
| -                                                                                |                                                        |                                      |                                         |                  |                     |                         |

Figura 49 - Em destaque, a opção "Data de Nascimento"

Para informar os "Dados do Representante", ou seja, a pessoa física que estará habilitada pelo proprietário/possuidor a representá-lo em todas etapas do CAR do imóvel, proprietário/possuidor poderá escolher entre as opções "Não possuo representante", "Possuo representante, e ele é o cadastrante" e "Possuo representante, mas ele não é o cadastrante", conforme destaque na Figura 50.

| DASTRO AMBIENTAL RURAL                                                                                                    |                                 |
|----------------------------------------------------------------------------------------------------|---------------------------------|
|                                                                                                    |                                 |
| CADASTRAR IMÓVEL RURAL                                                                                                    | (?)                             |
|                                                                                                    |                                 |
| Novo Imóvel Rural                                                                                                    |                                 |
| Novo Imóvel Rural           Cadastrante         Imóvel         Domínio         Documentação         Geo           Dados do Cadastrante                                              | Informações                     |
| Novo Imóvel Rural           Cadastrante         Imóvel         Domínio         Documentação         Geo           Dados do Cadastrante         CPF ":         Data de Nascimento ": | nformações                      |
| Novo Imóvel Rural       Cadastrante     Imóvel     Domínio     Documentação     Geo       Dados do Cadastrante                                                                      | Informações                     |
| Cadastrante       Imóvel       Domínio       Documentação       Geo         Dados do Cadastrante                                                                                    | Informações                     |
| Cadastrante       Imóvel       Domínio       Documentação       Geo         Dados do Cadastrante                                                                                    | pelo proprietário / possuidor a |
| Novo Imóvel Rural         Cadastrante       Domínio       Documentação       Geo         Dados do Cadastrante                                                                       | pelo proprietário / possuidor a |
| Novo Imóvel Rural         Cadastrante       Domínio       Documentação       Geo         Dados do Cadastrante                                                                       | pelo proprietário / possuidor a |
| Novo Imóvel Rural         Cadastrante       Domínio       Documentação       Geo         Dados do Cadastrante                                                                       | pelo proprietário / possuidor a |
| Novo Imóvel Rural         Cadastrante       Domínio       Documentação       Geo         Dados do Cadastrante                                                                       | pelo proprietário / possuidor a |

Figura 50 – Em destaque, as opções para escolher o Representante

Para a opção "Possuo representante, mas ele não é o cadastrante", o usuário deverá informar o "CPF do Representante", conforme destaque na Figura 51.

| CAR                                    |                                                             |                                           |                                 |                            |                   |
|----------------------------------------|-------------------------------------------------------------|-------------------------------------------|---------------------------------|----------------------------|-------------------|
|                                        |                                                             | Imduel                                    |                                 | Notice Contraction         | # (i)             |
| IBIENTAL KUKAL                         | BAIXAR IMAGENS                                              | CADASTRAR GRAV                            | AR PARA ENVIO ENVIAR            | RETIFICAR                  |                   |
|                                        |                                                             |                                           |                                 |                            | ?                 |
| CADASTRANIN                            | NOVEL RUNAL                                                 | •                                         |                                 |                            |                   |
|                                        |                                                             |                                           |                                 |                            |                   |
| Novo Imóvel Rural                      |                                                             |                                           |                                 |                            |                   |
| Cadastrante                            | Imóvel                                                      | Domínio                                   | Documentação                    | Geo                        | Informações       |
| Dados do Cadastrante                   |                                                             |                                           |                                 |                            |                   |
| CPF *:                                 | Data de Nasciment                                           | to ":                                     |                                 |                            |                   |
|                                        |                                                             |                                           |                                 |                            |                   |
| Nome ":<br>Informe o nome conforme co  | nsta no CPF declarado                                       | Nome d                                    | a Mãe *:                        |                            |                   |
|                                        |                                                             |                                           |                                 |                            |                   |
|                                        |                                                             |                                           |                                 |                            |                   |
| Dados do Representa                    | ante:                                                       |                                           |                                 |                            |                   |
| Representante: A ligura d<br>represent | o representante no âmbito do<br>á-lo em todas etapas do CAR | Cadastro Ambiental Rur<br>L'deste imóvel. | al é a pessoa física que estara | habilitada pelo proprietai | rio / possuidor a |
|                                        |                                                             |                                           |                                 |                            |                   |
| O Não possuo representar               | nte                                                         |                                           |                                 |                            |                   |

Figura 51 – Em destaque, o campo "CPF do Representante"

Após informar os campos, o usuário deve acessar a opção "Próximo", conforme destaque na Figura 52, para avançar à etapa seguinte de preenchimento ou ir diretamente a próxima etapa do cadastro, apenas clicando em sua respectiva aba, conforme destaque na Figura 48.

| CAR                      | SERVIÇO FLORESTAL | MINISTÉRIO DO        | GOVERNO FEDERA |
|--------------------------|-------------------|----------------------|----------------|
| CADASTRO AMBIENTAL RURAL | BRASILEIRO        | <b>MEIO AMBIENTE</b> |                |
|                          |                   |                      |                |

| D AMBIENTAL RURAL                                        | BADKAR IMAGE                                                            | CADASTRAR                                 | GRAVAR PARA ENVIO           | ENVIAR          | RETIFICAR          | æ (i)                   |
|----------------------------------------------------------|-------------------------------------------------------------------------|-------------------------------------------|-----------------------------|-----------------|--------------------|-------------------------|
| ADASTRARI                                                | MÓVEL RUR                                                               | ۹L                                        |                             |                 |                    | (                       |
| Novo Imóvel Rural                                        |                                                                         |                                           |                             |                 |                    |                         |
| Cadastrante                                              | Imóvel                                                                  | Domínio                                   | Documentaçã                 | 0               | Geo                | Informações             |
| Dados do Cadastran                                       | te                                                                      |                                           |                             |                 |                    |                         |
| CPF *:                                                   | Data de Nascir                                                          | nento *:                                  |                             |                 |                    |                         |
| Nome ":                                                  |                                                                         | Ne                                        | ome da Mãe *:               |                 |                    |                         |
| Informe o nome conforme o                                | consta no CPF declarado                                                 |                                           |                             |                 |                    |                         |
| Dados do Represen<br>Representante: A figura<br>represen | <b>tante :</b><br>do representante no âmbit<br>tá-lo em todas etapas do | o do Cadastro Ambien<br>CAR deste imóvel. | tal Rural é a pessoa física | a que estará ha | bilitada pelo proj | orietário / possuidor a |
| Não possuo represent                                     | ante                                                                    |                                           |                             |                 |                    |                         |
| O Possuo representante,                                  | e ele é o cadastrante                                                   |                                           |                             |                 |                    |                         |
| <ul> <li>Possuo representante,</li> </ul>                | , mas ele não é o cadastran                                             | e                                         |                             |                 |                    |                         |
| * Compos Obrigatórios                                    |                                                                         |                                           |                             |                 |                    |                         |
| Gampus Oprigatorius                                      | nalizar o cadastro de um ime                                            | ovel utilizando sempre o                  | mesmo computador.           |                 |                    |                         |
| Obs.: Você deverá iniciar e fir                          |                                                                         |                                           |                             |                 |                    |                         |
| Obs.: Você deverá iniciar e fir                          |                                                                         |                                           |                             |                 |                    | Próximo                 |

Figura 52 – Em destaque, a opção "Próximo"

Após acessar a opção "Próximo", o sistema irá exibir a etapa "Imóvel" e exibirá os campos referentes à esta etapa, conforme mostra a Figura 53Figura 47.

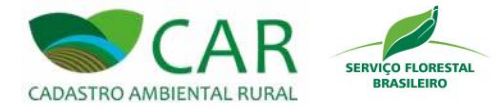

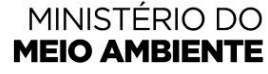

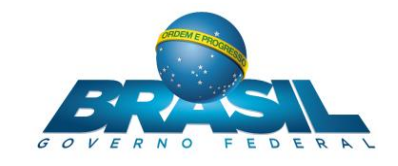

# 5.2.2.1.2 ETAPA IMÓVEL

| O AMBIENTAL RURAL                           | BAIXAR IMAGEN | CADASTRAR G | RAVAR PARA ENVIO | RETIFICAR                             |             |
|---------------------------------------------|---------------|-------------|------------------|---------------------------------------|-------------|
| ADASTRAR IM                                 | ÓVEL RURA     | L           |                  |                                       | (           |
| Novo Imóvel Rural                           |               |             |                  |                                       |             |
| Cadastrante                                 | Imóvel        | Domínio     | Documentação     | Geo                                   | Informações |
| Dados do Imóvel                             |               |             |                  |                                       |             |
| UF *:<br>Selecione                          | Município *:  |             |                  | CEP :                                 |             |
| O Descrição de Acesso ao                    | Imóvel *:     |             |                  | Zona de Localização<br>Rural O Urbana | <b>^:</b>   |
|                                             |               |             | A                |                                       |             |
| Endereço de Correspo Endereço/Logradouro *: | ndência       | Nún         | nero *:          | Complemento:                          |             |
| Bairro *:                                   | CEP *:        | UF<br>Se    | *:<br>ecione     | Município *:<br>Selecione             |             |
| E-mail :                                    |               | Tele        | ofone :          |                                       |             |

Figura 53 – Etapa "Imóvel"

Nesta etapa o usuário deverá identificar o imóvel em questão. Deverá preencher, obrigatoriamente, os campos que possuem asterisco, e os demais campos complementares que julgar necessário. Após o preenchimento, o usuário deve acessar a opção "Próximo", conforme destaque na Figura 54, para avançar à etapa seguinte de preenchimento.

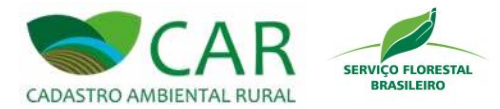

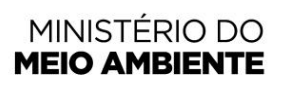

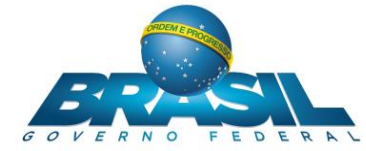

|                                              | miover       | Domínio Documenta                | ação      | Geo                     | Informações |
|----------------------------------------------|--------------|----------------------------------|-----------|-------------------------|-------------|
| Dados do Imóvel                              |              |                                  |           |                         |             |
| Nome do Imóvel *:                            |              |                                  |           |                         |             |
|                                              |              |                                  |           |                         |             |
| UF *:                                        | Município *: |                                  | CE        | P:                      |             |
|                                              | - Ostoosite  |                                  |           |                         |             |
| O Descrição de Acesso                        | ao Imóvel *: |                                  | Zo        | na de Localização *:    |             |
|                                              |              |                                  |           |                         |             |
| Endereço de Corres                           | spondência   |                                  |           |                         |             |
|                                              |              |                                  | C         | omplemento:             |             |
| Endereço/Logradouro                          | 1            | Número ":                        |           |                         |             |
| Endereço/Logradouro                          | •            | Número ":                        |           |                         |             |
| Endereço/Logradouro<br>Bairro *:             | CEP *:       | UF *:                            | Mi<br>V S | unicípio *:<br>elecione |             |
| Endereço/Logradouro                          | CEP ":       | UF *:<br>Selecione               | Mi        | unicípio *:<br>elecione |             |
| Endereço/Logradouro<br>Bairro *:<br>E-mail : | CEP *:       | UF ":<br>Selecione<br>Telefone : | Mi<br>V S | unicípio *:<br>elecione |             |

Figura 54 - Em destaque, a opção "Próximo"

Após acessar a opção "Próximo", o sistema irá exibir a etapa "Domínio" e exibirá os campos referentes a esta etapa, conforme mostra a Figura 55.

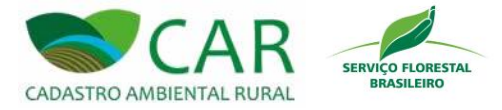

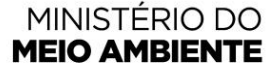

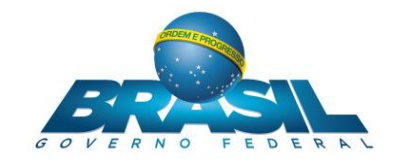

## 5.2.2.1.3 ETAPA DOMÍNIO

| RO AMBIENTAL                                          | L RURAL                                                                                               | AKAR IMAGENS CADASTRAR                                                                                  | GRAVAR PARA ENVIO                                                      | RETIFICAR                  | (i) (s                            |
|-------------------------------------------------------|----------------------------------------------------------------------------------------------------|----------------------------------------------------------------------------------------------------|------------------------------------------------------------------------|----------------------------|-----------------------------------|
| ADASTR                                                | AR IMÓVEL                                                                                             | RURAL                                                                                                   |                                                                        |                            | (                                 |
| Novo Imóvel R                                         | tural                                                                                                 |                                                                                                    |                                                                        |                            |                                   |
| Cadastrante                                           | Imóvel                                                                                                | l Domínio                                                                                               | Documentação                                                           | Geo                        | Informações                       |
| Escolha uma fo                                        | rma de incluir propriet                                                                               | tarios :                                                                                                |                                                                        |                            |                                   |
| Escolha uma fo Preencher os CPF *:                    | dados O Importar ar Data de Nascir                                                                    | rquivo de dados mento *                                                                                 | conforme consta no CPF declarado]                                      | ome da Mãe *:<br>Adicionar | Proprietário / Possuidor          |
| Escolha uma fo Preencher os CPF *: Proprietários      | Addos O @Importar ar<br>Data de Nascir                                                                | rquivo de dados mento Mome *: Informe o nome ionados                                                    | conforme consta no CPF declarado]                                      | ome da Mãe *:<br>Adicionar | Proprietário / Possuidor          |
| Escolha uma fo Preencher os CPF *: Proprietários Tipo | Inna de Incluir proprier.  dados                                                                      | ianos :<br>rquivo de dados<br>mento *<br>Nome *:<br>Informe o nome<br>ionados                           | conforme consta no CPF declarado] Cancelar<br>Cancelar<br>Nome/Empresa | ome da Mãe *:<br>Adicionar | Proprietário / Possuidor<br>Ações |
| Escolha uma fo Preencher os CPF *: Proprietários Tipo | Inna de Incluir proprier<br>dados O @Importar ar<br>Data de Nascir<br>I/Possuidores Adici<br>CPF/CNPJ | tarios :<br>rquivo de dados<br>mento * Nome *:<br>informe o nome<br>iconados<br>Não h<br>Para adicionar | conforme consta no CPF declarado                                       | ome da Mãe ":<br>Adicionar | Proprietário / Possuidor<br>Ações |

Figura 55 – Etapa "Domínio"

Nesta etapa o usuário deverá cadastrar o(s) proprietário(s)/possuidor(es) do imóvel em questão. Para isso, primeiramente o usuário deve escolher no campo "Proprietário ou Possuidor" entre as opções "Pessoa Física" ou "Pessoa Jurídica".

Para pessoa física, deverá ser informado seu CPF, Data de Nascimento, Nome e Nome da Mãe. Já para pessoa jurídica deverá ser informado o CNPJ da Empresa/Instituição, Nome da Empresa/Instituição e, opcionalmente, o seu Nome Fantasia. Deverá informar também no caso de pessoa jurídica, os "Dados Pessoais do Representante Legal", como, seu CPF, Data de Nascimento, Nome, Nome da Mãe, E-mail, Telefone Residencial, Logradouro, Número, Complemento, Bairro, CEP, UF e Município.

Após a seleção do botão "Adicionar Informações do Representante Legal", o registro do representante legal salvo será adicionado e listado na tabela "Representantes Legais Adicionados", conforme destaque na Figura 56.

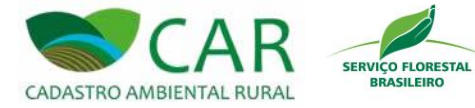

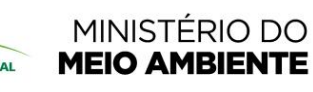

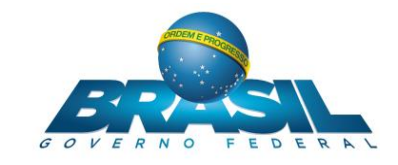

| ADASTRAR I                                                                 | MÓVEL RURAL                           |                             |                              | (                |
|----------------------------------------------------------------------------|---------------------------------------|-----------------------------|------------------------------|------------------|
| ovo Imóvel Rural                                                           |                                       |                             |                              |                  |
| Cadastrante                                                                | Imóvel                                | Domínio Documentação        | Geo                          | Informações      |
| roprietário ou Possuid<br>) Pessoa Física () Pes<br>NPJ da Empresa/Institu | or ":<br>soa Jurídica<br>rição ": Nom | e da Empresa/Instituição *: | Nome Fantasia :              |                  |
| ados Pessoais do                                                           | Representante Legal *:                |                             |                              |                  |
| PF *:                                                                      | Data de Nascimento                    | *:                          |                              |                  |
| lome *:<br>nforme o nome conforme c                                        | consta no CPF declarado               | Nome da Mãe *:              |                              |                  |
| -mail *:                                                                   | Telefone Residencial                  | <u>*:</u>                   |                              |                  |
| ndereço do Repres                                                          | sentante Legal:                       |                             |                              |                  |
| ogradouro ":                                                               | Número *:                             | Complemento:                | Bairro ":                    |                  |
| EP *:                                                                      | UF *:                                 | Município *:                |                              |                  |
|                                                                            |                                       | Limpar                      | Adicionar Informações do Rep | resentante Legal |
| Representantes Leg                                                         | ais Adicionados:                      |                             |                              |                  |
| CPF                                                                        | Nome                                  | Email                       | Data de Nascimento           | Ações            |
|                                                                            |                                       |                             |                              |                  |

#### Figura 56 – Em destaque, a lista de "Representantes Legais Adicionados"

Caso o usuário escolha no campo "Proprietário ou Possuidor" a opção "Pessoa Física", deverá em seguida escolher no campo "Escolha uma forma de incluir proprietários", uma das opções "Preencher os dados" ou "Importar arquivo de dados". Dependendo da escolha realizada, o sistema exibirá conteúdos diferentes para essa etapa de preenchimento.

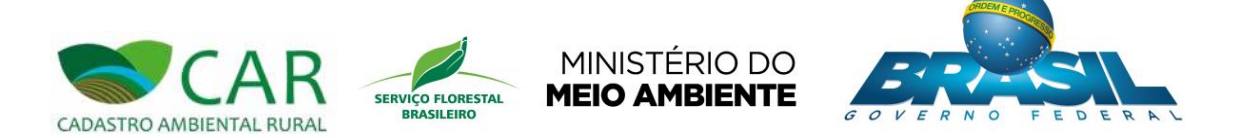

Após informar esses dados, deverá então acessar a opção "Adicionar Proprietário/Possuidor" para adicionar um proprietário, conforme destaque na Figura 57.

|                                                                                        | BAIXAR                                                                                                    | IMAGENS CADASTRAR GRA                                                                                | AVAR PARA ENVIO ENVIAR                                                                        | RETIFICAR                               | 52 (i)                            |
|----------------------------------------------------------------------------------------|----------------------------------------------------------------------------------------------------|----------------------------------------------------------------------------------------------------|-----------------------------------------------------------------------------------------------|-----------------------------------------|-----------------------------------|
| ADASTRA                                                                                | R IMÓVEL RU                                                                                                    | JRAL                                                                                                 |                                                                                               |                                         | (                                 |
|                                                                                        |                                                                                                    |                                                                                                    |                                                                                               |                                         |                                   |
| lovo Imóvel Rura                                                                       | al                                                                                                    |                                                                                                    |                                                                                               |                                         |                                   |
| Cadastrante                                                                            | Imóvel                                                                                                    | Domínio                                                                                              | Documentação                                                                                  | Geo                                     | Informações                       |
| Escolha uma forma<br>Preencher os dade                                                 | os O Importar arquivo                                                                                                   | a *:<br>de dados                                                                                     |                                                                                               |                                         |                                   |
| Escolha uma forma<br>Preencher os dado<br>CPF *:<br>003.649.662-62                     | a de incluir proprietários<br>os O Importar arquivo<br>Data de Nascimente<br>01/03/1989                                 | s ":<br>de dados<br>o ": Nome ":<br>Ana Paula Oliveira                                               | Nome<br>Apare                                                                                 | da Mãe *:<br>cida Oliveira              |                                   |
| Escolha uma forma<br>Preencher os dado<br>CPF *:<br>003.649.662-62                     | de incluir proprietários<br>Mimportar arquivo<br>Data de Nascimente<br>01/03/1989                                       | s ":<br>de dados<br>o ": Nome ":<br>Ana Paula Oliveira                                               | Nome<br>Apare<br>Cancelar                                                                     | da Mãe ":<br>cida Oliveira<br>Adicionar | Proprietário / Possuidor          |
| Escolha uma forma<br>Preencher os dado<br>CPF *:<br>003.649.662-62<br>Proprietários/Pc | de incluir proprietários<br>Mimportar arquivo<br>Data de Nascimente<br>01/03/1989                                       | s *:<br>de dados<br>o *: Nome *:<br>Ana Paula Oliveira                                               | Nome<br>Apare<br>Cancelar                                                                     | da Mãe *:<br>cida Oliveira<br>Adicionar | Proprietário / Possuidor          |
| Escolha uma forma Preencher os dado CPF *: 003.649.662-62 Proprietários/Pc Tipo        | de incluir proprietários<br>Data de Nascimente<br>Data de Nascimente<br>(01/03/1989<br>Dessuidores Adiciona<br>CPF/CNPJ | s ":<br>de dados<br>o ": Nome ":<br>Ana Paula Oliveira                                               | Nome<br>Apare<br>Cancelar<br>Nome/Empresa                                                     | da Mãe ":<br>cida Oliveira              | Proprietário / Possuidor<br>Ações |
| Escolha uma forma Preencher os dado CPF *: 003.649.662-62 Proprietários/Pc Tipo        | de incluir proprietários<br>os O Importar arquivo<br>Data de Nascimente<br>01/03/1989                                   | a ":<br>de dados<br>o ": Nome ":<br>Ana Paula Oliveira<br>Idos<br>Não hã pes<br>Para adicionar uma p | Nome<br>Apare<br>Cancelar<br>Nome/Empresa<br>soas adicionadas<br>essoa use o formulário acima | da Mãe *:<br>cida Oliveira<br>Adicionar | Proprietário / Possuidor          |

Figura 57 – Em destaque, a opção "Adicionar Proprietário/Possuidor"

Já para o caso em que o usuário escolheu no campo "Escolha uma forma de incluir proprietários" a opção "Importar arquivo de dados", o sistema irá mostrar um campo para envio do arquivo CSV. Para isso o usuário deve acessar a opção "Selecione um arquivo .CSV em seu computador", conforme destaque na Figura 58.

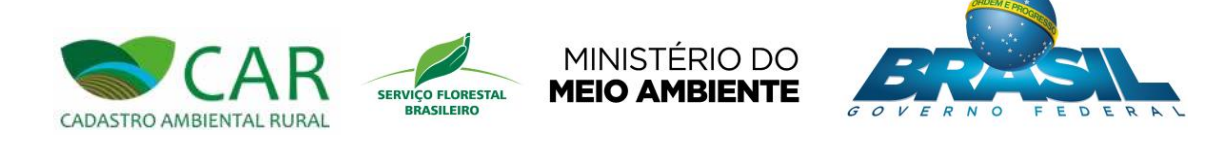

| DASTRO AMBIE                                                               | CAR<br>INTAL RURAL                                                                         | BAIXAR IMAGENS                                                          | CADASTRAR GR                      | AVAR PARA ENVIO                                        | AR RETIFICA | ब्हे 🗶 (i  | Ø     |
|----------------------------------------------------------------------------|--------------------------------------------------------------------------------------------|-------------------------------------------------------------------------|-----------------------------------|--------------------------------------------------------|-------------|------------|-------|
| ADASTR                                                                     | AR IMÓV                                                                                    | EL RURAL                                                                |                                   |                                                        |             |            |       |
|                                                                            |                                                                                            |                                                                         |                                   |                                                        |             |            |       |
| ovo Imóvel R                                                               | lural                                                                                      |                                                                         |                                   |                                                        |             |            |       |
| Cadastrante                                                                | Im                                                                                         | nóvel                                                                   | Domínio                           | Documentação                                           | Geo         | Informaçõe | 5     |
| Dados do Do                                                                | mínio                                                                                      |                                                                         |                                   |                                                        |             |            |       |
| Proprietário ou                                                            | Possuidor *:                                                                               |                                                                         |                                   |                                                        |             |            |       |
| <ul> <li>Fessua rísica</li> </ul>                                          | () ressua Junuio                                                                           | ca                                                                      |                                   |                                                        |             |            |       |
| Escolha uma for                                                            | rma de incluir pro                                                                         | ca<br>oprietários *:                                                    |                                   |                                                        |             |            |       |
| Pressoa Pisica<br>Escolha uma for<br>Preencher os                          | rma de incluir pro<br>dados                                                                | ca<br>oprietários *:<br>rtar arquivo de dados                           |                                   |                                                        |             |            |       |
| Pessoa Pisica<br>Escolha uma foi<br>Preencher os                           | rma de incluir pro<br>dados                                                                | ca<br>pprietários *:<br>rtar arquivo de dados<br>Selecio                | one um arquivo .CSV               | em seu computador                                      | ]           |            |       |
| Pressua Pisica Escolha uma foi     Preencher os                            | rma de incluir pro<br>dados I Impoi                                                        | ca<br>oprietários *:<br>rtar arquivo de dados<br>Selecio                | one um arquivo .CSV               | em seu computador                                      | ]           |            |       |
| Pressua Prisica<br>Escolha uma for<br>Preencher os<br>Proprietários        | rma de incluir pro<br>dados                                                                | ca<br>oprietários *:<br>rtar arquivo de dados<br>Selecid<br>Adicionados | one um arquivo .CSV               | em seu computador                                      | ]           |            |       |
| Proprietários<br>Tipo                                                      | I O Pessua dunuc<br>rma de incluir pro<br>dados I Impor<br>dados I Impor<br>/Possuidores A | ca<br>pprietários *:<br>rtar arquivo de dados<br>Selectá<br>Adicionados | one um arquivo .CSV               | em seu computador<br>Nome/Empresa                      | ]           |            | Ações |
| Presida risida<br>Escolha uma for<br>Preencher os<br>Proprietários<br>Tipo | I O Pessua Juniu<br>rma de incluir pro<br>dados © Impor<br>/Possuidores A                  | ca<br>pprietários *:<br>rtar arquivo de dados<br>Selecid<br>Adicionados | one um arquivo .CSV               | em seu computador<br>Nome/Empresa                      | ]           |            | Ações |
| Proprietários<br>Tipo                                                      | I O Pessua Junit<br>rma de incluir pro<br>dados                                            | ca<br>pprietários *:<br>rtar arquivo de dados<br>Selecto<br>Adicionados | one um arquivo .CSV<br>Não há per | em seu computador<br>Nome/Empresa<br>ssoas adicionadas | ]           |            | Ações |
| Presida Pisica<br>Escolha uma for<br>Preencher os<br>Proprietários<br>Tipo | /Possuidores A                                                                             | ca<br>oppietários *:<br>rtar arquivo de dados<br>Selecid<br>Adicionados | one um arquivo .CSV<br>Não há pe: | em seu computador<br>Nome/Empresa<br>ssoas adicionadas | ]           |            | Ações |

#### Figura 58 - Em destaque, a opção "Selecione um arquivo .CSV em seu computador"

Após acessar a opção "Selecione um arquivo .CSV em seu computador" o sistema irá abrir uma janela para que o usuário possa escolher o arquivo a ser enviado. Ao término do carregamento desse arquivo, os dados do proprietário serão adicionados.

A cada adição de um proprietário, o mesmo será listado na tabela "Proprietários/Possuidores Adicionados", localizada logo abaixo dos campos de preenchimento, conforme mostra a Figura 59.

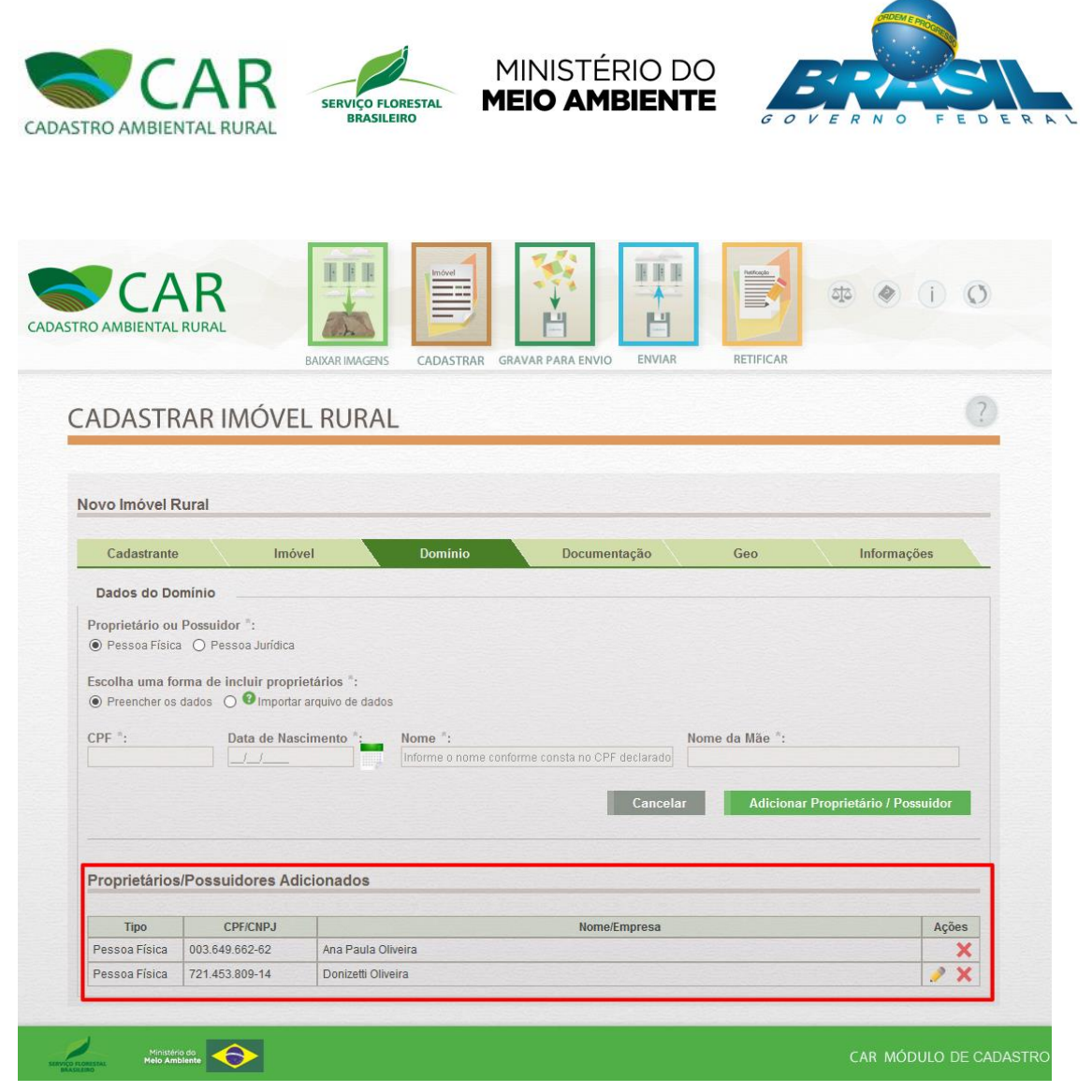

Figura 59 – Em destaque, o registro de proprietário/possuidor adicionado

Para cada registro de proprietário/possuidor nessa tabela cujo registro não é o mesmo informado na opção "CADASTRANTE", é disponibilizada a opção de seleção da ação e ditar Cadastro". Esta ação permite ao usuário editar um proprietário/possuidor que foi adicionado.

Para cada registro de proprietário/possuidor nessa tabela, é disponibilizada a opção de seleção da ação X "Remover". Esta ação permite ao usuário remover um proprietário/possuidor que foi adicionado.

Após o término da adição dos proprietários/possuidores, o usuário deverá acessar a opção "Próximo", conforme destaque na Figura 60, para avançar à etapa seguinte de preenchimento.

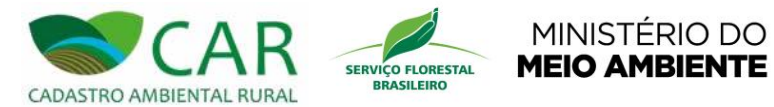

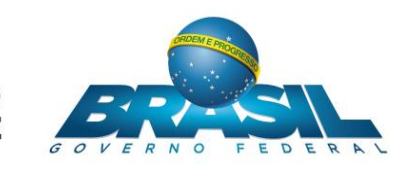

| Dados do Do                            | mínio                             |                                  |                                     |                               |                         |
|----------------------------------------|-----------------------------------|----------------------------------|-------------------------------------|-------------------------------|-------------------------|
| Propriotário ou                        |                                   |                                  |                                     |                               |                         |
| <ul> <li>Pessoa Física</li> </ul>      | Possuidor *:<br>O Pessoa Jurídica |                                  |                                     |                               |                         |
| Preencher os<br>CPF *:                 | dados O 9 Importa Data de Nas     | r arquivo de dados               | ie conforme consta no CPF declarado | Nome da Mãe ":<br>Adicionar P | roprietário / Possuidor |
| Proprietários                          | /Possuidores Ad                   | licionados                       |                                     |                               |                         |
| Proprietários<br><sub>Tipo</sub>       | CPF/CNPJ                          | licionados                       | Nome/Empresa                        |                               | Ações                   |
| Proprietários<br>Tipo<br>Pessoa Física | CPF/CNPJ<br>003.649.662-62        | licionados<br>Ana Paula Oliveira | Nome/Empresa                        |                               | Ações<br>X              |

Figura 60 - Em destaque, a opção "Próximo"

Após acessar a opção "Próximo" o sistema irá exibir a etapa "Documentação" e exibirá os campos referentes a esta etapa, conforme mostra a Figura 47.

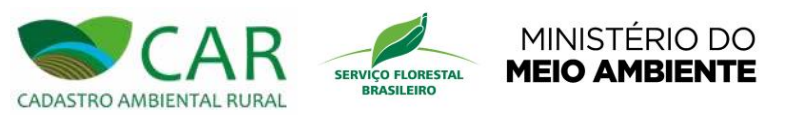

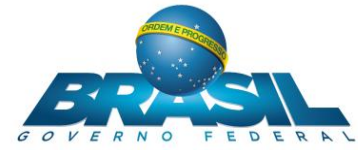

# 5.2.2.1.4 ETAPA DOCUMENTAÇÃO

|                                                                                                   | nnover                                         | Dominio                                                               | Docι                                                            | imentação           | Geo       | <br>Informações |  |
|---------------------------------------------------------------------------------------------------|------------------------------------------------|-----------------------------------------------------------------------|-----------------------------------------------------------------|---------------------|-----------|-----------------|--|
| Dados do Documento                                                                                |                                                |                                                                       |                                                                 |                     |           |                 |  |
| Propriedade ou Posse *:<br>Propriedade O Posse                                                    |                                                |                                                                       |                                                                 |                     |           |                 |  |
| lome da Propriedade *:                                                                            | Área (ha)                                      | :                                                                     | Tipo de Documen<br>Selecione                                    | to *:               |           |                 |  |
| Número da Matrícula ou                                                                            | Documento:                                     | Data do Docun                                                         | nento:                                                          | Livro:              |           |                 |  |
| olha:                                                                                             | UF do Cart<br>Selecione                        | ório:                                                                 | Município do Carl<br>Selecione                                  | ório:               |           |                 |  |
| Código no Sistema Nacio                                                                           | onal de Cadastro                               | Rural - SNCR:                                                         | @ Certific                                                      | ação do Imóvel no   | INCRA:    |                 |  |
|                                                                                                   |                                                |                                                                       |                                                                 | Brasil):            |           |                 |  |
| NIRF (Número de Inscriç                                                                           | ão do Imóvel Rur                               | al na Secretaria da I                                                 | Receita Federal do I                                            | stating             |           |                 |  |
| NIRF (Número de Inscriç<br>ossui Reserva Legal Averl<br>) Sim                                     | ão do Imóvel Rur<br>bada e/ou Reserv           | al na Secretaria da F<br>a Legal Aprovada e                           | não Averbada?                                                   |                     |           |                 |  |
| ≩ NIRF (Número de Inscriç<br>Yossui Reserva Legal Averl<br>) Sim                                  | ão do Imóvel Rur<br>bada e/ou Reserv<br>Não po | al na Secretaria da H<br>a Legal Aprovada e<br>ssui Reserva Legal Ave | vecenta r-ederan do i<br>não Averbada?<br>erbada e/ou Reserva L | egal Aprovada e não | Averbada. |                 |  |
| NIRF (Número de Inscriç<br>Yossui Reserva Legal Averl<br>⊃ Sim ● Não<br>Micionar Proprietários *: | ăo do Imóvel Rur<br>bada e/ou Reserv<br>Não pc | al na Secretaria da H<br>a Legal Aprovada e<br>ssui Reserva Legal Ave | raceita rederai do i<br>não Averbada?<br>Prbada e/ou Reserva L  | egal Aprovada e não | Averbada. |                 |  |

Figura 61 – Etapa "Documentação"

Nesta etapa o usuário deverá informar os documentos que comprovem a propriedade do imóvel. Primeiramente o usuário deve escolher no campo "Propriedade ou Posse" a opção desejada.

### 5.2.2.1.4.1 OPÇÃO "PROPRIEDADE"

Caso o usuário escolha a opção "Propriedade", deverá informar, obrigatoriamente, os campos que possuem asterisco, e os demais campos complementares que julgar necessário.

Para o campo "Possui Reserva Legal Averbada e/ou Reserva Legal Aprovada e não Averbada", o usuário irá informar se o documento ao qual ele está registrando, possui reserva legal. Caso a resposta seja "Sim", o sistema exibirá novos conteúdos para essa etapa de preenchimento.

O usuário deverá informar o "Número da averbação/documento", a "Data de Averbação/Aprovação", a "Área da Averbação/Aprovação (ha) ", responder as perguntas se a

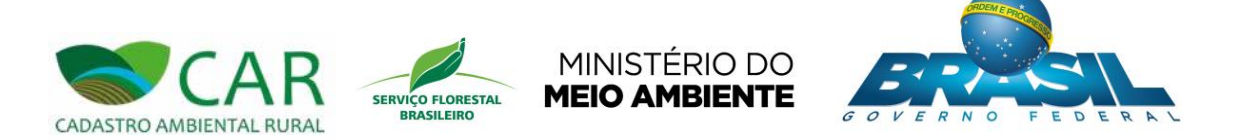

reserva legal está dentro do imóvel e se a área de reserva legal, ou parte dela, se destina à compensação de reserva legal de outro imóvel, conforme destaque na Figura 62.

|                                                                      | Intover                   | Domínio               | Documentação                  | Geo                      | Informações |
|----------------------------------------------------------------------|---------------------------|-----------------------|-------------------------------|--------------------------|-------------|
| Dados do Documento                                                   |                           |                       |                               |                          | -           |
| Propriedade ou Posse *:<br>Propriedade O Posse                       |                           |                       |                               |                          |             |
| Nome da Propriedade *:                                               | Área (ha) *:              | Tij<br>S              | o de Documento *:<br>elecione |                          |             |
| Número da Matrícula o                                                | u Documento:              | Data do Documente     | κ Livro:                      |                          |             |
| Folha:                                                               | UF do Cartór<br>Selecione | io: Mu                | nicípio do Cartório:          |                          |             |
| Código no Sistema Nac                                                | ional de Cadastro R       | ural - SNCR:          | Certificação do Imóvel n      | o INCRA:                 |             |
| NIRF (Número de Inscri                                               | ção do Imóvel Rural       | na Secretaria da Rece | ta Federal do Brasil):        |                          |             |
| Possui Reserva Legal Ave<br>Sim O Não                                | rbada e/ou Reserva        | Legal Aprovada e não  | Averbada?                     | rhacăo/Anrovacăo (ha) *• |             |
| lumoro da avorbação / d                                              | cumento .                 |                       |                               |                          |             |
| Número da averbação / d                                              |                           |                       |                               |                          |             |
| Número da averbação / d<br>Essa reserva legal está de<br>ම Sim 🔿 Não | ntro do imóvel ?          |                       |                               |                          |             |

#### Figura 62 – Em destaque, os campos sobre Reserva Legal

No quadro "Adicionar Proprietários", uma listagem de pessoas será exibida. O usuário deve selecionar aquela (s) que deseja associar à documentação do imóvel a ser cadastrada. Para isso basta marcar a caixa de seleção das pessoas desejadas. O usuário ainda poderá realizar uma busca por uma pessoa específica, utilizando a qualquer momento o campo "Filtrar".
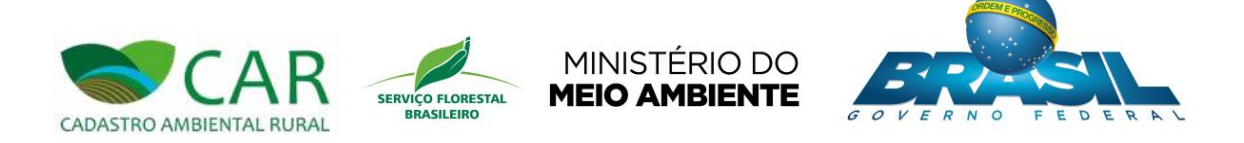

Ao término do preenchimento dos dados do documento e da seleção das pessoas associadas a ele, o usuário deverá selecionar o botão "Adicionar", conforme mostra a Figura 63, para salvar o registro do documento em questão.

| Cadastrante                                                                                                    | Imóvel                    | Dominio           | Documentação                                                                                                    | Geo             | Informações | s             |
|----------------------------------------------------------------------------------------------------|---------------------------|-------------------|----------------------------------------------------------------------------------------------------|-----------------|-------------|---------------|
| Dados do Documento                                                                                                    |                           |                   |                                                                                                    |                 |             |               |
| ronriedade ou Posse *:                                                                                                    |                           |                   |                                                                                                    |                 |             |               |
| Propriedade O Posse                                                                                                    |                           |                   |                                                                                                    |                 |             |               |
|                                                                                                    | 1                         |                   |                                                                                                    |                 |             |               |
| ropriedade                                                                                                    | 56.5421                   |                   | Certidão de Registro                                                                                                    |                 |             |               |
|                                                                                                    |                           |                   |                                                                                                    |                 |             |               |
| Número da Matrícula ou                                                                                                    | Documento:                | Data do Docum     | Livro:                                                                                                    |                 |             |               |
| 1234                                                                                                    |                           | 10/10/2008        | A                                                                                                    |                 |             |               |
| olha:                                                                                                    | UF do Cartório:           |                   | Município do Cartório:                                                                                                   |                 |             |               |
|                                                                                                    | Amazonas                  |                   | Anamă                                                                                                    |                 | v           |               |
| Código no Sistema Nacio                                                                                                    | nal do Cadaetro Dur       | al SMCD.          | Cartificação do Imóvel no I                                                                                              | NCDA            |             |               |
| o o digo no o laterila nacio                                                                                                    | nor un cubasilo Run       | an - secondi      | Continuação do interente no i                                                                                            |                 |             |               |
|                                                                                                    |                           |                   |                                                                                                    |                 |             |               |
| NIRF (Número de Inscriçã                                                                                                    | io do Imóvel Rural na     | a Secretaria da R | teceita Federal do Brasil):                                                                                              |                 |             |               |
|                                                                                                    |                           |                   |                                                                                                    |                 |             |               |
| ossui Reserva Legal Averb                                                                                                    | ada e/ou Reserva Le       | aal Aprovada e    | não Averbada?                                                                                                    |                 |             |               |
| ) Sim () Não                                                                                                    |                           |                   |                                                                                                    |                 |             |               |
|                                                                                                    |                           |                   |                                                                                                    |                 |             |               |
|                                                                                                    |                           |                   |                                                                                                    |                 |             |               |
|                                                                                                    |                           |                   |                                                                                                    |                 |             |               |
|                                                                                                    |                           |                   |                                                                                                    |                 |             |               |
|                                                                                                    | Não possui                | Reserva Legal Ave | rbada e/ou Reserva Legal Aprovada e não A                                                                                | verbada.        |             |               |
|                                                                                                    | Não possui                | Reserva Legal Ave | rbada elou Reserva Legal Aprovada e não A                                                                                | verbada.        |             |               |
|                                                                                                    | Não possui                | Reserva Legal Ave | rbada elou Reserva Legal Aprovada e não A                                                                                | werbada.        |             |               |
| dicionar Proprietários ":                                                                                                    | Não possui                | Reserva Legal Ave | rbada elou Reserva Legal Aprovada e não A                                                                                | werbada.        |             |               |
| dicionar Proprietários *:                                                                                                    | Não possui                | Reserva Legal Ave | rbada e/ou Reserva Legal Aprovada e não A                                                                                | verbada.        |             |               |
| dicionar Proprietários *:<br>Filtrar :                                                                                                    | Não possui                | Reserva Legal Ave | rbada elos Reserva Legal Aprovada e não A                                                                                | werbada.        |             |               |
| dicionar Proprietários *:<br>Filtrar :                                                                                                    | Não possul                | Reserva Legal Ave | rbada elos Reserva Legal Aprovada e não A                                                                                | verbada.        |             |               |
| dicionar Proprietários *:<br>Filtrar :<br>Selecionar Todos                                                                                                    | Não possul                | Reserva Legal Ave | rbada elou Reserva Legal Aprovada e não A                                                                                | verbada.        |             |               |
| dicionar Proprietários *:<br>Filtrar :<br>☑ Selecionar Todos                                                                                                    | Não possui                | Reserva Legal Ave | rbada elte Reserva Logal Aprovado e não A                                                                                | werbada.        |             |               |
| dicionar Proprietàrios *:<br>Filtrar :<br>☑ Selecionar Todos<br>☑ Ana Paula Oliveira<br>☑ Donaretti Oliveira                                                              | Não possui                | Reserva Legal Ave | rbada elos Reserva Legal Aprovada e não A                                                                                | verbada.        |             |               |
| dicionar Proprietàrios *:<br>Filtrar :<br>Selecionar Todos<br>Ana Paula Oliveira<br>Y Donizetti Oliveira                                                                  | Não possur                | Reserva Legal Ave | rbada elou Reserva Legal Aprovada e não A                                                                                | verbada.        |             |               |
| dicionar Proprietàrios *:<br>Filtrar :<br>Selecionar Todos<br>S Ana Paula Oliveira<br>Donizetti Oliveira                                                                  | Não possu                 | Reserva Legal Ave | rbada eliu Reserva Logal Aprovado e não A                                                                                | verbada.        | npar Adicio | mar           |
| dicionar Proprietàrios *:<br>Filtrar :<br>2 Selecionar Todos<br>2 Ana Paula Oliveira<br>2 Donizetti Oliveira                                                              | Não possui                | Reserva Legal Ave | rbada elos Reserva Legal Aprovada e não A                                                                                | verbada.        | npar        | pnar          |
| dicionar Proprietàrios *:<br>Filtrar :<br>Selecionar Todos<br>S Ana Paula Oliveira<br>Donizetti Oliveira                                                                  | Não possul                | Reserva Legal Ave | rbada elou Reserva Legal Aprovado e não A                                                                                | verbada.        | npar        | mar           |
| dicionar Proprietàrios *:<br>Filtrar :<br>Selecionar Todos<br>Ana Paula Oliveira<br>Donizetti Oliveira                                                                    | Não possu                 | Reserva Legal Ave | rbada elte Reserva Logel Aprovado e não A                                                                                | werbada.        | npar        | mar           |
| dicionar Proprietàrios *:<br>Filtrar :<br>Selecionar Todos<br>Ana Paula Oliveira<br>Donizetti Oliveira                                                                    | Não possui                | Reserva Logal Ave | rbada elter Reserva Legal Aprovada e não A                                                                               | verbada.<br>Lin | npar Adicie | mar           |
| dicionar Proprietàrios *:<br>Filtrar :<br>Selecionar Todos<br>Selecionar Todos<br>Donizetti Oliveira<br>Donizetti Oliveira                                                | Não possu<br>Jos          | Reserva Legal Ave | rbada elos Reserva Legal Aprovado e não A                                                                                | verbada.<br>Lin | npar Adicie |               |
| dicionar Proprietàrios *:<br>Filtrar :<br>Selecionar Todos<br>Salua Oliveira<br>Donizetti Oliveira                                                                        | Não possui<br>105<br>Nome | Reserva Logal Ave | rbada elos Reserva Lagal Aprovada e não A                                                                                | verbada.<br>Lin | npar Adicio |               |
| dicionar Proprietàrios *:<br>Filtrar :<br>Selecionar Todos<br>Ana Paula Oliveira<br>Donizetti Oliveira<br>Documentos Adicionac<br>Tepo                                    | Não possui<br>dos<br>Nome | Reserva Legal Ave | rbada elos Reserva Legal Aprovada e não A                                                                                | verbada.<br>Lin | npar Adicio |               |
| dicionar Proprietários *:<br>Filtrar :<br>Selecionar Todos<br>Selecionar Todos<br>Donizetti Oliveira<br>Donizetti Oliveira<br>Documentos Adicionac<br>Tepo                | Não possu<br>Jos<br>Nome  | Reserva Logal Ave | rbada elos Reserva Legal Aprovado e não A                                                                                | verbada.<br>Lin | npar Adicio | onar<br>Rções |
| dicionar Proprietários *:<br>Filtrar :<br>Selecionar Todos<br>Ana Paula Oliveira<br>Donizetti Oliveira<br>bocumentos Adicionac<br>Tipo                                    | Não possui                | Reserva Legal Ave | rbada elos Reserva Legal Aprovado e não A<br>Area (h<br>Área (h                                                          | verbata.<br>Lin | npar Adicio | onar<br>Ações |
| dicionar Proprietàrios *:<br>Filtrar :<br>Selecionar Todos<br>Ana Paula Oliveira<br>Donizetti Oliveira                                                                    | Não possui                | Reserva Legal Ave | rbada elos Reserva Legal Aprovada e não A<br>Area (b<br>Área (b<br>tá documentos adicionados                             | verbada.<br>Lin | npar Adicic | onar<br>Ições |
| dicionar Proprietàrios *:<br>Filtrar :<br>Selecionar Todos<br>Ana Paula Oliveira<br>Donizetti Oliveira<br>tocumentos Adicionac<br>Tepo<br>vea Total do Imóvel (ha). 0.001 | Não possui<br>Jos<br>Nome | Reserva Logal Ave | rbada elos Reserva Legal Aprovada e não A<br>Area (h<br>À documentos adicionados<br>rum diocumento use o tomucións acina | a)              | npar Adicio | onar<br>uções |

Figura 63 – Em destaque, a opção "Adicionar" documento

Após a seleção do botão "Adicionar", o registro do documento salvo será adicionado e listado na tabela "Documentos Adicionados", conforme destaque da Figura 64.

Deve-se ressaltar que o usuário poderá adicionar mais de um documento comprobatório de propriedade para o imóvel em questão, dependendo da situação do mesmo. Nesse caso deverá ser realizado o preenchimento dos dados e seleção das pessoas para cada um dos documentos a serem incluídos.

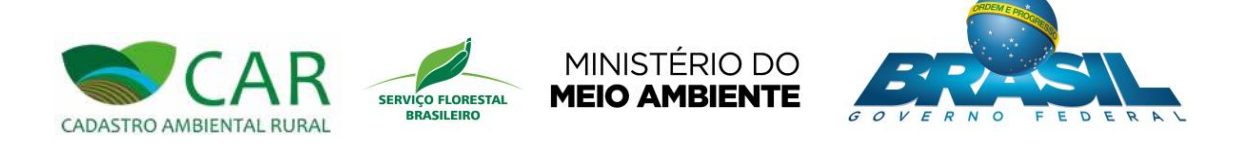

| tome du l'ropried                                  |                        | Area (na) .                   |                                      | Selecione V                                                         |
|----------------------------------------------------|------------------------|-------------------------------|--------------------------------------|---------------------------------------------------------------------|
| 3 Número da Matr                                   | ícula ou Docu          | nento:                        | Data do Docum                        | nento: Livro:                                                       |
| olha:                                              |                        | UF do Cartório:<br>Selecione  | :                                    | Município do Cartório:<br>Selecione                                 |
| Código no Sister                                   | na Nacional d          | e Cadastro Rura               | al - SNCR:                           | Certificação do Imóvel no INCRA:                                    |
| NIRF (Número de                                    | Inscrição do           | Imóvel Rural na               | a Secretaria da F                    | Receita Federal do Brasil):                                         |
| <b>'ossui Reserva Le</b> g<br>⊃ Sim                | jal Averbada e         | :/ou Reserva Le<br>Não possui | •gal Aprovada e<br>Reserva Legal Ave | não Averbada?<br>erbada elou Reserva Legal Aprovada e não Averbada. |
| dicionar Proprieta                                 | irios *:               |                               |                                      |                                                                     |
| Colosionar To                                      | dae                    |                               |                                      |                                                                     |
|                                                    | 105                    |                               |                                      |                                                                     |
| Ana Paula Oliv     Depizetti Olive                 | eira                   |                               |                                      |                                                                     |
|                                                    |                        |                               |                                      | Limpar Adicionar                                                    |
|                                                    | licionados             |                               |                                      |                                                                     |
| Documentos Ac                                      |                        | Nome                          |                                      | Átea (ha) Acões                                                     |
| Tipo                                               |                        |                               |                                      | 20 FLOM                                                             |
| Tipo<br>Propriedade Propri                         | edade                  |                               |                                      | 56,5421                                                             |
| Tipo<br>Propriedade Propri<br>Área Total do Imóvel | edade<br>(ha): 56,5421 |                               |                                      | 50,5421                                                             |

#### Figura 64 - Em destaque, o registro do documento de propriedade adicionado

Após a adição do documento, o usuário deverá observar que em frente ao nome de cada um dos registros adicionados haverá a possibilidade de seleção de duas ações: "Editar" ou "Remover".

- Editar Cadastro": esta ação permite ao usuário alterar os dados do documento adicionado. Após o usuário acessar esta ação, o sistema irá carregar os dados do documento no formulário, onde deve ocorrer as alterações desejadas.
- Kemover": esta ação permite ao usuário remover um documento adicionado.

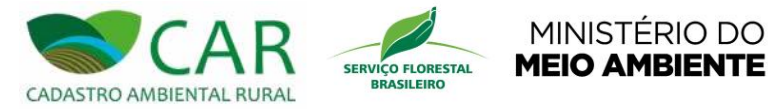

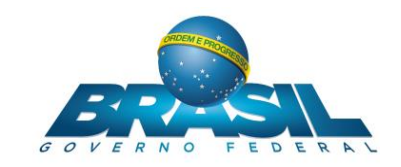

# 5.2.2.1.4.2 OPÇÃO "POSSE"

Para o caso em que o usuário escolheu no campo "Propriedade ou Posse" a opção "Posse", deverá informar, obrigatoriamente, os campos que possuem asterisco, e os demais campos complementares que julgar necessário.

No quadro "Adicionar Posseiros", uma listagem de pessoas será exibida. O usuário deve selecionar aquela(s) que deseja associar à documentação do imóvel a ser cadastrada. Para isso basta marcar a caixa de seleção das pessoas desejadas. O usuário ainda poderá realizar uma busca por uma pessoa específica, utilizando a qualquer momento o campo "Filtrar".

Ao término do preenchimento dos dados do documento e da seleção das pessoas associadas a ele, o usuário deverá selecionar o botão "Adicionar", conforme mostra a Figura 65, para salvar o registro do documento em questão.

| Cadastrante                                                                                                    | Imóvel                                       | Domínio Documentação                                                                | Geo Informações            |
|----------------------------------------------------------------------------------------------------|----------------------------------------------|-------------------------------------------------------------------------------------|----------------------------|
| Dados do Documento                                                                                                    |                                              |                                                                                     |                            |
| Propriedade ou Posse *:<br>Propriedade  Posse                                                                                   |                                              |                                                                                     |                            |
| Nome da Posse *:                                                                                                    | Área (ha) *:                                 | Tipo de Documento *:                                                                |                            |
| Posse                                                                                                    | 16,1234                                      | Autorização de Ocupação                                                             | <b>~</b>                   |
| Emissor do documento *:                                                                                                    | Data do documento                            | *:                                                                                  |                            |
| MMA                                                                                                    | 08/08/2010                                   |                                                                                     |                            |
| Código no Sistema Nacior                                                                                                    | nal de Cadastro Rural - SN                   | NCR: O Certificação do Imóvel no INC                                                | RA:                        |
|                                                                                                    |                                              |                                                                                     |                            |
| NIPE (Númoro do Inscrição                                                                                                    | a da Imával Dural na Soci                    | rotaria da Pocoita Eodoral do Bracilly                                              |                            |
| Brunt Indinero de inscrição                                                                                                    | o uo mover nurar na seci                     | retaria da Necella i ederar do Diasilj.                                             |                            |
|                                                                                                    |                                              |                                                                                     |                            |
|                                                                                                    |                                              |                                                                                     |                            |
| Possui Reserva Legal Averba<br>⊃ Sim                                                                                            | ada e/ou Reserva Legal A                     | provada e não Averbada?                                                             |                            |
| ⊃ <mark>ossui Reserva Legal Averba</mark><br>) Sim                                                                              | ada e/ou Reserva Legal A                     | provada e não Averbada?                                                             |                            |
| Possui Reserva Legal Averba<br>⊖ Sim                                                                                            | ada e/ou Reserva Legal A                     | provada e não Averbada?                                                             |                            |
| Possui Reserva Legal Averba<br>⊖ Sim ⊚ Não                                                                                      | uda e/ou Reserva Legal A<br>Não possui Reser | provada e não Averbada?<br>va Legal Averbada e/ou Reserva Legal Aprovada e não Aver | rbada.                     |
| Possui Reserva Legal Averba<br>O Sim                                                                                            | uda e/ou Reserva Legal A<br>Não possui Reser | provada e não Averbada?<br>γα Legal Averbada elou Reserva Legal Aprovada e não Aver | rbada.                     |
| Possui Reserva Legal Averba<br>○ Sim ● Não<br>Adicionar Posseiros *:                                                            | uda e/ou Reserva Legal A<br>Não possui Reser | provada e não Averbada?<br>va Legal Averbada elou Reserva Legal Aprovada e não Aver | rbada.                     |
| Possui Reserva Legal Averba<br>O Sim                                                                                            | uda e/ou Reserva Legal A<br>Não possui Reser | provada e não Averbada?<br>va Legal Averbada elou Reserva Legal Aprovada e não Aver | rbada.                     |
| Possui Reserva Legal Averba<br>O Sim () Não<br>Adicionar Posseiros *:<br>Filtrar :                                              | uda e/ou Reserva Legal A<br>Não possui Reser | provada e não Averbada?<br>va Legal Averbada e/ou Reserva Legal Aprovada e não Aver | rbada.                     |
| Possui Reserva Legal Averba<br>Sim   Não  Adicionar Posseiros *:  Filtrar :  Selecionar Todos                                   | uda e/ou Reserva Legal A<br>Não possui Reser | provada e não Averbada?<br>va Legal Averbada e/ou Reserva Legal Aprovada e não Aver | rbada.                     |
| Possui Reserva Legal Averba<br>Sim   Não  Adicionar Posseiros *:  Filtrar :  Selecionar Todos                                   | uda e/ou Reserva Legal A<br>Não possui Reser | provada e não Averbada?<br>va Legal Averbada e/ou Reserva Legal Aprovada e não Aver | rbada.                     |
| Possui Reserva Legal Averba<br>Sim   Não  Adicionar Posseiros *:  Filtrar :  Selecionar Todos Ana Paula Oliveira                | uda e/ou Reserva Legal A<br>Não possui Reser | provada e não Averbada?<br>va Legal Averbada e/ou Reserva Legal Aprovada e não Aver | rbada.                     |
| Possui Reserva Legal Averba<br>Sim  Não Adicionar Posseiros *: Filtrar : Selecionar Todos Ana Paula Oliveira Donizetti Oliveira | ıda e/ou Reserva Legal A<br>Não possui Reser | provada e não Averbada?<br>va Legal Averbada e/ou Reserva Legal Aprovada e não Aver | rbada.                     |
| Possui Reserva Legal Averba<br>Sim  Não Adicionar Posseiros  Filtrar : Selecionar Todos Ana Paula Oliveira Donizetti Oliveira   | ada e/ou Reserva Legal A<br>Não possul Reser | provada e não Averbada?<br>va Legal Averbada e/ou Reserva Legal Aprovada e não Aver | rbada.                     |
| Possui Reserva Legal Averba<br>Sim  Não Adicionar Posseiros  Filtrar : Selecionar Todos Ana Paula Oliveira Donizetti Oliveira   | sda e/ou Reserva Legal A<br>Não possul Reser | provada e não Averbada?<br>va Legal Averbada elou Reserva Legal Aprovada e não Aver | rbada.<br>Limpar Adicionar |

Figura 65 – Em destaque, a opção "Adicionar" documento

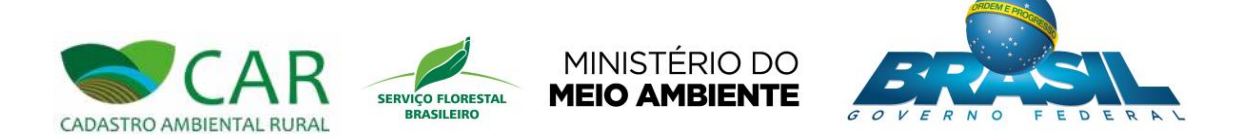

Após a seleção do botão "Adicionar", o registro do documento salvo será adicionado e listado na tabela "Documentos Adicionados", conforme destaque da Figura 66.

Deve-se ressaltar que o usuário poderá adicionar mais de um documento comprobatório de posse para o imóvel em questão, dependendo da situação do mesmo. Nesse caso deverá ser realizado o preenchimento dos dados e seleção das pessoas para cada um dos documentos a serem incluídos.

| Propriedade ou Posse *: Area (ha) *: Tipo de Documento *: Selecione   Código no Sistema Nacional de Cadastro Rural - SNCR:  Código no Sistema Nacional de Cadastro Rural - SNCR:  Cértificação do Imóvel no INCRA:  NIRF (Número de Inscrição do Imóvel Rural na Secretaria da Receita Federal do Brasil):  Possui Reserva Legal Averbada e/ou Reserva Legal Aprovada e não Averbada?  Sim  Não possui Reserva Legal Averbada e/ou Reserva Legal Aprovada e não Averbada?  Nião possui Reserva Legal Averbada e/ou Reserva Legal Aprovada e não Averbada?  Nião possui Reserva Legal Averbada e/ou Reserva Legal Aprovada e não Averbada?  Nião possui Reserva Legal Averbada e/ou Reserva Legal Aprovada e não Averbada?  Nião possui Reserva Legal Averbada e/ou Reserva Legal Aprovada e não Averbada?  Nião possui Reserva Legal Averbada e/ou Reserva Legal Aprovada e não Averbada.  Adicionar Posseiros *:  Filtrar :  Selecionar Todos  Ana Paula Oliveira  Limpar Adicio  Documentos Adicionados  Tipo Nome Área (ha) A |      |
|----------------------------------------------------------------------------------------------------|------|
| Propriedade © Posse   dome da Posse *:   Área (ha) *:   Selectone   © Código no Sistema Nacional de Cadastro Rural - SNCR: © Certificação do Imóvel no INCRA: © NiRF (Número de Inscrição do Imóvel Rural na Secretaria da Receita Federal do Brasil): • ossui Reserva Legal Averbada elou Reserva Legal Aprovada e não Averbada? © Sim © Não Não possui Reserva Legal Averbada elou Reserva Legal Aprovada e não Averbada? • Não possui Reserva Legal Averbada elou Reserva Legal Aprovada e não Averbada? • Não possui Reserva Legal Averbada elou Reserva Legal Aprovada e não Averbada. • Não possui Reserva Legal Averbada elou Reserva Legal Aprovada e não Averbada. • Não possui Reserva Legal Averbada elou Reserva Legal Aprovada e não Averbada. • Não possui Reserva Legal Averbada elou Reserva Legal Aprovada e não Averbada. • Não possui Reserva Legal Averbada elou Reserva Legal Aprovada e não Averbada. • Limpar • Adicion • Donizeti Oliveira • Donizeti Oliveira • Nome • Área (ha) • A                    |      |
| ome da Posse *: Área (ha) *: Tipo de Documento *:   Belecione Image: Statema Nacional de Cadastro Rural - SNCR:   Código no Sistema Nacional de Cadastro Rural - SNCR:   PIRF (Número de Inscrição do Imóvel Rural na Secretaria da Receita Federal do Brasil):   oossui Reserva Legal Averbada e/ou Reserva Legal Aprovada e não Averbada?   D Sim ® Não   Não possui Reserva Legal Averbada e/ou Reserva Legal Aprovada e não Averbada? Sim ® Não Não possui Reserva Legal Averbada e/ou Reserva Legal Aprovada e não Averbada. dicionar Posseiros *: Filtrar : Selecionar Todos Ana Paula Oliveira Donizetti Oliveira Cocumentos Adicionados Tipo Nome Área (ha) Area                                                                                                    |      |
| Selecione       Image: Selecione         Código no Sistema Nacional de Cadastro Rural - SNCR: <ul> <li>Certificação do Imóvel no INCRA:</li> <li>MiRF (Número de Inscrição do Imóvel Rural na Secretaria da Receita Federal do Brasil):</li> <li>cossui Reserva Legal Averbada e/ou Reserva Legal Aprovada e não Averbada?</li> <li>Sim:              <ul> <li>Não</li> <li>Não</li> <li>Não possui Reserva Legal Averbada e/ou Reserva Legal Aprovada e não Averbada?</li> <li>Sim:                  <ul> <li>Não</li> <li>Não possui Reserva Legal Averbada e/ou Reserva Legal Aprovada e não Averbada.</li> </ul> </li> <li>dicionar Posseiros *:</li> <li>Filtrar :</li> <li>Selecionar Todos</li> <li>Ana Paula Oliveira</li> <li>Donizetti Oliveira</li> <li>Limpar</li> <li>Adicion</li> </ul> </li> </ul> <li>Nome</li> <li> <ul> <li>Área (ha)</li> <li>A</li> </ul> </li>                                                                                                    |      |
| Código no Sistema Nacional de Cadastro Rural - SNCR: <ul> <li>Certificação do Imóvel no INCRA:</li> <li>Certificação do Imóvel no INCRA:</li> </ul> INIRF (Número de Inscrição do Imóvel Rural na Secretaria da Receita Federal do Brasil): <ul> <li>ossui Reserva Legal Averbada e/ou Reserva Legal Aprovada e não Averbada?</li> <li>Sim ● Não</li> </ul> Não possui Reserva Legal Averbada e/ou Reserva Legal Aprovada e não Averbada? <ul> <li>Sim ● Não</li> <li>Não possui Reserva Legal Averbada e/ou Reserva Legal Aprovada e não Averbada.</li> </ul> dicionar Posseiros ^: <ul> <li>Filtrar :</li> <li>Selecionar Todos</li> <li>Donizetti Oliveira</li> </ul> <ul> <li>Limpar Adicion</li> </ul> Ocumentos Adicionados <li>Tipo Nome Área (ha)</li> Area (ha)                                                                                                    |      |
| NIRF (Número de Inscrição do Imóvel Rural na Secretaria da Receita Federal do Brasil):         Jossui Reserva Legal Averbada e/ou Reserva Legal Aprovada e não Averbada?         Dim ● Não         Não possui Reserva Legal Averbada e/ou Reserva Legal Aprovada e não Averbada.         dicionar Posseiros *:         Filtrar :         Selecionar Todos         Ana Paula Oliveira         Donizetti Oliveira         Documentos Adicionados         Tipo       Nome                                                                                                    |      |
| ossui Reserva Legal Averbada e/ou Reserva Legal Aprovada e não Averbada?  Não possui Reserva Legal Averbada e/ou Reserva Legal Aprovada e não Averbada.  dicionar Posseiros *:  Filtrar :  Selecionar Todos Ana Paula Oliveira Donizetti Oliveira Limpar Adicion Cocumentos Adicionados Tipo Nome Área (ha) Ar                                                                                                    |      |
| Não possui Reserva Legal Averbada elou Reserva Legal Aprovada e não Averbada.  dicionar Posseiros *:  Filtrar :  Selecionar Todos  Ana Paula Oliveira  Donizetti Oliveira  Limpar Adicion  ocumentos Adicionados  Tapo Nome Área (ha) A                                                                                                    |      |
| dicionar Posseiros *:  Filtrar :  Selecionar Todos  Ana Paula Oliveira  Donizetti Oliveira  Limpar Adicion  cocumentos Adicionados  Tipo Nome Área (ha) A                                                                                                    |      |
| Filtrar :  Selecionar Todos  Ana Paula Oliveira  Donizetti Oliveira  Limpar Adicion  Cocumentos Adicionados  Tipo Nome Área (ha) A                                                                                                    |      |
| Selecionar Todos       Ana Paula Oliveira       Donizetti Oliveira       Limpar       Adicion       Occumentos Adicionados       Tipo     Nome       Área (ha)     A                                                                                                    |      |
| Ana Paula Oliveira  Donizetti Oliveira  Limpar Adicion  Cocumentos Adicionados  Tipo Nome Área (ha) A                                                                                                    |      |
| Donizetti Oliveira      Limpar Adicion      Adicion      Tipo Nome Área (ha) A                                                                                                    |      |
| Limpar Adicio<br>ocumentos Adicionados<br>Tipo Nome Área (ha) A                                                                                                    |      |
| Documentos Adicionados<br>Tipo Nome Área (ha) A                                                                                                    | nar  |
| Tipo Nome Área (ha) A                                                                                                    |      |
|                                                                                                    | ções |
| Posse Posse 16,1234                                                                                                    | ×    |
| vea Total do Imóvel (ha): 16,1234                                                                                                    |      |
|                                                                                                    |      |

Figura 66 – Em destaque, o registro do documento de posse adicionado

Após a adição do documento, o usuário deverá observar que em frente ao nome de cada um dos registros adicionados haverá a possibilidade de seleção de duas ações: "Editar" ou "Remover".

- Editar": esta ação permite ao usuário alterar os dados do documento adicionado. Após o usuário acessar esta ação, o sistema irá carregar os dados do documento no formulário, onde deverá ocorrer as alterações desejadas.
  - « Remover": esta ação permite ao usuário remover um documento adicionado.

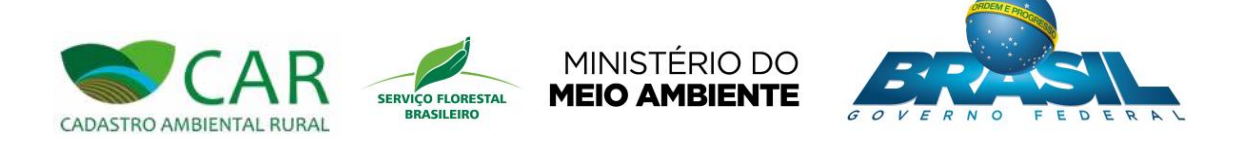

Ao término da adição de todos os documentos que comprovem a propriedade/posse do imóvel, o usuário deve acessar a opção "Próximo", conforme destaque na Figura 67, para avançar à próxima etapa de preenchimento.

| Dados do I<br>Propriedade | ocumento                  |                         |                      |                                    |             |                |
|---------------------------|---------------------------|-------------------------|----------------------|------------------------------------|-------------|----------------|
| Propriedade               |                           |                         |                      |                                    |             |                |
| O Propriedad              | ou Posse *:<br>a () Posse |                         |                      |                                    |             |                |
| Nome da Pos               | se ":                     | Área (ha) *:            | Tip                  | o de Documento *:<br>lecione       |             | V              |
| Código no                 | Sistema Nacio             | nal de Cadastro Rural - | SNCR:                | Certificação do Imóvel n           | o INCRA:    |                |
| NIRF (Núm                 | ero de Inscrição          | o do Imóvel Rural na S  | ecretaria da Receit  | ta Federal do Brasil):             |             |                |
| °ossui Resen<br>⊖ Sim     | va Legal Averba<br>ão     | ada e/ou Reserva Legal  | Aprovada e não A     | \verbada?                          |             |                |
|                           |                           | Não possui Res          | serva Legal Averbada | a e/ou Reserva Legal Aprovada e nã | o Averbada. |                |
| dicionar Po               | sseiros *:                |                         |                      |                                    |             |                |
| Filtrar :                 |                           |                         |                      |                                    |             |                |
| Selecior                  | ar Todos                  |                         |                      |                                    |             |                |
|                           | la Oliveira               |                         |                      |                                    |             |                |
| Donizetti                 | Oliveira                  |                         |                      |                                    |             |                |
|                           |                           |                         |                      |                                    | L           | mpar Adicionar |
| Documento                 | s Adicionad               | os                      |                      |                                    |             |                |
| Tipo                      |                           | Nome                    |                      | Área                               | (ha)        | Ações          |
| Posse                     | Posse                     |                         | 16,1                 | 1234                               |             | 🤌 🗙            |
| Area Total do I           | mövel (ha): 16,12         | 34                      |                      |                                    |             |                |
| Campos Obr                | igatórios                 |                         |                      |                                    |             |                |
| 1                         |                           |                         |                      |                                    |             | Drávima        |

Figura 67 – Em destaque, a opção "Próximo"

Após acessar a opção "Próximo", o sistema irá exibir a etapa "Geo" e exibirá a tela para demarcação e caracterização, via mapa, do imóvel a ser cadastrado.

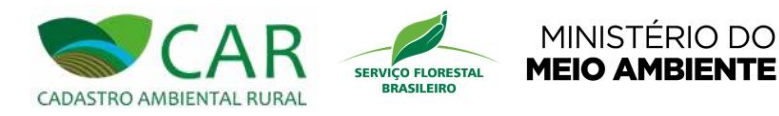

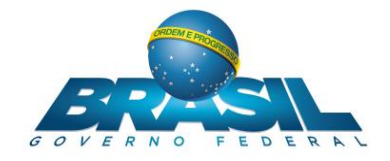

# 5.2.2.1.5 ETAPA GEO

A Figura 68 apresenta a tela inicial da etapa "Geo".

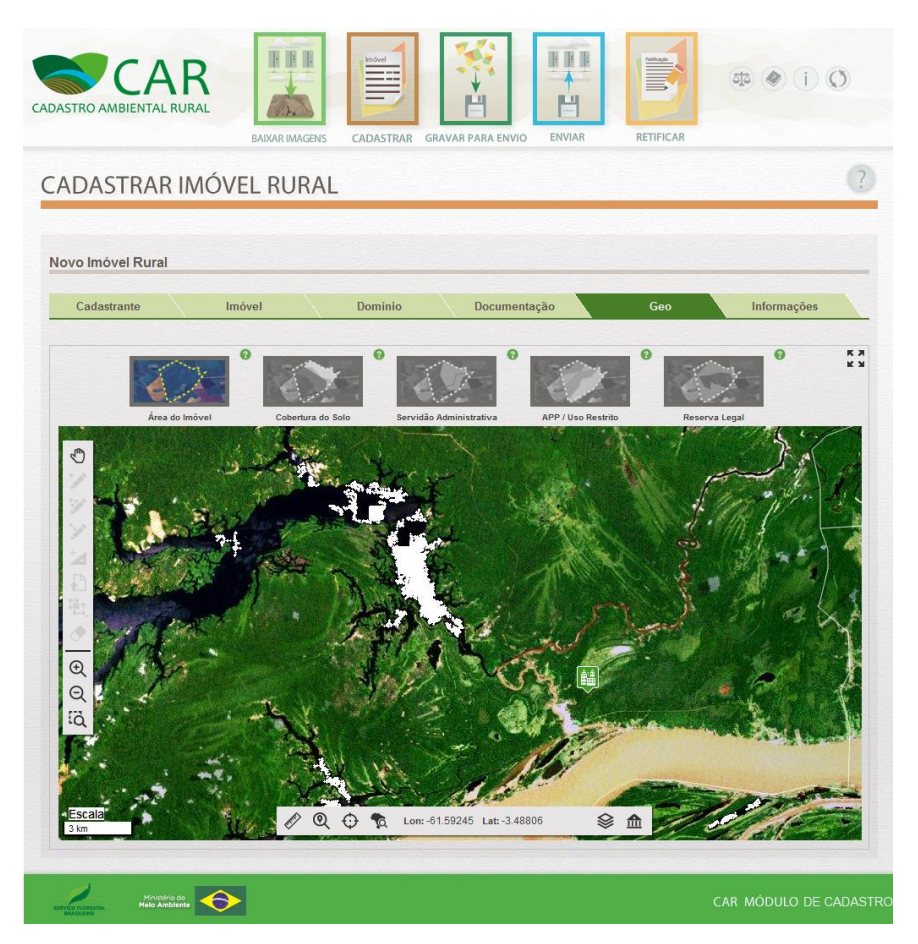

#### Figura 68 – Etapa "Geo"

Essa etapa será utilizada pelo usuário para realizar a demarcação da área do imóvel e das características físicas do mesmo. Essa demarcação será realizada por meio de um georreferenciamento, ou seja, pela demarcação do imóvel em um mapa.

O georreferenciamento do imóvel é composto por 5 (cinco) passos a serem executados pelo usuário. Para cada um desses passos é realizada a demarcação de características físicas específicas do imóvel. Além disso, para cada passo, o sistema disponibiliza um conjunto de ferramentas para que o usuário realize a demarcação da característica em questão.

Antes de iniciar o georreferenciamento, o usuário deverá certificar-se que a imagem do município onde se localiza o imóvel a ser cadastrado tenha sido baixada anteriormente. Caso contrário, o mapa desse município não será exibido, sendo necessário ao usuário baixá-lo primeiro. Para baixar o mapa, consulte o item 5.1 deste manual.

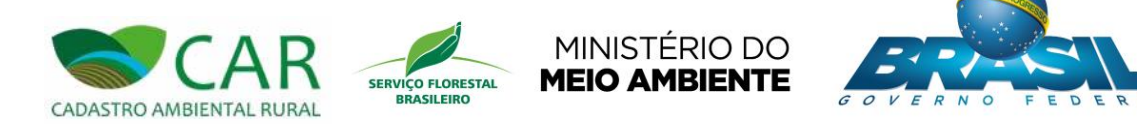

Abaixo, serão apresentas algumas informações básicas para a correta utilização dessa etapa. Logo em seguida serão abordados os passos e as ferramentas utilizadas em cada um deles para o georreferenciamento do imóvel.

# 5.2.2.1.5.1 INFORMAÇÕES BÁSICAS

De início, o usuário deverá notar pelo mapa exibido na tela que os limites e divisas municipais são definidos por uma linha branca. Cada município é circundado totalmente por essa linha branca, tendo a área total desse município uma forma semelhante a um polígono irregular. Essa linha divisória está destacada na Figura 69.

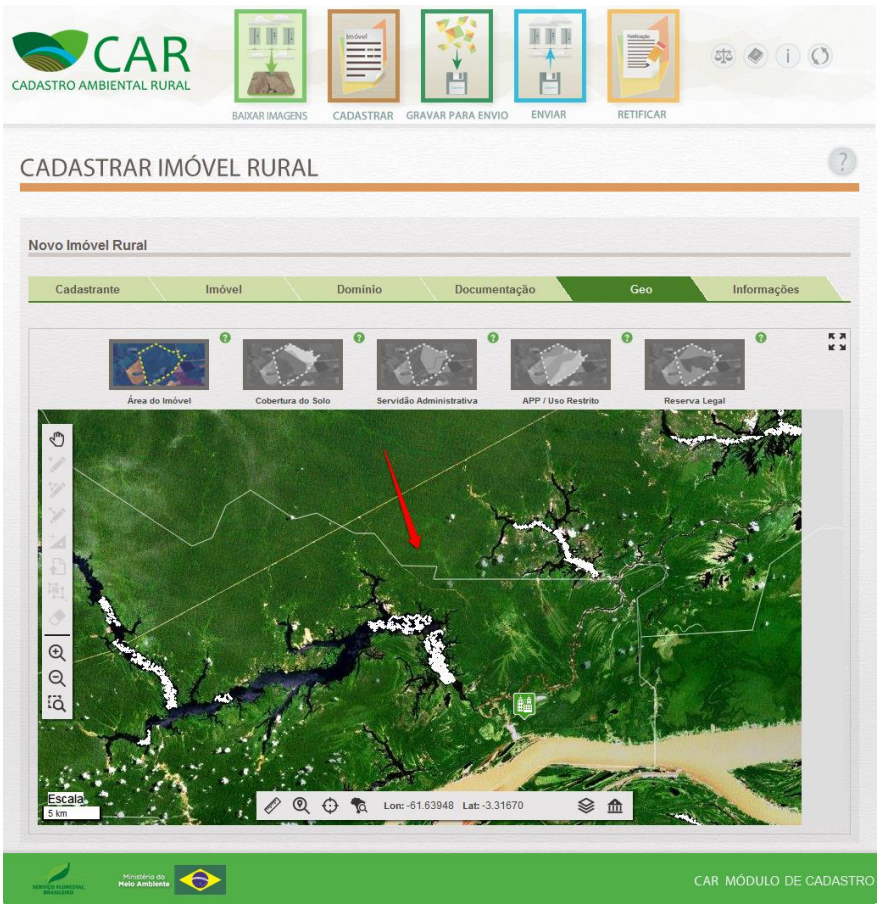

Figura 69 - Em destaque, a linha que define os limites municipais

Outra informação importante é que o município selecionado na etapa de identificação do imóvel automaticamente será centralizado e focalizado no mapa ao acessar essa etapa "Geo".

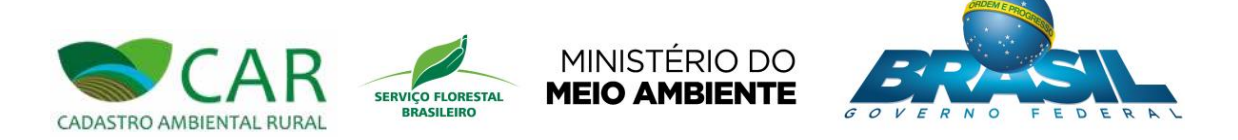

Um marcador identificará a sede municipal do município em questão. Caso o usuário fique em dúvida quanto ao município que está focalizado no mapa, deverá efetuar um clique sobre o mesmo. Nesse momento um balão contendo o nome desse município será mostrado sobre o mapa, conforme mostra a Figura 70.

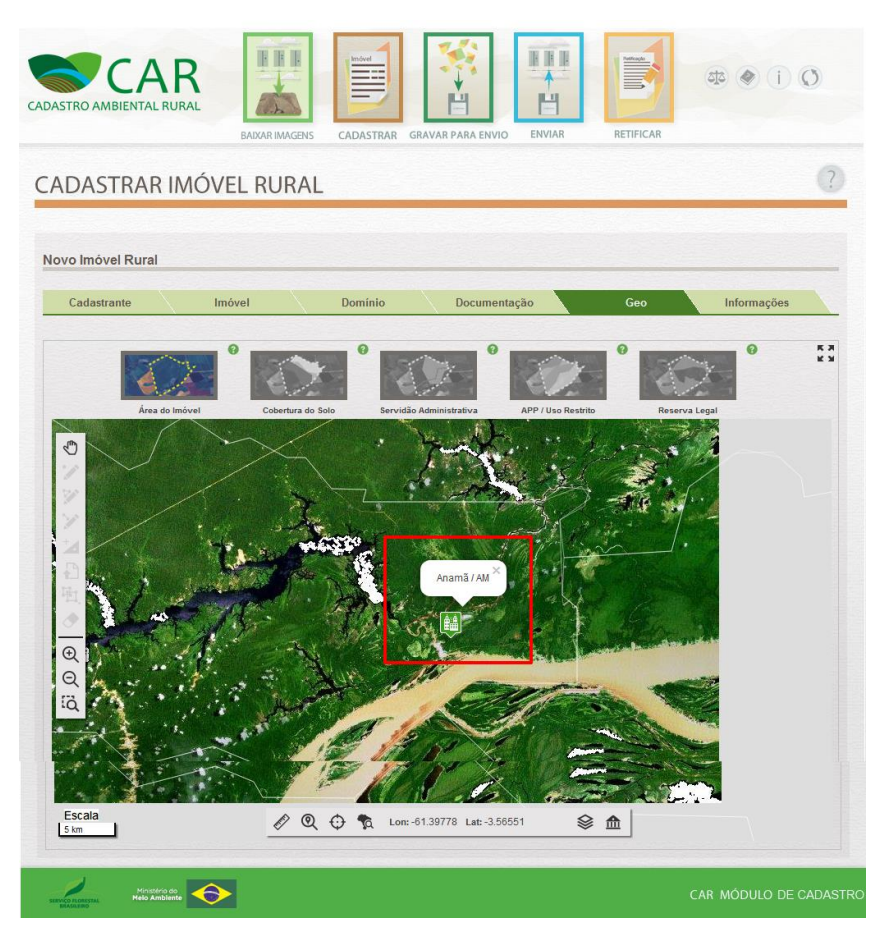

![](_page_79_Figure_3.jpeg)

Após a correta identificação do município do imóvel a ser cadastrado, o usuário poderá utilizar os botões *zoom* + e *zoom* -, para aumentar e diminuir, respectivamente, o nível de *zoom* sobre o mapa ou ainda utilizar o *zoom por seleção*, onde o usuário escolhe uma área para que o *zoom* seja aplicado. Essas funções visam facilitar a localização exata do imóvel. A Figura 71 apresenta esses 3 botões.

![](_page_80_Picture_0.jpeg)

![](_page_80_Picture_1.jpeg)

Figura 71 – Em destaque, os botões para aumentar e diminuir o nível de zoom no mapa

O usuário também poderá utilizar o botão "Tela cheia" para expandir a área de visualização do mapa na tela e assim facilitar a localização exata da área do imóvel e sua demarcação. A Figura 72 apresenta em destaque a localização deste botão.

![](_page_81_Picture_0.jpeg)

![](_page_81_Picture_1.jpeg)

![](_page_81_Picture_2.jpeg)

![](_page_81_Figure_3.jpeg)

Após a seleção deste botão, o mapa expandido é exibido ao usuário conforme mostrada a Figura 73.

![](_page_82_Picture_0.jpeg)

![](_page_82_Picture_1.jpeg)

![](_page_82_Picture_2.jpeg)

![](_page_82_Picture_3.jpeg)

Figura 73 – Mapa exibido em modo expandido (Tela Cheia)

Nesse modo de visualização o mapa ocupa toda a extensão da tela do computador. Para sair desse modo, basta selecionar o botão destacado na Figura 74. O mapa então voltará a ser exibido no tamanho normal.

![](_page_83_Picture_0.jpeg)

![](_page_83_Picture_1.jpeg)

![](_page_83_Picture_2.jpeg)

![](_page_83_Picture_3.jpeg)

Figura 74 - Em destaque, o botão para sair do modo mapa expandido

Após a correta localização do imóvel no mapa, o usuário estará apto a iniciar o processo de desenho (demarcação) da área e das características do mesmo. A seguir, a descrição detalhada dos passos a serem executados para essa demarcação.

#### 5.2.2.1.5.2 PASSOS

O usuário deverá notar que acima do mapa maior exibido na tela, há algumas miniaturas de mapas, que são os passos a serem seguidos para execução do georreferenciamento do imóvel. Conforme citado anteriormente, são 5 (cinco) passos no total. A Figura 75 apresenta em destaque esses passos.

![](_page_84_Picture_0.jpeg)

![](_page_84_Picture_1.jpeg)

![](_page_84_Picture_2.jpeg)

![](_page_84_Picture_3.jpeg)

Figura 75 – Em destaque, as miniaturas de mapas que indicam os passos para demarcação do imóvel

Observe que apenas o primeiro passo vem habilitado para seleção antes de iniciar a demarcação do imóvel. Isso implica que o usuário deverá obrigatoriamente selecionar esse passo para iniciar o georreferenciamento do imóvel. Os passos restantes serão habilitados após a conclusão desse primeiro.

Observe também que o nome de cada um dos passos é mostrado logo abaixo de sua miniatura. Abaixo será descrito detalhadamente o que cada um destes passos representa. Em seguida serão detalhadas as ferramentas de navegação e marcação no mapa.

A Figura 76 apresenta em destaque os passos para o georreferenciamento do imóvel e suas propriedades.

![](_page_84_Figure_8.jpeg)

![](_page_84_Figure_9.jpeg)

![](_page_85_Picture_0.jpeg)

- 1 Área do Imóvel: Este passo é obrigatório no cadastro ambiental rural. Corresponde à área total do imóvel que está sendo cadastrado. É considerada como sendo o conjunto de propriedades ou posses distribuídas de forma contínua, pertencentes a um ou mais proprietários ou possuidores rurais. Eventualmente a área declarada constante nos documentos podem não corresponder com o desenho elaborado, já que algumas áreas foram obtidas com instrumentos sem precisão, o que não impede a conclusão do registro no CAR. No entanto, deve ser evitado o desenho sobre áreas de outros imóveis rurais, evitando sobreposições, já que as declarações no CAR não geram benefício fundiário e no processo de análise o registro poderá ser suspenso. Neste passo, ainda é obrigatório a indicação da "Sede ou Ponto de Referência do Imóvel";
- 2 Cobertura do Solo: São áreas no interior do imóvel rural, que são constituídas por "Área de Pousio, "Área Consolidada" e "Remanescente de Vegetação Nativa";
- 3 Servidão Administrativa: Corresponde às áreas ocupadas por estradas, outras obras públicas que recortam o interior do imóvel rural. A descrição destas áreas é fundamental para que se obtenha o cálculo da área líquida do imóvel rural, o que dará condições de projetar a área necessária a ser mantida como dispositivo da Reserva Legal. O georreferenciamento pode ser classificado como "Infraestrutura Pública", "Utilidade Pública" ou "Reservatório para Abastecimento ou Geração de Energia";
- 4 APP/Uso Restrito: As APP's são áreas definidas no Código Florestal como sendo aquelas destinadas à proteção da diversidade biológica associadas aos mananciais hídricos, ao relevo e às áreas especiais de grande relevância ambiental. As APP's são definidas por parâmetros dimensionais que devem ser respeitados no desenho individual de cada APP's existente no interior do imóvel. O georreferenciamento pode ser classificado como Uso restrito ou Área de Preservação Permanente;
- 5 Reserva Legal: São áreas no interior do imóvel rural que serão instituídas voluntariamente, temporária ou perpetuamente, para conservação dos recursos naturais. O georreferenciamento neste passo pode ser classificado como "Reserva Legal Proposta", "Reserva Legal Averbada", "Reserva Legal Aprovada e não Averbada" e "Reserva Legal vinculada à compensação de outro imóvel".

![](_page_86_Picture_0.jpeg)

![](_page_86_Picture_1.jpeg)

### 5.2.2.1.5.3 FERRAMENTAS

Para realizar o georreferenciamento do imóvel no mapa, o usuário deverá utilizar-se das ferramentas disponibilizadas pelo sistema ao usuário.

As ferramentas disponibilizadas estão separadas em duas barras distintas: uma **barra na vertical** (1), localizada na parte esquerda do mapa e que será utilizada para a escolha do modo de desenho; e outra **barra na horizontal** (2), localizada na parte inferior do mapa, utilizada para apoio no desenho. A Figura 77 apresenta em destaque a localização destas duas barras.

![](_page_86_Figure_5.jpeg)

Figura 77 – Em destaque, as barras de ferramentas vertical e horizontal.

A **barra vertical** apresenta as ferramentas para definição da geometria a ser desenhada no mapa (polígono, linha, ponto, importação de arquivo e remoção de uma geometria), além das opções de navegação no mapa (arrastar o mapa e zoom). A Figura 78 apresenta esta barra.

![](_page_87_Picture_0.jpeg)

![](_page_87_Picture_1.jpeg)

![](_page_87_Picture_2.jpeg)

![](_page_87_Figure_3.jpeg)

Figura 78 – Barra de ferramentas vertical

Note pela figura acima que cada uma das ferramentas contidas nesta barra está enumerada. A seguir descreveremos o funcionamento de cada uma delas. Antes, vale ressaltar que dependendo do passo de georreferenciamento selecionado, algumas delas não são disponibilizadas para seleção e ficam inativadas para aquele passo. As ferramentas inativadas adquirem uma coloração cinza-claro.

- 1 Arrastar o Mapa: Esta ferramenta permite ao usuário mover o mapa a fim de identificar a localização exata do imóvel a ser cadastrado. Pode ser usada também para sair do modo de alguma ferramenta de desenho ou exclusão.
- 2 Desenhar um Ponto: Esta ferramenta permite ao usuário criar pontos no mapa. O ponto é adicionado a partir de um clique simples em uma determinada região.

A Figura 79 apresenta a ferramenta "Desenhar um ponto" em destaque e um exemplo de ponto adicionado;

![](_page_88_Picture_0.jpeg)

![](_page_88_Picture_1.jpeg)

![](_page_88_Picture_2.jpeg)

![](_page_88_Picture_3.jpeg)

Figura 79 – Ferramenta "Desenhar um Ponto" e um ponto adicionado

- 3 Desenhar Polígono: Esta ferramenta permite ao usuário criar polígonos no mapa. O polígono é adicionado ao mapa utilizando os seguintes passos:
  - Clique simples: adiciona um nó inicial e nós intermediários ao polígono;
  - Clique duplo: adiciona o nó final e fecha o polígono, se pelo menos dois nós tiverem sido inseridos.

A Figura 80 apresenta a ferramenta "Desenhar polígono" em destaque e um polígono adicionado;

![](_page_89_Picture_0.jpeg)

![](_page_89_Picture_1.jpeg)

![](_page_89_Picture_2.jpeg)

#### Figura 80 – Ferramenta "Desenhar Polígono" e um polígono adicionado

- 4 Desenhar Linhas: Esta ferramenta permite ao usuário criar linhas no mapa.
   A linha é adicionada ao mapa utilizando os seguintes passos:
  - Clique simples: adiciona um nó inicial e nós intermediários da linha;
  - Clique duplo: adiciona o nó final e finaliza a linha, se pelo menos um nó tivesse sido inserido.

Após concluir a criação da linha, com clique duplo, o sistema apresentará uma janela *pop-up* para que o usuário informe a largura em metros. O usuário deve informar o valor e em seguida acessar a opção "Ok". Caso deseje descartar o desenho, deve acessar a opção "Cancelar".

A Figura 81 apresenta a ferramenta "Desenhar linhas" em destaque e uma

![](_page_90_Picture_0.jpeg)

![](_page_90_Picture_1.jpeg)

![](_page_90_Picture_2.jpeg)

#### linha adicionada.

![](_page_90_Picture_4.jpeg)

![](_page_90_Figure_5.jpeg)

- 5 Inserir vértices de polígono manualmente: Esta ferramenta permite inserir vértices de polígono no mapa através da inserção manual de coordenadas e azimutes para o mesmo ou da importação de um arquivo contendo estas coordenadas.
- 6 Importar um arquivo shapefile, kml ou gpx: Esta ferramenta permite ao usuário realizar a importação um arquivo externo, em formato compatível com o sistema (*shp, kml* ou *gpx*), que contenha a geometria do imóvel a ser cadastrado. Para tal, é necessário acessar a opção "Importar um arquivo shapefile, kml ou gpx" e em seguida selecionar o arquivo desejado. Nesse momento a área contida dentro arquivo selecionado é plotada no mapa.
- 7 Clonar objetos de outra categoria: Esta ferramenta permite ao usuário clonar polígonos vetorizados de uma categoria para uma outra categoria.
- > 8 Remover um objeto do desenho: Esta ferramenta permite ao usuário excluir

![](_page_91_Picture_0.jpeg)

![](_page_91_Picture_1.jpeg)

uma geometria adicionada. A geometria é excluída do mapa utilizando os seguintes passos:

- Selecionar a ferramenta de remoção de objeto;
- Clicar sobre a geometria a ser excluída;
- Confirmar a exclusão, acessando a opção "Sim" na mensagem de alerta exibida com a pergunta "Deseja realmente apagar este objeto?"

Caso o usuário deseje descartar a exclusão, ele deve acessar a opção "Não", no *pop-up* exibido com a pergunta "Deseja realmente apagar este objeto? ";

- 9 Zoom + : Esta ferramenta permite ao usuário aumentar o zoom do mapa (ampliar visualização);
- 10 Zoom : Esta ferramenta permite ao usuário diminuir o zoom do mapa (reduzir visualização);
- 11 Zoom seleção: Esta ferramenta permite ao usuário definir um nível de zoom que abranja uma determinada área definida. Para utilizá-la, o usuário deve acessar a opção "Zoom seleção", clicar e segurar em uma determinada região do mapa e arrastar até que a área esteja completamente selecionada;

Já a **barra horizontal** fornece ferramentas de apoio ao usuário para desenho no mapa (Régua de distância, *Zoom* na propriedade, *Zoom* em coordenada e Pesquisa de município), além de visualização de coordenadas e listagem das áreas desenhadas e módulos fiscais. A Figura 82 apresenta esta barra.

![](_page_91_Picture_11.jpeg)

Figura 82 – Barra de ferramentas horizontal

Note pela figura acima que cada uma das ferramentas contidas nesta barra está enumerada. A seguir descreveremos o funcionamento de cada uma delas.

- 1 Medir uma distância: Esta ferramenta permite ao usuário medir uma distância no mapa. Para utilizá-la, o usuário deve acessar a ferramenta "Medir uma distância" e seguir os seguintes passos:
  - Primeiro clique simples: indica o ponto inicial da medição;
  - Clique simples: indica os pontos intermediários da medição;

![](_page_92_Picture_0.jpeg)

• Clique duplo: indica o término da medição.

Ao término da medição, a distância será exibida na tela, conforme exemplo da Figura 83.

![](_page_92_Figure_3.jpeg)

Figura 83 – Exibição da distância entres os pontos de medição

- 2 Zoom Imóvel: Esta ferramenta permite ao usuário centralizar o imóvel no mapa. Esta ferramenta funcionará apenas se o usuário já estiver desenhado o imóvel ou parte dele;
- 3 Inserir coordenada de referência: Esta ferramenta permite ao usuário centralizar o ponto informado, a partir da inserção de coordenadas, no mapa. Para utilizá-la, o usuário deve acessar a opção "Inserir coordenada de referência", preencher os campos referentes às coordenadas e acessar a opção "Centralizar". A Figura 84 apresenta a janela para inserção das coordenadas que serão focalizadas.

![](_page_93_Picture_0.jpeg)

![](_page_93_Picture_1.jpeg)

![](_page_93_Picture_2.jpeg)

![](_page_93_Picture_3.jpeg)

Figura 84 – Janela para preenchimento das coordenadas que serão centralizadas no mapa

4 – Pesquisar por município: Esta ferramenta permite ao usuário procurar por algum município no mapa. Para utilizá-la, o usuário deve acessar a opção "Pesquisar por município", selecionar o campo "UF", selecionar o campo "Municípios" e acessar a opção "Procurar". Após acessar a opção "Procurar", o sistema irá centralizar no mapa o munícipio pesquisado. A Figura 85 apresenta a janela para seleção destas informações.

![](_page_94_Picture_0.jpeg)

![](_page_94_Picture_1.jpeg)

![](_page_94_Picture_2.jpeg)

#### Figura 85 – Janela utilizada para informar a UF e município a ser localizado

- 5 Longitude e Latitude: Esta ferramenta permite ao usuário a visualização das coordenadas latitude e longitude a partir da localização do mouse no mapa.
- 6 Quadro de áreas: Esta ferramenta permite ao usuário a visualização detalhada e analítica de todas as geometrias adicionadas ao mapa. Essa ferramenta também permite controlar o nível de transparência de cada uma destas geometrias. A transparência é manipulada a partir de um clique pressionado (movimentando para direita ou esquerda) na barra presente na coluna "Controle" para cada tipo de geometria. A seleção informa a exibição (selecionada) ou não da geometria. A Figura 86 apresenta esse quadro.

![](_page_95_Picture_0.jpeg)

![](_page_95_Picture_1.jpeg)

|                                                                                                    |                                                                                      | Geo                   | Informações |
|----------------------------------------------------------------------------------------------------|--------------------------------------------------------------------------------------|-----------------------|-------------|
| Área do Imô                                                                                                    | e <sup>4</sup> • • • • • • • • • • • • • • • • • • •                                 | Protein Peserva I     | <b>O</b>    |
|                                                                                                    | Quadro de Áreas                                                                      | /                     | Castrolas   |
| A. 7 . 19                                                                                                    | imovel                                                                               | Area (na)<br>188.7568 |             |
| Charles 1                                                                                                    | Serie ou Ponto de Referência do Imóvel                                               | 0.0000                |             |
| I AN ARCH                                                                                                    | Área líquida do Imóvel                                                               | 188,7568              |             |
|                                                                                                    | Servidão Administrativa                                                              | Área (ha)             | Controles   |
|                                                                                                    | Área de infraestrutura Pública                                                       | 0,0000                |             |
|                                                                                                    | Área de Utilidade Pública                                                            | 0,0000                |             |
| i la la la la la la la la la la la la la                                                                                                    | Reservatório para Abastecimento ou Geração de Energia                                | 0,0000                |             |
| A STREET BOOM STREET BOOM STRE | <ul> <li>Entorno de Reservatório para Abastecimento ou Geração de Energia</li> </ul> | 0,0000                |             |
|                                                                                                    |                                                                                      | 0,0000                |             |
|                                                                                                    | i otai                                                                               |                       |             |
|                                                                                                    |                                                                                      |                       |             |

Figura 86 – Quadro analíticos das geometrias (formas) adicionadas

7- Módulos Fiscais: Esta ferramenta permite ao usuário visualizar os módulos fiscais calculados a partir da demarcação da área do imóvel. A Figura 87 apresenta a janela exibida após a seleção desta ferramenta.

A opção "Imóvel Rural de Povos e Comunidades Tradicionais", possui uma especificidade no cálculo da Área de Preservação Permanente, onde a regra de cálculo independe do tamanho do imóvel.

![](_page_96_Picture_0.jpeg)

![](_page_96_Picture_1.jpeg)

| Cadastrante | Imóvel    | Domínio                 | Documenta                | ão                                                           | Geo                                           | Informações                                     |
|-------------|-----------|-------------------------|--------------------------|--------------------------------------------------------------|-----------------------------------------------|-------------------------------------------------|
|             | 2 ° 💽     | ×**                     |                          |                                                              | °                                             | •                                               |
| Area do Im  | novel Cob | ertura do Solo Servidão | Administrativa           | APP / Uso Restrito                                           | Reserva Legal                                 |                                                 |
|             |           | TOL.                    | 1 seta                   |                                                              |                                               |                                                 |
|             | SPACE A   |                         | A shared ?               |                                                              |                                               |                                                 |
|             |           | R                       | 6                        | 9                                                            |                                               | AL                                              |
|             |           | 5                       |                          |                                                              |                                               |                                                 |
|             |           | Módulos Fiscais         |                          |                                                              |                                               | ×.                                              |
|             |           | Módulos Fiscais         | Área tot<br>Total de mód | al (ha)<br>ulos fiscais                                      |                                               | 188                                             |
|             | C/        | Módulos Fiscais         | Área tot<br>Total de mód | al (ha)<br>Jos fiscais<br>Módulo Fiscal do<br>Municipio (ha) | Área do Imóvel<br>dentro do municipio<br>(ha) | 188<br>Módulos fiscai<br>dentro do<br>município |

Figura 87 – Janela contendo as informações sobre os módulos fiscais calculados sobre a área do imóvel

## 5.2.2.1.5.4 GEORREFERENCIAMENTO

Para georreferenciar o imóvel e suas características físicas, o usuário deve:

- Selecionar o passo desejado (ver seção 5.2.2.1.5.2);
- Selecionar uma das opções disponibilizadas ao acessar o passo escolhido, caso exista;
- Selecionar alguma ferramenta de desenho (ver seção 5.2.2.1.5.3), lembrando-se que nem todas ferramentas de desenho são disponibilizadas para determinada seleção;
- Desenhar a geometria sobre o mapa (ver seção 5.2.2.1.5.3);

Após terminar de georreferenciar a área total do imóvel e suas características físicas, o usuário deverá acessar a opção "Próximo", conforme destaque na Figura 88, para avançar à etapa seguinte de preenchimento.

![](_page_97_Picture_0.jpeg)

![](_page_97_Picture_1.jpeg)

![](_page_97_Picture_2.jpeg)

#### Figura 88 – Em destaque, a opção "Próximo"

Após acessar a opção "Próximo", o sistema irá exibir a etapa "Informações" e exibirá os campos referentes a esta etapa, conforme mostra a Figura 89.

![](_page_98_Picture_0.jpeg)

![](_page_98_Picture_1.jpeg)

![](_page_98_Picture_2.jpeg)

# 5.2.2.1.6 ETAPA INFORMAÇÕES

| DASTRO AMBIENTAL                                                                                       | RURAL BAIXAR                                                                 | IMAGENS CADASTRAR                                                            | GRAVAR PARA ENVIO                                                           | ENVIAR RET                                                      | FICAR                                                     |
|----------------------------------------------------------------------------------------------------|------------------------------------------------------------------------------|------------------------------------------------------------------------------|-----------------------------------------------------------------------------|-----------------------------------------------------------------|-----------------------------------------------------------|
| DASTRAR II                                                                                             | MÓVEL RI                                                                     | JRAL                                                                         |                                                                             |                                                                 |                                                           |
| vo Imóvel Rural                                                                                        |                                                                              |                                                                              |                                                                             |                                                                 |                                                           |
| Cadastrante                                                                                            | Imóvel                                                                       | Domínio                                                                      | Documentaçã                                                                 | o Geo                                                           | Informações                                               |
|                                                                                                    |                                                                              |                                                                              |                                                                             |                                                                 |                                                           |
| O imóvel rural pos<br>O Sim O Não                                                                      | sui área com défici                                                          | it de vegetação nativa p                                                     | eara fins de cumprimento                                                    | da Reserva Legal?                                               |                                                           |
| O imóvel rural pos.     O Sim O Não     Existe Termo de Aj                                             | sui área com défici                                                          | it de vegetação nativa p<br>AC) aprovado referente                           | eara fins de cumprimento                                                    | da Reserva Legal?<br>Reserva Legal ou á                         | ,<br>rea de uso restrito? *                               |
| O imóvel rural pos<br>Sim Não Existe Termo de Aj<br>Sim Não                                            | sui área com défici<br>iuste de Conduta (1                                   | it de vegetação nativa p<br>AC) aprovado referente                           | vara fins de cumprimento<br>e à regularização de APP,                       | da Reserva Legal?<br>Reserva Legal ou á                         | rea de uso restrito? *                                    |
| O imôvel rural pos<br>Sim O Não Existe Termo de Aj<br>Sim O Não Existe Projeto de R ou área de uso res | sui área com défici<br>juste de Conduta (]<br>lecuperação de Ári<br>trito? * | it de vegetação nativa p<br>'AC) aprovado referente<br>eas Degradadas (PRAD) | ara fins de cumprimento<br>à regularização de APP<br>ou outro documento apr | da Reserva Legal?<br>Reserva Legal ou á<br>vvado referente à re | rea de uso restrito? *<br>gularização de APP, Reserva Leg |

![](_page_99_Picture_0.jpeg)

![](_page_99_Picture_1.jpeg)

![](_page_99_Picture_2.jpeg)

|    | Existe Reserva Particular do Patrimônio Natural _ RPPN , no interior do imóvel rural? *                                                              |
|----|----------------------------------------------------------------------------------------------------|
|    | O Sim O Não                                                                                                    |
|    | Possui cota de reserva florestal - CRF? *                                                                                                    |
|    | ○ Sim ○ Não                                                                                                    |
|    | A Reserva Legal do imóvel rural está submetida à legislação de que período? *                                                                        |
|    | A partir de 22/07/2008 - Lei nº 12.651 de 25 de maio de 2012                                                                                         |
|    | 21/01/2001 a 21/07/2008 - MP nº 2.166-67, de 21 de janeiro de 2001                                                                                   |
|    | □ 27/12/2000 a 20/01/2001 - MP nº 2.080, de 21 de janeiro de 2001                                                                                    |
|    | 14/12/1998 a 26/12/2000 - MP nº 1.736-19/31 de 14 de dezembro de 1998, MP nº1885-38/44 de 29 de junho de 1999 a MP nº1.956 de 09 de dezembro de 1999 |
|    | □ 11/12/1997 a 13/12/1998 - MP nº 1.605-18, de 11 de dezembro de 1997                                                                                |
|    | □ 25/07/1996 a 10/12/1997 - MP nº 1.511-1, 25 de julho de 1996                                                                                       |
|    | □ 19/10/1994 a 24/07/1996 - Decreto nº 1.282, de 19 de outubro de 1994                                                                               |
|    | □ 18/07/1989 a 18/10/1994 - Lei nº 7.803, de 18 de julho de 1989                                                                                     |
|    | □ 15/09/1965 a 17/07/1989 - Lei nº 4.771, de 15 de setembro de 1965                                                                                  |
|    | 23/01/1934 a 14/09/1965 - Decreto Lei nº 23.793, de 23 de janeiro 1934                                                                               |
|    | Anterior a 23/01/1934                                                                                                    |
|    | Ocorreu alteração no tamanho da área do imóvel após 22/07/2008? *                                                                                    |
| Са | mpos Obrigatórios                                                                                                    |
| V  | finaliza                                                                                                    |

Figura 89 – Etapa "Informações"

Esta etapa apresenta um questionário ao usuário para que sejam fornecidas algumas informações específicas sobre o imóvel. O usuário deverá responder cada uma das perguntas exibidas nesse questionário selecionado as opções "Sim" ou "Não". Em algumas perguntas, caso a opção de resposta selecionada tenha sido "Sim", o sistema irá apresentar novos campos complementares que deverão ser preenchidos pelo usuário.

A Figura 90 apresenta um exemplo de respostas para esta etapa.

![](_page_100_Picture_0.jpeg)

![](_page_100_Picture_1.jpeg)

![](_page_100_Picture_2.jpeg)

| ADASTRARI                                                  | MOVEL RURA                    | AL.                 |                                  |                                               |                                 |
|------------------------------------------------------------|-------------------------------|---------------------|----------------------------------|-----------------------------------------------|---------------------------------|
| ava Imável Dural                                           |                               |                     |                                  |                                               |                                 |
| Cadastranto                                                | Imàval                        | Dominio             | Documentação                     | Goo                                           | Informações                     |
| couprome                                                   | mover                         | oominito            | evenine mação                    | 060                                           | mornações                       |
| Informações do Imó                                         | vel                           |                     |                                  |                                               |                                 |
| Deseja aderir ao l                                         | Programa de Regularizaç       | ão Ambiental - PR   | A, caso o imóvel rural possu     | a (uma das situações :<br>forente a Reserva l | a seguir, ocorrida até 22 de    |
| <ul> <li>julno de 2008): ne</li> <li>Sim O Não</li> </ul>  | cessidade de recomposiç       | ao de areas de Al   | "P e de uso restrito; deficit re | ferente a Reserva Leç                         | jal; autuaçao?                  |
| S C 1480                                                   |                               |                     |                                  |                                               |                                 |
|                                                            | مر بالمالغة محمد معدة المع    | anatonia ant        | una flan de sumaime e d          | Desenie Lenel2                                |                                 |
| <ul> <li>O imovel rural po</li> <li>O Sim O Não</li> </ul> | ssui area com deficit de v    | regetação nativa p  | para fins de cumprimento da      | keserva Legal? "                              |                                 |
| Qual alternativa v                                         | océ pretende adotar, isol     | ada ou coniuntam    | iente, para regularizar o défi   | tit? *                                        |                                 |
|                                                            | Perenva Lonal                 | ou conjultain       | , para regularizar o den         |                                               |                                 |
|                                                            | a reserva Legal               |                     |                                  |                                               |                                 |
| Permidr a re                                               | generação natural             |                     |                                  |                                               |                                 |
| L Recompor a                                               | Reserva Legal                 |                     |                                  |                                               |                                 |
| Caso realize com                                           | pensação, como deseja c       | ompensar a área (   | com déficit? "                   |                                               |                                 |
| Adquirir Cota                                              | a de Reserva Ambiental -      | CRA                 |                                  |                                               |                                 |
| 🗌 Arrendar áre                                             | a sob regime de servidão      | o ambiental ou Re   | serva Legal                      |                                               |                                 |
| Cadastrar ár<br>mesmo bion                                 | ea equivalente de mesma<br>na | a titularidade, com | n vegetação nativa em regen      | eração ou recomposiç                          | ão, desde que localizada no     |
| Doar ao pod                                                | er público a área localiza    | ida no interior de  | Unidade de Conservação de        | domínio público pend                          | ente de regularização fundiária |
| 🗌 Não irei real                                            | izar compensação              |                     |                                  |                                               |                                 |
| Existe Termo de A                                          | Ajuste de Conduta (TAC) a     | provado referente   | à regularização de APP, Re       | serva Legal ou área d                         | e uso restrito? "               |
| ● Sim ○ Não                                                |                               |                     |                                  |                                               |                                 |
| Qual é o órgão er                                          | nitente? * Qual é a e         | data de assinatura  | ? " Qual é a data de             | encerramento? "                               |                                 |
|                                                            |                               |                     |                                  |                                               |                                 |
|                                                            |                               |                     |                                  |                                               | 400000000000                    |
|                                                            |                               |                     |                                  |                                               | Adjetopar LAL                   |

![](_page_101_Picture_0.jpeg)

![](_page_101_Picture_1.jpeg)

![](_page_101_Picture_2.jpeg)

| <ul> <li>Exkis</li> <li>O int</li> <li>O qu</li> <li>Exkis</li> <li>Yau</li> <li>Quu</li> <li>Quu</li> <li>Quu</li> </ul>                                                                                                    | Não há PRADs adicionados         Não há PRADs adicionados         Para adicionar um PRAD use o formutário acima                                                                                                    |
|----------------------------------------------------------------------------------------------------|----------------------------------------------------------------------------------------------------|
| <ul> <li>Exking</li> <li>O int</li> <li>O que</li> <li>Exking</li> <li>Exking</li> <li>Que</li> <li>Que</li> </ul>                                                                                                    | Não há PRADs adicionados         Para adicionar um PRAD use o formulário acima    term infrações cometidas até 22 julho de 2008, relativas à supressão irregular de vegetação em APP, Reserva Legal ou área de uso rito do imóvel, objeto de autuação? *          smNão         nóvel rural possui área remanescente de vegetação nativa excedente ao mínimo exigido para Reserva Legal? *         smNão         novel rural possui área remanescente de vegetação nativa excedente ao mínimo exigido para Reserva Legal? *         smNão         ue você deseja fazer com a área excedente? *         ]                                                                                                    |
| <ul> <li>Exdit rest</li> <li>I in the set of the set of th</li></ul>                                                                                                    | Não há PRADs adicionados<br>Para adicionar um PRAO use e formutário acima<br>tem infrações cometidas até 22 julho de 2008, relativas à supressão irregular de vegetação em APP, Reserva Legal ou área de uso<br>rito do imôvel, objeto de autuação? *<br>sim ○ Não<br>nével rural possui área remanescente de vegetação nativa excedente ao mínimo exigido para Reserva Legal? *<br>sim ○ Não<br>nével rural possui área remanescente de vegetação nativa excedente ao mínimo exigido para Reserva Legal? *<br>Sim ○ Não<br>10 constituir servidão ambiental<br>10 isponibilizar para compensação de Reserva Legal mediante arrendamento<br>10 mitir servidão ambiental - CRA<br>10 utilizar em outro imôvel de mesma titularidade que possua déficit de remanescente de vegetação nativa, desde que localizada no<br>mesmo biona<br>10 utilizar para outros fins<br>te Reserva Particular do Patrimônio Natural - RPPN - no interior do imóvel rural? *<br>Sim ○ Não |
| <ul> <li>Existing</li> <li>O introduction</li> <li>O qq</li> <li>Q q</li> <li>C</li> <li>C</li> <li>C</li> <li>C</li> <li>C</li> <li>C</li> <li>Quas</li> <li>Quas</li> <li>Quas</li> </ul>                                                                                                    | Para adicionar un PRAO use e formulário acima  tem infrações cometidas até 22 julho de 2008, relativas à supressão irregular de vegetação em APP, Reserva Legal ou área de uso frito do invivel, objeto de autuação? * Sim ○ Não  nóvel rural possui área remanescente de vegetação nativa excedente ao minimo exigido para Reserva Legal? * Sim ○ Não  costituir servidão ambiental ] disponibilizar para compensação de Reserva Legal mediante arrendamento ] Emitir Cota de Reserva Ambiental - CRA ] Utilizar em outro invivel de mesma titularidade que possua déficit de remanescente de vegetação nativa, desde que localizada no mesmo biona ] Utilizar em outro linóvel de mesma titularidade que possua déficit de remanescente de vegetação nativa, desde que localizada no mesmo biona ] Utilizar para outros fins te Reserva Particular do Patrimônio Natural - RPPN - no interior do imóvel rural? * Sim ○ Não                                          |
| <ul> <li>Existing the second second seco</li></ul>                                                                                                    | tem infrações cometidas até 22 julho de 2008, relativas à supressão irregular de vegetação em APP, Reserva Legal ou área de uso rito do imóvel, objeto de autuação? * Sim ○ Não nóvel rural possui área remanescente de vegetação nativa excedente ao mínimo exigido para Reserva Legal? * Sim ○ Não ue você deseja fazer com a área excedente? * Constituir servidão ambiental Disponibilizar para compensação de Reserva Legal mediante arrendamento Emitir Cota de Reserva Ambiental - CRA Utilizar para outros lins te Reserva Particular do Patrimônio Natural - RPPN - no interior do imóvel rural? * Sim ○ Não ue da área faja da RPPN? * Qual é data de publicação de reconhecimento da RPPN? *                                                                                                    |
|                                                                                                    | sim ○ Nāo nóvel rural possui área remanescente de vegetação nativa excedente ao mínimo exigido para Reserva Legal? * sim ○ Não ue você deseja fazer com a área excedente? * ] Constituir servidão ambiental ] Disponibilitzar para compensação de Reserva Legal mediante arrendamento ] Emitir Cota de Reserva Ambiental - CRA ] Utilizar em outro innóvel de mesma titularidade que possua déficit de remanescente de vegetação nativa, desde que localizada no mesmo bioma ] Utilizar para outros fins te Reserva Particular do Património Natural - RPPN - no interior do imóvel rural? * Sim ○ Não d área fina) da RPPN? * Qual é data de publicação de reconhecimento da RPPN? *                                                                                                    |
| <ul> <li>O in</li> <li>I in</li> <li>I in</li> <li< td=""><td>nóvel rural possui área remanescente de vegetação nativa excedente ao mínimo exigido para Reserva Legal? * Sm () Não ue você deseja fazer com a área excedente? * ] Constituir servidão ambienta! ] Disponibilizar para compensação de Reserva Legal mediante arrendamento ] Emitir Cota de Reserva Ambienta! - CRA ] Utilizar para outros inóvel de mesma titularidade que possua déficit de remanescente de vegetação nativa, desde que localizada no mesmo bioma ] Utilizar para outros fins te Reserva Particular do Patrimônio Natural - RPPN - no interior do imóvel rural? * Sm () Não a área fina) da RPPN? * Qual é data de publicação de reconhecimento da RPPN? *</td></li<></ul> | nóvel rural possui área remanescente de vegetação nativa excedente ao mínimo exigido para Reserva Legal? * Sm () Não ue você deseja fazer com a área excedente? * ] Constituir servidão ambienta! ] Disponibilizar para compensação de Reserva Legal mediante arrendamento ] Emitir Cota de Reserva Ambienta! - CRA ] Utilizar para outros inóvel de mesma titularidade que possua déficit de remanescente de vegetação nativa, desde que localizada no mesmo bioma ] Utilizar para outros fins te Reserva Particular do Patrimônio Natural - RPPN - no interior do imóvel rural? * Sm () Não a área fina) da RPPN? * Qual é data de publicação de reconhecimento da RPPN? *                                                                                                    |
| C Qua                                                                                                    | ue você deseja fazer com a área excedente? *<br>] Constituir servidão ambiental<br>] Disponibilizar para compensação de Reserva Legal mediante arrendamento<br>] Emitri Cota de Reserva Ambiental - CRA<br>] Utilizar para outro îmóvel de mesma titularidade que possua déficit de remanescente de vegetação nativa, desde que localizada no<br>mesmo bioma<br>] Utilizar para outros fins<br>te Reserva Particular do Patrimônio Natural - RPPN - no interior do imóvel rural? *<br>SimNão<br>la área (ha) da RPPN? * Qual é data de publicação de reconhecimento da RPPN? *                                                                                                    |
| Exist<br>Qua<br>Qua                                                                                                    | I Constituir servidão ambiental<br>] Disponibilizar para compensação de Reserva Legal mediante arrendamento<br>] Emitir Cota de Reserva Ambiental - CRA<br>] Utilizar para outro îmôvel de mesma titularidade que possua déficit de remanescente de vegetação nativa, desde que localizada no<br>mesmo bioma<br>] Utilizar para outros fins<br>tete Reserva Particular do Patrimônio Natural - RPPN - no interior do imôvel rural? <sup>∞</sup><br>3mNão<br>la área (ha) da RPPN? <sup>∞</sup> Qual é data de publicação de reconhecimento da RPPN? <sup>∞</sup>                                                                                                    |
| Exis<br>Qua                                                                                                    | 1 Disponibilizar para compensação de Reserva Legal mediante arrendamento<br>] Emitri Cota de Reserva Ambiental - CRA<br>] Utilizar em outro imóvel de mesma titularidade que possua déficit de remanescente de vegetação nativa, desde que localizada no<br>mesmo bioma<br>] Utilizar para outros fins<br>te Reserva Particular do Patrimônio Natural - RPPN - no interior do imóvel rural? <sup>∞</sup><br>Sim O Não<br>la área (ha) da RPPN? <sup>∞</sup> Qual é data de publicação de reconhecimento da RPPN? <sup>∞</sup>                                                                                                    |
| Exis<br>Qua                                                                                                    | 2 Emitri Cota de Reserva Ambiental - CRA<br>2 Utilizar em outro imóvel de mesma titularidade que possua déficit de remanescente de vegetação nativa, desde que localizada no<br>mesmo bioma<br>2 Utilizar para outros fins<br>4 te Reserva Particular do Patrimônio Natural - RPPN - no interior do imóvel rural? *<br>3 m ○ Não<br>4 área (ha) da RPPN? * Qual é data de publicação de reconhecimento da RPPN? *                                                                                                    |
| Exis<br>Qua                                                                                                    | Jumin zona us reserva Annuerna - «NA<br>Utilizar para outro imôvel de mesma titularidade que possua déficit de remanescente de vegetação nativa, desde que localizada no<br>mesmo bioma<br>] Utilizar para outros fins<br>te Reserva Particular do Patrimônio Natural - RPPN - no interior do imóvel rural? *<br>SimNāo<br>la área (ha) da RPPN? *Qual é data de publicação de reconhecimento da RPPN? *                                                                                                    |
| Exis<br>Qua                                                                                                    | , mesmo bioma<br>] Utilizar para outros fins<br>te Reserva Particular do Patrimônio Natural - RPPN - no interior do imóvel rural? *<br>3m Não<br>l a área (ha) da RPPN? * Qual é data de publicação de reconhecimento da RPPN? *                                                                                                    |
| Exis<br>Qua<br>Qua                                                                                                    | ] Utilizar para outros fins<br>te Reserva Particular do Patrimônio Natural - RPPN - no interior do imóvel rural? *<br>3m                                                                                                    |
| Exis<br>Qua<br>Qua                                                                                                    | te Reserva Particular do Património Natural - RPPN - no interior do imóvel rural? *<br>3mNao<br>I a área (ha) da RPPN? *Qual é data de publicacão de reconhecimento da RPPN? *                                                                                                    |
| Qua                                                                                                    | 3m ○ Não                                                                                                    |
| Qua                                                                                                    | Il a área (ha) da RPPN? " Qual é data de publicação de reconhecimento da RPPN? "                                                                                                    |
| Qua                                                                                                    |                                                                                                    |
| Qua                                                                                                    |                                                                                                    |
|                                                                                                    | i e o numero de decreto/portaria de reconnecimento da KPPN?                                                                                                    |
|                                                                                                    |                                                                                                    |
| Pos                                                                                                    | sui cota de reserva florestal - CRF? "                                                                                                    |
| •                                                                                                    | Sim () Não                                                                                                    |
| AR                                                                                                    | eserva Legal do imóvel rural está submetida à legislação de que periodo? *                                                                                                    |
|                                                                                                    | A partir de 22/07/2008 - Lei nº 12.651 de 25 de maio de 2012                                                                                                    |
|                                                                                                    | 21/01/2001 a 21/07/2008 - MP nº 2.166-67, de 21 de janeiro de 2001                                                                                                    |
|                                                                                                    | ] 27/12/2000 a 20/01/2001 - MP nº 2.080, de 21 de janeiro de 2001                                                                                                    |
|                                                                                                    | ] 14/12/1998 a 26/12/2000 - MP nº 1.736-19/31 de 14 de dezembro de 1998, MP nº1885-38/44 de 29 de junho de 1999 a MP nº1.956 de 09 de<br>dezembro de 1999                                                                                                    |
|                                                                                                    | J 11/12/1997 a 13/12/1998 - MP nº 1.605-18, de 11 de dezembro de 1997                                                                                                    |
| P                                                                                                    | 25/07/1996 a 10/12/1997 - MP nº 1.511-1, 25 de julho de 1996                                                                                                    |
|                                                                                                    | ] 19/10/1994 a 24/07/1996 - Decreto nº 1.282, de 19 de outubro de 1994                                                                                                    |
|                                                                                                    | ] 18/07/1989 a 18/10/1994 - Lei nº 7.803, de 18 de julho de 1989                                                                                                    |
|                                                                                                    | ] 15/09/1965 a 17/07/1989 - Lei nº 4.771, de 15 de setembro de 1965                                                                                                    |
|                                                                                                    | ] 23/01/1934 a 14/09/1965 - Decreto Lei nº 23.793, de 23 de janeiro 1934                                                                                                    |
| C                                                                                                    | ) Anterior a 23/01/1934                                                                                                    |
| Dco                                                                                                    | rreu alteração no tamanho da área do imóvel após 22/07/2008? "                                                                                                    |
| ١                                                                                                    | Sim () Não                                                                                                    |
| Qua                                                                                                    | il era a área (ha) do imóvel em 22/07/2008? *                                                                                                    |
|                                                                                                    |                                                                                                    |
| Campos                                                                                                    | Obrigatórios                                                                                                    |
| Volta                                                                                                    | [                                                                                                    |

![](_page_101_Figure_4.jpeg)

![](_page_102_Picture_0.jpeg)

![](_page_102_Picture_1.jpeg)

Após responder todo o questionário, o usuário deve acessar a opção "Finalizar", conforme destaque na Figura 91 para finalizar o cadastro.

| A Reserva L                                     | egal do imóvel rural está                 | submetida à legislaçã   | ăo de que periodo? * |                   |                      |                                                                                                    |
|-------------------------------------------------|-------------------------------------------|-------------------------|----------------------|-------------------|----------------------|----------------------------------------------------------------------------------------------------|
| A part                                          | r de 22/07/2008 - Lei nº 12               | .651 de 25 de maio de   | 2012                 |                   |                      |                                                                                                    |
| 21/01/2                                         | 001 a 21/07/2008 - MP nº 2                | 2.166-67, de 21 de jane | iro de 2001          |                   |                      |                                                                                                    |
| 27/12/2                                         | 000 a 20/01/2001 - MP nº 2                | 2.080, de 21 de janeiro | de 2001              |                   |                      |                                                                                                    |
| ☐ 14/12/1<br>dezem                              | 998 a 26/12/2000 - MP nº 1<br>bro de 1999 | 1.736-19/31 de 14 de de | ezembro de 1998, MP  | n°1885-38/44 de 2 | ) de junho de 1999 a | MP nº1.956 de 09 de                                                                                            |
| 11/12/1                                         | 997 a 13/12/1998 - MP nº 1                | .605-18, de 11 de deze  | embro de 1997        |                   |                      |                                                                                                    |
| 25/07/1                                         | 996 a 10/12/1997 - MP nº 1                | .511-1, 25 de julho de  | 1996                 |                   |                      |                                                                                                    |
| <b>19/10/</b>                                   | 994 a 24/07/1996 - Decrete                | o nº 1.282, de 19 de ou | tubro de 1994        |                   |                      |                                                                                                    |
| 18/07/1                                         | 989 a 18/10/1994 - Lei nº i               | .803, de 18 de julho d  | e 1989               |                   |                      |                                                                                                    |
| 15/09/1                                         | 965 a 17/07/1989 - Lei nº 4               | I.771, de 15 de setemb  | oro de 1965          |                   |                      |                                                                                                    |
| 23/01/1                                         | 934 a 14/09/1965 - Decrete                | Lei nº 23.793, de 23 d  | le janeiro 1934      |                   |                      |                                                                                                    |
| 🗌 Anteri                                        | or a 23/01/1934                           |                         |                      |                   |                      |                                                                                                    |
| <ul> <li>Ocorreu alto</li> <li>Sim O</li> </ul> | eração no tamanho da ár<br>Não            | ea do imóvel após 22/   | 07/2008? *           |                   |                      |                                                                                                    |
| Qual era a                                      | irea (ha) do imóvel em 22                 | 2/07/2008? *            |                      |                   |                      |                                                                                                    |
| 34,4563                                         |                                           |                         |                      |                   |                      |                                                                                                    |
| Campos Obrigató                                 | rios                                      |                         |                      |                   |                      |                                                                                                    |
|                                                 |                                           |                         |                      |                   |                      | the second second second second second second second second second second second second second second second s |

Figura 91 – Em destaque, o botão finalizar

Acessando essa opção, o sistema exibirá uma caixa de mensagem indagando ao usuário se realmente deseja a finalização do cadastro, como mostra a Figura 92.

![](_page_103_Picture_0.jpeg)

| A Reserva Legal do imóvel rural est            | á submetida à legislação de que período?                                      |                       |
|------------------------------------------------|-------------------------------------------------------------------------------|-----------------------|
| A partir de 22/07/2008 - Lei nº 1              | 2.651 de 25 de maio de 2012                                                   |                       |
| 21/01/2001 a 21/07/2008 - MP nº                | 2.166.67, de 21 de janeiro de 2001                                            |                       |
|                                                | 2.080, de 21 de janeiro de 2001                                               |                       |
| —                                              | 1.736-19/31 de 14 de dezembro de 1998, MP nº1885-38/44 de 29 de junho de 1999 | a MP nº1.956 de 09 de |
| 🔲 11/12/1997 a 13/12/1998 - MP n°              | 1.605-18, de 11 de dezembro de 1997                                           |                       |
| ☑ 25/07/1996 a 10/12/1997 - MP n°              | 1. CAR - Médulo de Cadastro                                                   |                       |
| 19/10/1994 a 24/07/1996 - Decret               | Deseja Finalizar o Cadastro de Imóvel?                                        |                       |
| 🔲 18/07/1989 a 18/10/1994 - Lei nº             | 7.1                                                                           |                       |
| 🔲 15/09/1965 a 17/07/1989 - Lei nº             | 4.7 Não Sim                                                                   |                       |
| 23/01/1934 a 14/09/1965 - Decret               | to Lei nº 23.793, de 23 de janeiro 1934                                       |                       |
| Anterior a 23/01/1934                          |                                                                               |                       |
| Ocorreu alteração no tamanho da á<br>Sim O Não | rea do imóvel após 22/07/2008? *                                              |                       |
| Qual era a área (ha) do imóvel em 2            | 2/07/2008? *                                                                  |                       |
| 34,4563                                        |                                                                               |                       |
| Campos Obricatórios                            |                                                                               |                       |
|                                                |                                                                               |                       |

Figura 92 – Caixa de mensagem para confirmação da finalização do cadastro

Caso não deseje finalizar o cadastro no momento, basta selecionar a opção "Não". Já para confirmar a finalização, deverá selecionar a opção "Sim". Nesse momento o imóvel em questão passará a ser listado na tabela "Imóveis Cadastrados", mostrada no item 5.2.1.

Também ao término desse cadastro, o sistema exibirá uma nova tela contendo os dados resumidos do imóvel que foi cadastrado, conforme mostra a Figura 93.

![](_page_104_Picture_0.jpeg)

![](_page_104_Picture_1.jpeg)

![](_page_104_Picture_2.jpeg)

| esumo do preenchime                                                                                                    | nto do CAR Módulo de Cadastro                                                                                                    | <b>)</b>                                                                                     |   |
|----------------------------------------------------------------------------------------------------|----------------------------------------------------------------------------------------------------|----------------------------------------------------------------------------------------------|---|
| Resumo                                                                                                    |                                                                                                    |                                                                                              |   |
| lúmero do Protocolo: AM-1300                                                                                                    | 086-0E2A.D1BD.DE2B.1BB7.54C1.1E7D.FF5                                                                                                    | 7.4A58 Finalizado em: 28/01/2016 09:40:48                                                    |   |
| ADOS DO IMÓVEL RU                                                                                                    | JRAL                                                                                                    |                                                                                              |   |
| lome do Imóvel Rural: <b>Imóvel A</b>                                                                                                    | Analine Município: Anamã UF: Amazona                                                                                                    | IS                                                                                           |   |
| coordenadas geográficas do ce                                                                                                    | entroide do imóvel rural: (Latitude: 3°33'21"                                                                                                    | S/Longitude: 61°26'49" O)                                                                    |   |
| rea (ha): 172,6696 Módulos                                                                                                    | fiscais: 1,89                                                                                                    |                                                                                              |   |
| elefone de contato:                                                                                                    |                                                                                                    |                                                                                              |   |
| -mail de contato:                                                                                                    |                                                                                                    |                                                                                              |   |
| NFORMAÇÕES ADICIO                                                                                                    | ONAIS                                                                                                    |                                                                                              |   |
| oi detectada uma diferença en                                                                                                    |                                                                                                    |                                                                                              |   |
| rea do imóvel rural identificada<br>REPRESENTAÇÃO GR                                                                                                    | tre a área do indiveir rural declarada conform<br>na representação gráfica (188,7568 hectar<br>AÁFICA                                                                                                    | re documentação comprobatória de propriedade/posse/concessão [172,6698 hectares] e :<br>esj. | a |
| rea do imóvel rural identificada<br>REPRESENTAÇÃO GR                                                                                                    | tre a sire do indiver rural declarada contorn<br>na representação grádica (188,7568 hedar<br>AÁFICA                                                                                                    | te documentação comprobatória de propriedade/posse/concessão [172.6698 hectares] e :<br>es]. | a |
| rea do imóvel rural identificada<br>REPRESENTAÇÃO GR                                                                                                    | tre a free do indiver lrutal declarada contom<br>na representação grádica (188,7568 hectar<br>tÁFICA                                                                                                    | te documentação comprobatória de propriedade/posse/concessão [172.6698 hectares] e :<br>es]. | a |
| rea do imóvel rural identificada<br>REPRESENTAÇÃO GR                                                                                                    | te a área do indivel rural declarada contorn<br>na representação grádica (188,7568 hectar<br>TÁFICA                                                                                                    | te documentação comprobatória de propriedade/posse/concessão [172.6698 hectares] e :<br>es]. |   |
| rea do imóvel rural identificada<br>REPRESENTAÇÃO GR                                                                                                    | te a área do indiveir unal declarada contorn<br>in a representação grádica (188,7568 hectar<br>tÁFICA                                                                                                    | ne documentação comprobatória de propriedade/posse/concessão [172.6698 hectares] e :<br>esj. | a |
| rea do imóvel rural identificada<br>REPRESENTAÇÃO GR<br>COMÍNIO DO IMÓVEL R<br>CPF / CNPJ<br>721.453.809-14<br>003.649.662-62<br>RERAS DECLARADAS                                                                                                    | te a área do indiveir ural declarada contorn<br>in a representação grádica (188,7568 hectar<br>tÁFICA                                                                                                    | ne documentação comprobatória de propriedade/posse/concessão [172.6698 hectares] e :<br>es]. | a |
| rea do imóvel rural identificada<br>REPRESENTAÇÃO GR<br>CIENCIA<br>COMÍNIO DO IMÓVEL R<br>CPF / CNPJ<br>721.453.809-14<br>003.649.682-62<br>CREAS DECLARADAS<br>Area do Servidão Adminis<br>Área Liquida do imóvel: 188<br>Área Liquida do imóvel: 188 | te a área do indivel rural declarada contorn<br>in a representação grádica (188,7568 hectar<br>tÁFICA<br>RURAL<br>Donizetti Oliveira<br>Ana Paula Oliveira<br>(em hectares)<br>B,7658<br>trativa: 1,0729<br>187,6840 | re documentação comprobatória de propriedade/posse/concessão (172.6698 hectares) e<br>esj.   | a |

Figura 93 – Resumo dos dados cadastrais do imóvel

![](_page_105_Picture_0.jpeg)

![](_page_105_Picture_1.jpeg)

# 5.2.2.2 IMÓVEL RURAL DE ASSENTAMENTOS DA REFORMA AGRÁRIA

Conforme em destaque na Figura 44, as opções exibidas "Imóvel Rural", "Imóvel Rural de Povos e Comunidades Tradicionais" e "Imóvel Rural de Assentamentos da Reforma Agrária" são semelhantes (ver seção 5.2.2.15.2.2.1.5.2), de modo que a opção "Imóvel Rural de Assentamentos da Reforma Agrária" possui algumas especificidades, as quais serão apresentadas nesta seção.

Para acessar esta opção de cadastro o usuário deve clicar na imagem referente à opção "IMÓVEL RURAL DE ASSENTAMENTOS DA REFORMA AGRÁRIA", conforme destaque na Figura 94.

O acesso a essa opção ficará disponível apenas para as entidades responsáveis pelo cadastramento de assentamento da reforma agrária.

![](_page_106_Picture_0.jpeg)

![](_page_106_Picture_1.jpeg)

![](_page_106_Picture_2.jpeg)

| CADASTRO D        | baixar imagens c | ADASTRAR GRAVAR PARA ENVIO ENVIAR                      | RETIFICAR                                              | ? |
|-------------------|------------------|--------------------------------------------------------|--------------------------------------------------------|---|
| Novo Imóvel Rural |                  |                                                        |                                                        |   |
|                   |                  |                                                        | And the second                                         |   |
|                   |                  |                                                        |                                                        |   |
|                   |                  |                                                        |                                                        |   |
|                   | imóvel rural     | IMÓVEL RURAL DE POVOS E<br>COMUNIDADES<br>TRADICIONAIS | IMÓVEL RURAL DE<br>Assentamentos da<br>Reforma agrária |   |
| Voltar            |                  |                                                        |                                                        |   |
| •                 |                  |                                                        |                                                        |   |

Figura 94 – Em destaque, a opção de cadastro "IMÓVEL RURAL DE ASSENTAMENTOS DA REFORMA AGRÁRIA"

Após acessar a opção "IMÓVEL RURAL DE ASSENTAMENTOS DA REFORMA AGRÁRIA" o sistema irá apresentar a primeira etapa de cadastro (ver seção 5.2.2.1.1).

Nos próximos tópicos, serão apresentadas as especificidades para esta opção de cadastro de imóvel rural.

As etapas do cadastro "Geo" e "Informações" não serão apresentadas adiante, estas estarão disponíveis respectivamente nas seções (5.2.2.1.5 e 5.2.2.1.6 5.2.2.1.1).

![](_page_107_Picture_0.jpeg)

![](_page_107_Picture_1.jpeg)

# 5.2.2.2.1 ETAPA IMÓVEL

A Figura 95 apresenta a tela inicial da etapa "Imóvel".

| ASTRO AMBIENTAL RURAL                     | CADASTRAR GRAVAR PARA ENVIO      | RETIFICAR                  | 4 ( i O          |
|-------------------------------------------|----------------------------------|----------------------------|------------------|
| ADASTRAR IMÓVEL RURAL D                   | E ASSENTAMENTOS                  | DA REFORMA AG              | grária           |
| Novo Imóvel Rural                         |                                  |                            |                  |
| Cadastrante Imóvel                        | Domínio Documentação             | Geo                        | Informações      |
| Dados do Imóvel Nome do Imóvel ":         |                                  |                            |                  |
| UF *: Município *:<br>Selecione Selecione |                                  | CEP :                      |                  |
| Fração ideal do assentamento 1/x *: Códig | jo do Projeto de Assentamento *: | Data de Criação do Assenta | mento *:         |
| OBESCRIÇÃO de Acesso ao Imóvel *:         |                                  | Zona de Localização *:     |                  |
| e Endereço de Correspondência             |                                  |                            |                  |
| Endereço/Logradouro *:                    | Número *:                        | Complemento:               |                  |
| Bairro *: CEP *:                          | UF *:<br>Selecione               | Município *:               |                  |
| E-mail :                                  | Telefone :                       |                            |                  |
| Ministerio do<br>Helo Ambiente            |                                  | CAF                        | R MÓDULO DE CADA |

Figura 95 – Etapa "Imóvel"

Nesta etapa o usuário deverá identificar o imóvel em questão. Deverá preencher, obrigatoriamente, os campos que possuem asterisco, e os demais campos complementares que julgar necessário.

Os campos específicos sobre o assentamento "Fração ideal do assentamento 1/x", "Código do Projeto de Assentamento" e "Data de Criação do Assentamento" devem ser obrigatoriamente preenchidos. A fração ideal do assentamento reflete o número de assentados dentro do imóvel.

Após o preenchimento, o usuário deve acessar a opção "Próximo", conforme destaque na Figura 96, para avançar à etapa seguinte de preenchimento.
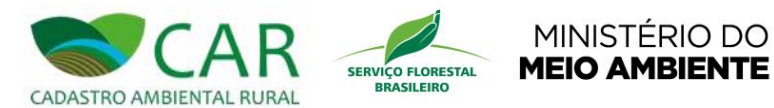

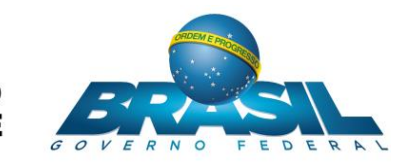

| Cadastrante                                             | Imóvel          | Dominio Do                                    | cumentação Geo                            | Informações        |
|---------------------------------------------------------|-----------------|-----------------------------------------------|-------------------------------------------|--------------------|
| Dados do Imóvel                                         |                 |                                               |                                           |                    |
| UF *:<br>Selecione                                      | Municipio *:    |                                               | CEP :                                     |                    |
| Fração ideal do asser                                   | ntamento 1/x *: | Código do Projeto de Assentar                 | mento *: Data de Criação                  | do Assentamento *: |
| Descrição de Acesso a                                   | ao Imóvel *:    |                                               | Zona de Localiza                          | ção ":<br>na       |
| Endereço de Corres                                      | pondência       |                                               |                                           |                    |
| Endereço/Logradouro *:                                  |                 | Número ":                                     | Complemento:                              |                    |
| Bairro *:                                               | CEP *:          | UF *:<br>Selecione                            | Município *:                              |                    |
|                                                         |                 | Telefone :                                    |                                           |                    |
| Endereço de Corres<br>ndereço/Logradouro *:<br>airro *: | CEP *:          | Vúmero *:<br>UF *:<br>Selecione<br>Telefone : | Complemento:<br>Município *:<br>Selecione |                    |

Figura 96 – Em destaque, a opção "Próximo"

Após acessar a opção "Próximo", o sistema irá exibir a etapa "Domínio".

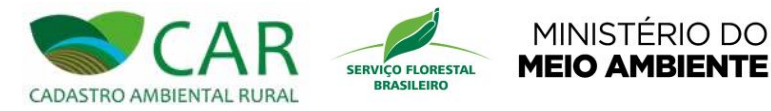

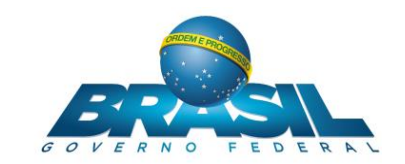

# 5.2.2.2.2 ETAPA DOMÍNIO

A Figura 97 apresenta a tela inicial da etapa "Domínio".

| ASTRO AMBIENTAL RU  | R<br>IRAL BAIXAR IM | Indens CADASTRAR GR                | AVAR PARA ENVIO ENVIAR                             | RETIFICAR   | 42 (i) (C)              |
|---------------------|---------------------|------------------------------------|----------------------------------------------------|-------------|-------------------------|
| ADASTRAR I          | MÓVEL RUI           | RAL DE ASSEN                       | ITAMENTOS DA                                       | REFORMA     | AGRÁRIA                 |
| lovo Imóvel Rural   |                     |                                    |                                                    |             |                         |
| Cadastrante         | Imóvel              | Domínio                            | Documentação                                       | Geo         | Informações             |
| OCPF do Cônjuge :   | Ø Nome do           | Cônjuge :                          | Cancelar                                           | Adicionar P | roprietário / Possuidor |
| Proprietários/Possu | uidores Adicionado  | os                                 |                                                    |             |                         |
| Tipo                | CPF/CNPJ            |                                    | Nome/Empresa                                       |             | Ações                   |
|                     |                     | Não há pes<br>Para adicionar uma p | 35085 adicionadas<br>iessoa use o formulário acima |             |                         |
|                     |                     |                                    |                                                    |             |                         |

Figura 97 – Etapa "Domínio"

Nesta etapa o usuário deverá cadastrar o(s) proprietário(s) / possuidor(es) / concessionário(s) do imóvel em questão. Para isso, primeiramente o usuário deve escolher no campo "Proprietário, Possuidor ou Concessionários" entre as opções "Pessoa Física" ou "Pessoa Jurídica".

Para pessoa física, deverá ser informado seu CPF, Data de Nascimento, Nome, Nome da Mãe, CPF do Cônjuge e Nome do Cônjuge. Já para pessoa jurídica deverá ser informado o CNPJ da Empresa/Instituição, Nome da Empresa/Instituição e, opcionalmente, o seu Nome Fantasia.

Após informar esses dados, deverá então acessar a opção "Adicionar Proprietário/Possuidor" para adicionar um proprietário, conforme destaque na Figura 98.

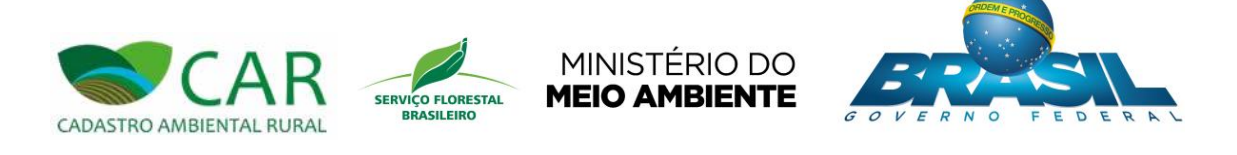

| ASTRO AMBIENTAL R          | URAL BAIXAR II     | AAGENS CADASTRAR GR                | AVAR PARA ENVIO                                    | RETIFICAR                 | 4 ( i ()                   |
|----------------------------|--------------------|------------------------------------|----------------------------------------------------|---------------------------|----------------------------|
| ADASTRAR                   | IMÓVEL RU          | IRAL DE ASSEN                      | NTAMENTOS DA                                       | REFORM                    | A AGRÁRIA                  |
| Novo Imóvel Rural          |                    |                                    |                                                    |                           |                            |
| Cadastrante                | Imóvel             | Domínio                            | Documentação                                       | Geo                       | Informações                |
| CPF *:                     | Data de Nascimento | Nome *:<br>Informe o nome confo    | orme consta no CPF declarado                       | ome da Mãe <sup>*</sup> : | r Proprietário / Possuidor |
| Proprietários/Poss         | uidores Adicionad  | los                                |                                                    |                           |                            |
| Тіро                       | CPF/CNPJ           |                                    | Nome/Empresa                                       |                           | Ações                      |
|                            |                    | Não há per<br>Para adicionar uma p | ssoas adicionadas<br>eessoa use o formulário acima |                           |                            |
| Ministerio a<br>Melo Amble | o.                 |                                    |                                                    |                           | CAR MÓDULO DE CADA         |

Figura 98 - Em destaque, a opção "Adicionar Proprietário/Possuidor"

Caso o usuário escolha no campo "Proprietário, Possuidor ou Concessionário" a opção "Pessoa Jurídica", ele deve seguir o mesmo procedimento descrito anteriormente, informar os campos e então acessar a opção "Adicionar Proprietário/Possuidor".

Após adicionar um domínio, ele será listado na tabela abaixo "Proprietários/Possuidores Adicionados" e terá as ações "Editar" e "Remover", conforme exibido na Figura 99.

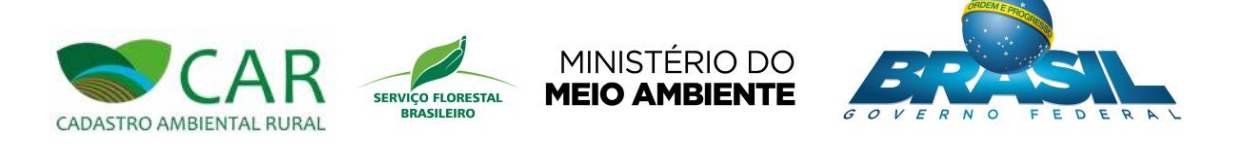

| ASTRO AMBIEN    | AR<br>ITAL RURAL | BAIXAR IMAGENS   | CADASTRAR GR                            | AVAR PARA ENVIO ENVIAR             | RETIFICAR     | 4 (i) ()                 |
|-----------------|------------------|------------------|-----------------------------------------|------------------------------------|---------------|--------------------------|
| ADASTR          | AR IMÓV          | EL RURAL         | DE ASSEN                                | TAMENTOS DA                        | REFORM        | A AGRÁRIA                |
|                 |                  |                  |                                         |                                    |               |                          |
| Novo Imovel R   | ural             |                  |                                         |                                    |               |                          |
| Cadastrante     | Im               | óvel             | Domínio                                 | Documentação                       | Geo           | Informações              |
| Dados do Do     | mínio            |                  |                                         |                                    |               |                          |
| CPF *:          | Data de Na       | 3 Nome do Cônju  | Nome *:<br>Informe o nome confo<br>ge : | Nc<br>irme consta no CPF declarado | ome da Mãe *: |                          |
|                 |                  |                  |                                         | Cancelar                           | Adicionar     | Proprietário / Possuidor |
| Proprietários   | /Possuidores A   | dicionados       |                                         |                                    |               |                          |
| Tipo            | CPF/CNPJ         |                  |                                         | Nome/Empresa                       |               | Ações                    |
| Pessoa Física   | 044.472.455-90   | Elivania Oliveir | ra                                      |                                    |               | 🧷 🗙                      |
| * Campos Obriga | atórios          |                  |                                         |                                    |               | Próximo                  |
| 1               | Ministéria da    |                  |                                         |                                    |               |                          |

Figura 99 - Em destaque, as ações da tabela

Editar": esta ação permite ao usuário alterar o domínio adicionado. Após o usuário acessar esta ação, o sistema irá carregar os dados do domínio, onde deve ocorrer as alterações dos dados.

Kemover": esta ação permite ao usuário remover um domínio adicionado.

Após informar os campos, o usuário deve acessar a opção "Próximo", conforme destaque na Figura 100, para avançar à etapa seguinte de preenchimento.

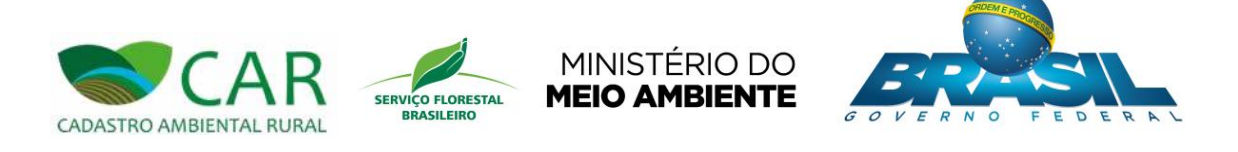

| ASTRO AMBIEN    | AR             | BAIXAR IMAGENS  | CADASTRAR                     | RAVAR PARA ENVI     | O ENVIAR           | RETIFICAR    | )<br>12              | 0       |
|-----------------|----------------|-----------------|-------------------------------|---------------------|--------------------|--------------|----------------------|---------|
| ADASTR          | AR IMÓV        | EL RURAL        | DE ASSE                       | NTAMEN              | ITOS DA            | REFORM/      | A AGRÁRIA            |         |
| Novo Imóvel R   | Rural          |                 |                               |                     |                    |              |                      |         |
| Cadastrante     | Im             | óvel            | Domínio                       | Documer             | ntação             | Geo          | Informaçõe           | s       |
| Dados do Do     | mínio          |                 |                               |                     |                    |              |                      |         |
| CPF *:          | Data de Na     | ascimento *:    | Nome *:<br>Informe o nome cor | iforme consta no Cl | No<br>PF declarado | me da Mãe *: |                      |         |
| OCPF do Cônj    | uge :          | Nome do Cônju   | ge:                           |                     |                    |              |                      |         |
|                 |                |                 |                               |                     | Cancelar           | Adicionar    | Proprietário / Possu | idor    |
| Proprietários   | Possuidores A  | dicionados      |                               |                     |                    |              |                      |         |
| Tipo            | CPF/CNPJ       |                 |                               | Nom                 | e/Empresa          |              |                      | Ações   |
| Pessoa Física   | 044.472.455-90 | Elivania Olivei | ra                            |                     |                    |              |                      | 🧷 🗙     |
| * Campos Obriga | atórios        |                 |                               |                     |                    |              | Pr                   | óximo   |
| 1               | Ministério do  |                 |                               |                     |                    |              | CAR MÓDULO E         | )E CADA |

Figura 100 – Em destaque, a opção "Próximo"

Após acessar a opção "Próximo" o sistema irá exibir a etapa "Documentação", conforme mostra na Figura 101.

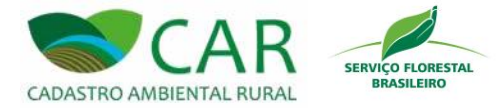

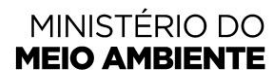

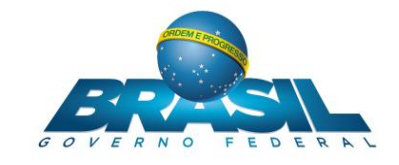

# 5.2.2.3 ETAPA DOCUMENTAÇÃO

| Informações      |
|------------------|
| Informações      |
|                  |
|                  |
|                  |
|                  |
|                  |
|                  |
|                  |
|                  |
|                  |
|                  |
|                  |
|                  |
|                  |
|                  |
|                  |
|                  |
|                  |
| Limpar Adicionar |
|                  |
|                  |
|                  |
| Ações            |
|                  |

Figura 101 – Etapa "Documentação"

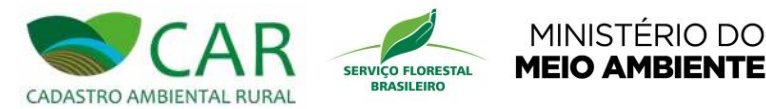

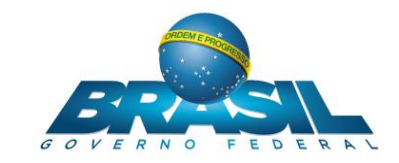

Nesta etapa primeiramente o usuário deve escolher no campo "Propriedade, Posse ou Concessão" entre as opções "Propriedade", "Posse" ou "Concessão".

MINISTÉRIO DO

As funcionalidades das opções "Propriedade" e "Posse" estarão disponíveis nas seções (5.2.2.1.4.1 e 5.2.2.1.4.2) respectivamente.

## 5.2.2.3.1 OPÇÃO "CONCESSÃO"

Já para o caso em que o usuário escolheu no campo "Propriedade, Posse ou Concessão" a opção "Concessão", deverá informar, obrigatoriamente, os campos que possuem asterisco, e os demais campos complementares que julgar necessário.

Para a opção "Concessão", o usuário deverá informar o "Nome da Concessão", a "Área" e o "Tipo de Documento".

No quadro "Adicionar Concessionários", uma listagem de pessoas será exibida. O usuário deve selecionar aquela(s) que deseja associar à documentação do imóvel a ser cadastrada. Para isso basta marcar a caixa de seleção das pessoas desejadas. O usuário ainda poderá realizar uma busca por uma pessoa específica, utilizando a qualquer momento o campo "Filtrar".

Ao término do preenchimento dos dados do documento e da seleção das pessoas associadas a ele, o usuário deverá selecionar o botão "Adicionar", conforme mostra a Figura 102Figura 102, para salvar o registro do documento em questão.

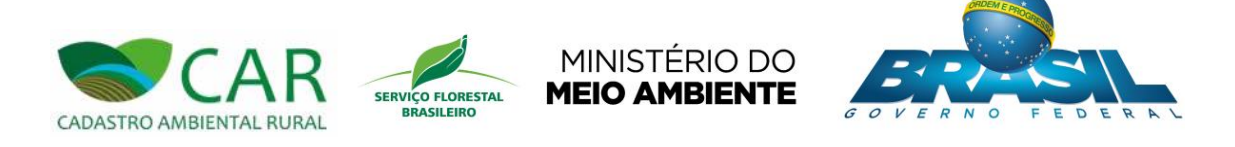

| ovo Imóvel Rural                                                                                                    |                                                                                                    |                                               |                        |           |               |
|----------------------------------------------------------------------------------------------------|----------------------------------------------------------------------------------------------------|-----------------------------------------------|------------------------|-----------|---------------|
|                                                                                                    |                                                                                                    |                                               |                        |           |               |
| Cadastrante                                                                                                    | Imóvel                                                                                                    | Dominio                                       | Documentação           | Geo       | Informações   |
| Dados do Documento<br>Propriedade, Posse ou Co<br>Propriedade Posse                                                                | oncessão ":<br>Concessão                                                                                  |                                               |                        |           |               |
| 4ome da Concessão *:                                                                                                    | Área (ha) *:                                                                                              |                                               |                        |           |               |
| Titulo de Dominio Contrato de Concess CCDRU Em Regularização Côdigo no Sistema Nad NIRF (Número de Inscri Adicionar Concessionário | são de Uso - CCU<br>são de Direito Real de l<br>cional de Cadastro Rur<br>ição do Imóvel Rural n<br>is *: | uso -<br>al - SNCR:<br>a Secretaria da Receit | Certificação do Imóvel | no INCRA: |               |
| Filtrar :<br>Selecionar Todos<br>Elivania Oliveira                                                                                 |                                                                                                    |                                               |                        | Lim       | par Adicionar |
| Filtrar :                                                                                                    |                                                                                                    |                                               |                        | Lim       | par Adicionar |
| Filtrar :<br>Selecionar Todos<br>Elivania Oliveira<br>Documentos Adicion                                                           | ados                                                                                                    |                                               |                        | Lim       | par Adicionar |

Figura 102 - Em destaque, a opção "Adicionar" documento

Após a seleção do botão "Adicionar", o registro do documento salvo será adicionado e listado na tabela "Documentos Adicionados", localizado logo abaixo dos campos do formulário.

Deve-se ressaltar que o usuário poderá adicionar mais de um documento comprobatório de concessão para o imóvel em questão, dependendo da situação do mesmo. Nesse caso

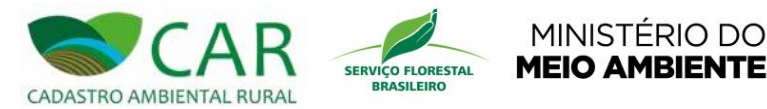

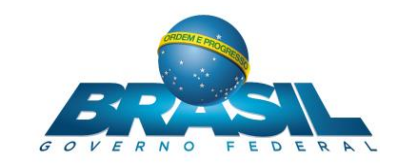

deverá ser realizado o preenchimento dos dados e seleção das pessoas para cada um dos documentos a serem incluídos.

Após a adição do documento, o usuário deverá observar que em frente ao nome de cada um dos registros adicionados haverá a possibilidade de seleção de duas ações: "Editar" ou "Remover", conforme destaque na Figura 103.

> Editar": esta ação permite ao usuário alterar os dados do documento adicionado. Após o usuário acessar esta ação, o sistema irá carregar os dados do documento no formulário, onde deve ocorrer as alterações desejadas.

Kemover": esta ação permite ao usuário remover um documento adicionado.

| ASTRO AMB                                                                                                    | LENTAL RURAL                                                                                                    | AGENS CADASTRAR GRAV                                      | AR PARA ENVIO                                            | # (i) ()    |
|----------------------------------------------------------------------------------------------------|----------------------------------------------------------------------------------------------------|-----------------------------------------------------------|----------------------------------------------------------|-------------|
| ADAST                                                                                                    | RAR IMÓVEL RUI                                                                                                    | RAL DE ASSEN                                              | TAMENTOS DA REFORM                                       | MA AGRÁRIA  |
| lovo Imóve                                                                                                    | l Rural                                                                                                    |                                                           |                                                          |             |
| Cadastra                                                                                                    | nte Imóvel                                                                                                    | Dominio                                                   | Documentação Geo                                         | Informações |
| Propriedade Propriedade Propriedade Tipo de Doc Tipo de Doc Titulo o Contral CONtral CONtral CONtral CORU Em Reg Código n Adicionar Co Filtrar : Selecio Elivania | , rosse ou concessão<br>rocessão ": Área (ha) ":<br>umento ":<br>le Domínio<br>o de Concessão de Uso - CCU<br>o de Concessão de Direito Real o<br>jularização<br>> Sistema Nacional de Cadastro F<br>nero de Inscrição do Imóvel Rura<br>oncessionários ":<br>nar Todos<br>Oliveira | le Uso -<br>Rural - SNCR:<br>I na Secretaria da Receita F | • Certificação do Imóvel no INCRA:<br>ederal do Brasil): | Limpar      |
| Document                                                                                                    | os Adicionados                                                                                                    | ome                                                       | Área (ha)                                                | Ações       |

Figura 103 – Em destaque, as ações do registro adicionado

Ao término da adição de todos os documentos que comprovem a propriedade/posse/concessão do imóvel, o usuário deve acessar a opção "Próximo", conforme destaque na Figura 104, para avançar à próxima etapa de preenchimento.

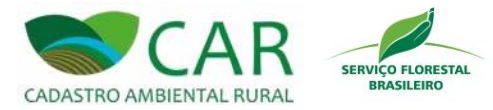

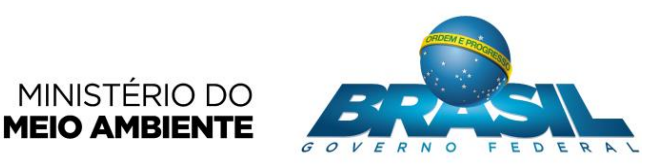

| CADASTRO AMBIENTAL RURAL |                | movel     | <b>*</b> → □      |        | Minds     | 4 ( i O |
|--------------------------|----------------|-----------|-------------------|--------|-----------|---------|
|                          | RADZAR IMAGENS | CADASTRAR | GRAVAR PARA ENVIO | ENVIAR | RETIFICAR |         |

#### CADASTRAR IMÓVEL RURAL DE ASSENTAMENTOS DA REFORMA AGRÁRIA

| Guudaud                  | nte                              | Imóvel                   | Dominio         | Document      | tação               | Geo     | Inform | mações    |
|--------------------------|----------------------------------|--------------------------|-----------------|---------------|---------------------|---------|--------|-----------|
| Dados do                 | Documento                        |                          |                 |               |                     |         |        |           |
| Propriedade<br>Proprieda | e, Posse ou Conc<br>de O Posse @ | cessão ":<br>) Concessão |                 |               |                     |         |        |           |
| lome da Co               | ncessão :                        | Area (ha)                | :               |               |                     |         |        |           |
| īpo de Doc               | umento *:                        |                          |                 |               |                     |         |        |           |
| Título (                 | de Domínio                       |                          |                 |               |                     |         |        |           |
| Contra                   | to de Concessão                  | de Uso - CCU             |                 |               |                     |         |        |           |
| Contra<br>CCDRU          | to de Concessão<br>I             | de Direito Rea           | l de Uso -      |               |                     |         |        |           |
| Em Re                    | gularização                      |                          |                 |               |                     |         |        |           |
| Código n                 | o Sistema Nacio                  | nal de Cadastro          | o Rural - SNCR: | O Certificaçã | o do Imóvel no INCI | RA:     |        |           |
| dicionar C               | oncessionários '                 | •                        |                 |               |                     |         |        |           |
|                          |                                  |                          |                 |               |                     |         |        |           |
| Selecio                  | onar Todos                       |                          |                 |               |                     |         |        |           |
| Elivania                 | a Oliveira                       |                          |                 |               |                     |         |        |           |
|                          |                                  |                          |                 |               |                     | Lim     | npar   | Adicionar |
|                          |                                  |                          |                 |               |                     |         |        |           |
| ocumen                   | tos Adicionad                    | os                       |                 |               |                     |         |        |           |
| Tipo                     |                                  |                          | Nome            |               | Áre                 | ea (ha) |        | Ações     |
| Concessão                | Concessão 1                      |                          |                 | 16,5462       |                     |         |        | 🥒 🗙       |
| Área Total do            | ) Imóvel (ha): 16,54             | 62                       |                 |               |                     |         |        |           |
| Campos O                 | ariaatórios                      |                          |                 |               |                     |         |        |           |
| Gampos Gr                | inguionoa                        |                          |                 |               |                     |         |        |           |

Figura 104 – Em destaque, a opção "Próximo"

Após acessar a opção "Próximo", o sistema irá prosseguir para a próxima etapa (ver seção 5.2.2.1.55.2.2.1.55.2.2.1.6).

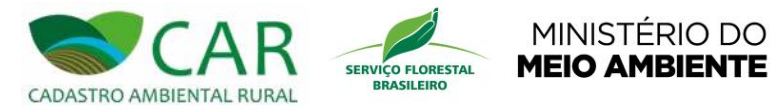

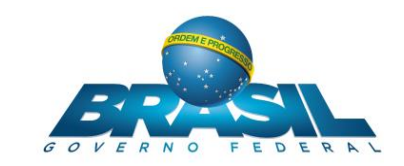

#### 5.3 GRAVAR PARA ENVIO

Esta funcionalidade permite ao usuário gravar um arquivo referente ao cadastro do imóvel efetuado, para que seja enviado posteriormente ao sistema *on-line*. Para acessar esta opção o usuário deve clicar na imagem referente à opção "GRAVAR PARA ENVIO", conforme destaque na Figura 105.

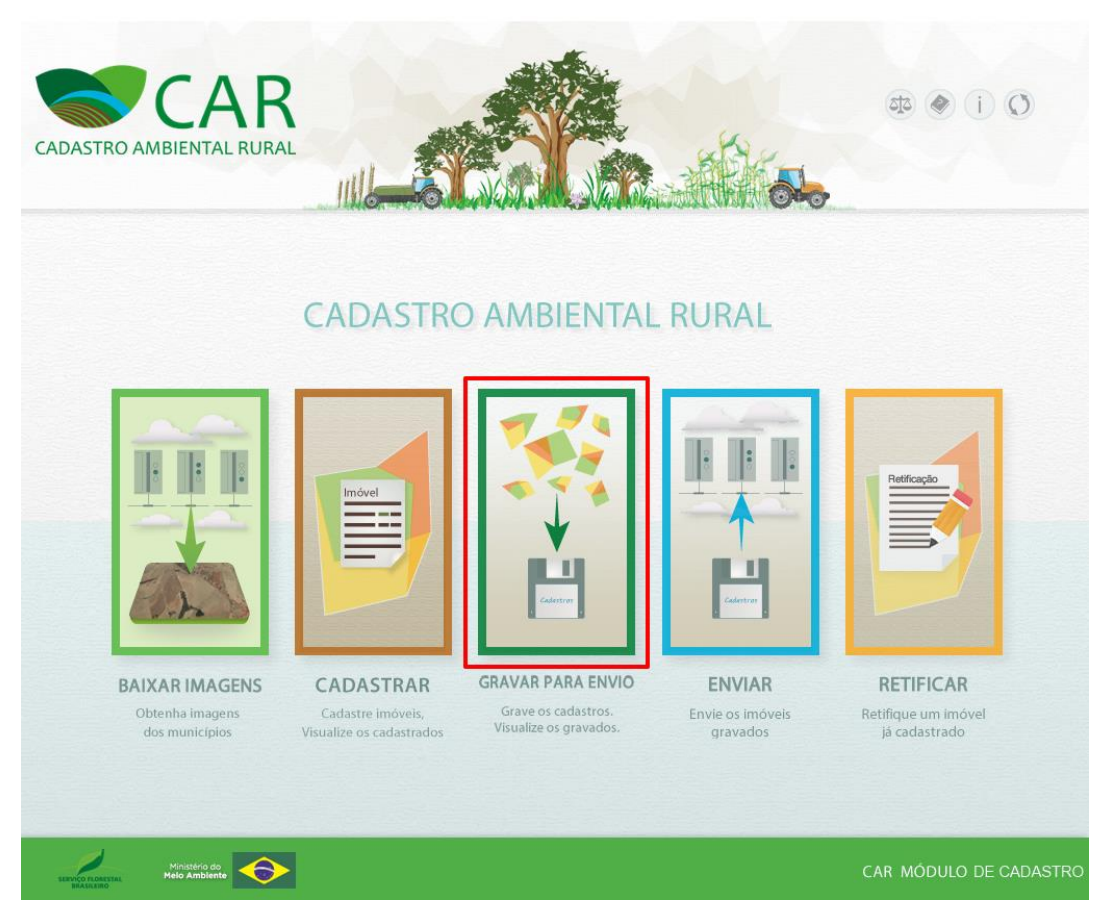

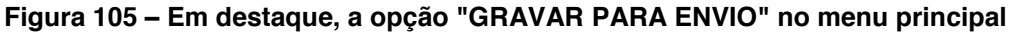

Após acessar a opção selecionada, o sistema irá apresentar a tela exibida na Figura 106.

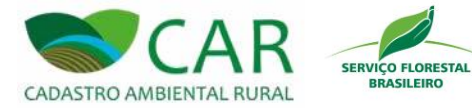

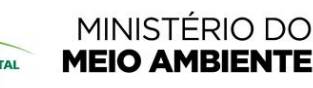

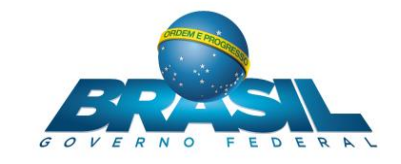

| veis Cada  | strados                                                                             |                                        |                      |                               |                   |      |
|------------|-------------------------------------------------------------------------------------|----------------------------------------|----------------------|-------------------------------|-------------------|------|
| quisar     |                                                                                     | P                                      |                      | Situaçã<br>Selecio            | ne                | ~    |
| Selecionar | Imóvel                                                                              | Município                              | Módulos Fiscais      | Cadastrante                   | Gravado           | Acõe |
|            | Fazenda Alto dos Pinheiros                                                          | Alvarães/AM                            | 0,22                 | Aline                         | Não               | H    |
|            | Fazenda Jardim das Acácias                                                          | Careiro/AM                             | 0,41                 | Fernanda                      | Não               | Н    |
|            | Fazenda Nova                                                                        | Careiro/AM                             | 0,21                 | Thaíza                        | Não               | Ш    |
|            | Imóvel HomologaçãoProdução Retificado                                               | Careiro/AM                             | 1,84                 | Michele                       | Sim               | HT.  |
|            | Fazenda Jardim das Acácias<br>Fazenda Nova<br>Imóvel HomologaçãoProdução Retificado | Careiro/AM<br>Careiro/AM<br>Careiro/AM | 0,41<br>0,21<br>1,84 | Fernanda<br>Thaíza<br>Michele | Não<br>Não<br>Sim |      |

Figura 106 – Tela "GRAVAR PARA ENVIO"

Note que no topo desta tela há um menu de acesso rápido, onde o usuário poderá ir direto para qualquer uma das cinco opções ("BAIXAR IMAGENS", "CADASTRAR", "GRAVAR PARA ENVIO", "ENVIAR" ou "RETIFICAR"). Basta clicar sobre a imagem da opção desejada e confirmar.

Nesta tela serão listados ao usuário todos os cadastros de imóveis que o mesmo realizou, para que possa realizar a gravação de determinado cadastro. Entende-se pela tarefa de "gravar para envio" o ato de salvar em um arquivo (.car) um determinado registro do imóvel cadastrado pelo usuário para que seja enviado através da opção "ENVIAR" ou enviado ao sistema on-line.

Por padrão, ao entrar nessa tela serão mostrados na tabela todos os registros ainda não gravados, os que já tiveram essa gravação efetuada e também a ação de gerar o protocolo destes com a gravação efetuada. Caso haja muito registros de cadastros, o usuário poderá utilizar os mecanismos de pesquisa da tela para pesquisar por um determinado grupo de registros ou por um registro em específico. A seguir serão abordados esses mecanismos.

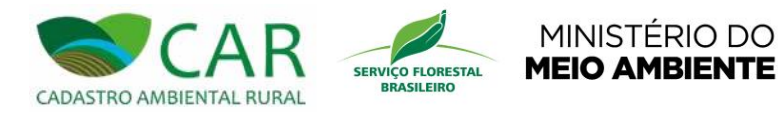

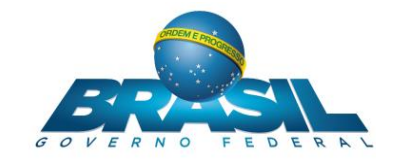

## 5.3.1 PESQUISAR

O usuário terá a opção de buscar por um determinado registro em específico. Para isso deverá utilizar o campo "Pesquisar", destacado na Figura 107.

| óveis Cad  | astrados                                              |                                         |                 |             |           |      |
|------------|-------------------------------------------------------|-----------------------------------------|-----------------|-------------|-----------|------|
| quisar     |                                                       | ,,,,,,,,,,,,,,,,,,,,,,,,,,,,,,,,,,,,,,, |                 | Situaçã     | ao<br>one | ~    |
| Selecionar | Imóvel                                                | Município                               | Módulos Fiscais | Cadastrante | Gravado   | Açõe |
|            | Fazenda Alto dos Pinheiros                            | Alvarães/AM                             | 0,22            | Aline       | Não       | H    |
|            | Fazenda Jardim das Acácias                            | Careiro/AM                              | 0,41            | Fernanda    | Não       | H    |
|            | Fazenda Nova                                          | Careiro/AM                              | 0,21            | Thaíza      | Não       | H    |
|            | Imóvel HomologaçãoProdução Retificado                 | Careiro/AM                              | 1,84            | Michele     | Sim       | 門大   |
|            | Fazenda Nova<br>Imóvel HomologaçãoProdução Retificado | Careiro/AM                              | 1,84            | Michele     | Sim       | Gr   |

Figura 107 – Em destaque, o campo "Pesquisar"

Nesse campo, o usuário deverá informar algum parâmetro textual de pesquisa que permita o sistema realizar a busca pelo cadastro desejado. Poderá ser utilizado como parâmetro para pesquisa o "Nome do imóvel", o seu "Município", a quantidade de "Módulos Fiscais" e o nome do "Cadastrante".

À medida que o usuário for digitando o parâmetro desejado, o sistema já realiza uma busca dinâmica pelo texto informado já lista alguns dos possíveis resultados, conforme mostra a Figura 108.

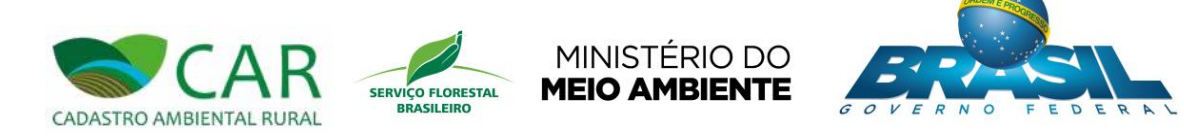

| oveis Cadas | strados                    |             |                 |             |          |       |
|-------------|----------------------------|-------------|-----------------|-------------|----------|-------|
| quisar      |                            |             |                 | Sit         | uação    |       |
| inda a      |                            |             |                 | Se          | elecione | ~     |
| Selecionar  | Imóvel                     | Município   | Módulos Fiscais | Cadastrante | Gravado  | Ações |
|             | Eazenda Alto dos Pinheiros | Alvarães/AM | 0.22            | Aline       | Não      | 14    |

Figura 108 – Exemplo de uma pesquisa dinâmica por um cadastro

Outra forma de pesquisa que o usuário poderá utilizar é a filtragem dos dados na tabela de acordo com a situação de cada registro "Cadastrado" ou "Gravado". Para isso deverá selecionar o campo "Situação" destacado na Figura 109.

| oveis Cada | astrados                              | ] <b>,</b> 9 |                 | Situaçã<br>Seleció | io<br>Ine | ~     |
|------------|---------------------------------------|--------------|-----------------|--------------------|-----------|-------|
| Selecionar | Imóvel                                | Município    | Módulos Fiscais | Cadastrante        | Gravado   | Ações |
|            | Fazenda Alto dos Pinheiros            | Alvarães/AM  | 0,22            | Aline              | Não       | H     |
|            | Fazenda Jardim das Acácias            | Careiro/AM   | 0,41            | Fernanda           | Não       | H     |
|            | Fazenda Nova                          | Careiro/AM   | 0,21            | Thaiza             | Não       | H     |
|            | Imóvel HomologaçãoProdução Retificado | Careiro/AM   | 1,84            | Michele            | Sim       | 비캣    |
| Voltar     |                                       |              |                 |                    |           | Grava |

Figura 109 - Em destaque, o campo de seleção "Situação"

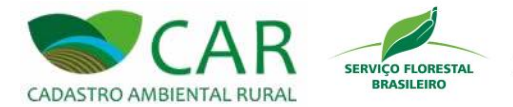

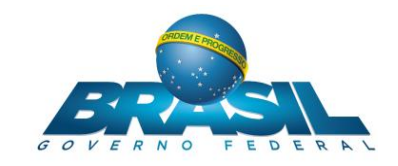

Nesse campo, o usuário poderá escolher entre as seguintes opções:

"Cadastrado": refere-se a um cadastro finalizado, porém ainda não foi gravado, ou seja, ainda não foi gerado o arquivo para envio;

MINISTÉRIO DO MEIO AMBIENTE

"Gravado": refere-se a um cadastro finalizado e que já foi gerado o arquivo para envio.

Ao realizar essa seleção a tabela será automaticamente atualizada e passará a exibir os registros da situação selecionada.

### 5.3.2 GRAVAR

Para realizar a gravação dos registros, o usuário poderá agir de duas formas:

- > Gravar um único registro de cadastro de imóvel;
- > Gravação de um grupo de registros de cadastros.

Caso opte pela primeira opção, o usuário deverá localizar o registro a ser gravado e então selecionar a ação "Gravar", referente ao registro em questão. A Figura 110 apresenta em destaque a localização desta ação.

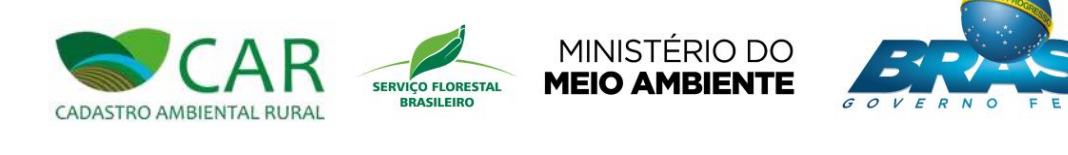

| óveis Cada | astrados                               |             |                 |                    |           |        |
|------------|----------------------------------------|-------------|-----------------|--------------------|-----------|--------|
| squisar    |                                        | P           |                 | Situaçã<br>Selecto | to<br>one | 2      |
| Selecionar | Imóvel                                 | Municipio   | Módulos Fiscais | Cadastrante        | Gravado   | Ações  |
|            | Fazenda Alto dos Pinheiros             | Alvarães/AM | 0,22            | Aline              | Não       | 間      |
|            | Fazenda Jardim das Acâcias             | Careiro/AM  | 0,41            | Fernanda           | Não       | H      |
|            | Fazenda Nova                           | Careiro/AM  | 0,21            | Thaíza             | Não       | H      |
|            | Imóvel HornologaçãoProdução Relificado | Careiro/AM  | 1,84            | Michele            | Sim       | 비쿳     |
| Voltar     |                                        |             |                 |                    |           | Gravar |

Figura 110 - Em destaque, a localização da ação "Gravar"

Após a seleção desta ação para o registro selecionado, uma janela contendo uma mensagem será exibida na tela informando o sucesso da operação e o local onde o arquivo foi salvo, conforme mostra a Figura 111.

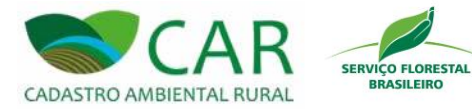

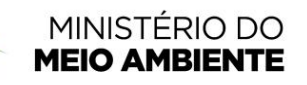

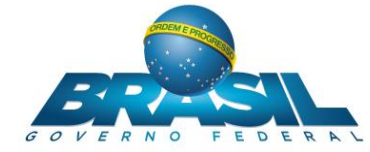

| óveis Cad  | astrados       |              |                           |                          |                      |                      |         |        |
|------------|----------------|--------------|---------------------------|--------------------------|----------------------|----------------------|---------|--------|
| squisar    |                |              |                           |                          |                      | Situar               | ăn      |        |
|            |                | Aviso        | o protocolo de preepo     | himanto do seu CAP, d    | ique no ícone 뿣 no   | ra garar o protocolo |         |        |
| Selecionar |                | File Down    | load                      | annenio do seu CAR, d    | ique no icolle 22 pa |                      | Gravado | Ações  |
|            | Fazenda Alto c |              |                           |                          |                      | ОК                   | Sim     | HT     |
|            | Fazenda Jardin | n das Acacia | File<br>"D:\Documentos\AN | 1-1300029-2290.1E27.9EE0 | C.D25B.37C5.AA7B.04  | B5.D                 | Não     | H      |
|            | Fazenda Nova   |              | 5A3.car" downloaded       | successfully.            |                      |                      | Não     | H      |
|            | Imóvel Homolo  | gaçãoProdu   |                           |                          |                      |                      | Sim     |        |
| Voltar     |                |              |                           |                          |                      | ок                   |         | Gravar |

Figura 111 – Mensagem de confirmação da gravação do registro

Já para a outra forma de gravar, onde o usuário poderá realizar a gravação de um grupo de registros, o usuário deverá primeiramente selecionar todos os registros de imóveis que deseja gravar, marcando as caixas de seleção dos mesmos na coluna "Selecionar".

Após selecionar os imóveis desejados, para que o usuário possa salvar o arquivo em seu computador, ele deve acessar a opção "Gravar", localizada logo abaixo da tabela e destacada na Figura 112.

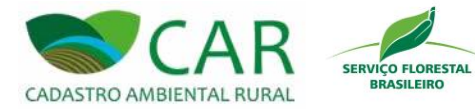

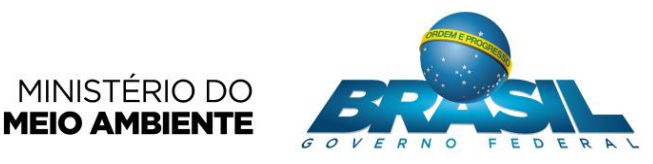

| oveis Cad  | astrados                              |             |                 |                    |           |       |
|------------|---------------------------------------|-------------|-----------------|--------------------|-----------|-------|
| quisar     |                                       | P           |                 | Situaçã<br>Selecio | io<br>one |       |
| Colociona- | Imérical                              | Municípia   | Médules Fier-i- | Cadastrarts        | Crown d-  | 407   |
| Selecionar | Fazenda Alto dos Pinheiros            | Alvarães/AM | 0.22            | Aline              | Sim       | Ações |
|            | Fazenda Jardim das Acácias            | Careiro/AM  | 0,41            | Fernanda           | Não       | H     |
|            | Fazenda Nova                          | Careiro/AM  | 0,21            | Thaíza             | Não       | H     |
|            | Imóvel HomologaçãoProdução Retificado | Careiro/AM  | 1,84            | Michele            | Sim       | HT    |
| Voltar     | Imóvel HomologaçãoProdução Relificado | Careiro/AM  | 1,84            | Michele            | Sim       | Grav  |

Figura 112 - Em destaque, a caixa de seleção dos registros de imóveis e opção "Gravar"

Da mesma forma que a gravação de um único registro, após a seleção da opção "Gravar", serão mostradas janelas contendo uma mensagem de confirmação informando o sucesso da operação e o local onde os arquivos foram salvos, conforme mostra a Figura 113.

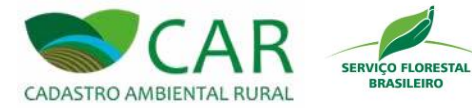

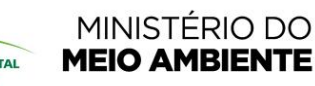

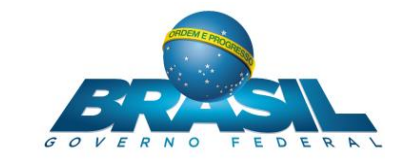

| Aviso Caso deseje baixar o protocolo de preenchimento do seu CAR, clique no icone para gerar o protocolo. Selecionar Caso deseje baixar o protocolo de preenchimento do seu CAR, clique no icone para gerar o protocolo. File Download File Download File Download File Download File Download File Download File Download File Download File Download File Download File Download File Download Sim File Sim File Sim F | AVAR       | CADAST         | NUS         |               |                    |                                              |                      |                       |            |        |
|----------------------------------------------------------------------------------------------------|------------|----------------|-------------|---------------|--------------------|----------------------------------------------|----------------------|-----------------------|------------|--------|
| Aviso Caso deseje baixar o protocolo de preenchimento do seu CAR, clique no ícone para gerar o protocolo. File Download File Download File Download File Download File Download File Download File Download File Download Sim Mi Sim Mi S | veis Cada  | istrados       |             |               |                    |                                              |                      |                       |            |        |
| Selecionar       Caso deseje baixar o protocolo de preenchimento do seu CAR, clique no icone para gerar o protocolo.       Gravado       A         Pazenda Atto c       File Download       Sim       M         Fazenda Nova       File Download       Sim       M         Imóvel HomologaçãoProd       File       Sim       M                                                                                                    | ุนารสา     |                | Aviso       |               |                    |                                              |                      | Cinita                |            | ~      |
| Fazenda Alto c     File Download     Sim     File Download       Fazenda Jardim usas Acau     File Download     Sim     File       Imóvel HomologaçãoProdi     File     Sim     File                                                                                                    | Selecionar |                | Caso deseje | e baixar o pr | rotocolo de preenc | chimento do seu CAF                          | R, clique no ícone プ | para gerar o protocol | 0. Gravado | Acões  |
| Fazenda Jardim uas Acad     File     Sim     Im       Fazenda Jardim uas Acad     Tile     Sim     Im       Imóvel HomologaçãoProdu     File     DL     Sim     Im                                                                                                    |            | Fazenda Alto d | File        | Eile Download | aload              |                                              |                      | ×                     | Sim        | 197    |
| Fazenda Nova     File     "D:\Documentos\AM-1301100-9187.2F4A.B47C.DCE1.4873.72FD.4D72.6     Sim     M       Imóvel HomologaçãoProdu     "D:\Documentos\AM-1301100-9187.2F4A.B47C.DCE1.4873.72FD.4D72.6     Sim     M                                                                                                    |            | Fazenda Jardim | uas Acaci   | File Down     | liodu              |                                              |                      |                       | Sim        | HT     |
| Imóvel HomologaçãoProd     CDE.car" downloaded successfully.     Sim                                                                                                    |            | Fazenda Nova   |             |               | File               | 1414 1201100 0107 0                          | 544 D476 D651 4972   | 7350 (072)            | Sim        |        |
|                                                                                                    |            | Imóvel Homolog | açãoProdu   |               | CDE.car" downlo    | s\AIVI-1301100-9187.2<br>baded successfully. | F4A.84/C.DCE1.48/3.  | 12FU.4U/2.6           | Sim        |        |
| Voltar Gra                                                                                                    | Voltar     |                |             |               |                    |                                              |                      | ОК                    |            | Gravar |
|                                                                                                    | •          |                |             |               |                    |                                              |                      |                       |            |        |

Figura 113 – Mensagem de confirmação da gravação dos registros

Após a geração dos arquivos gravados, o usuário deverá guardar esses arquivos para que posteriormente possa enviar utilizando a opção "ENVIAR" ou enviar ao sistema *on-line*.

Juntamente com a mensagem de confirmação da gravação dos registros, será exibida uma outra mensagem informando que, caso o usuário deseje baixar o protocolo de preenchimento do CAR, basta clicar no ícone <sup>11</sup> localizado na coluna "Ações" da lista de "Imóveis Cadastrados", conforme exibido na Figura 114.

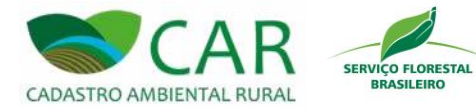

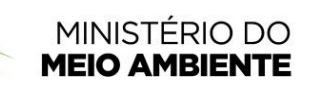

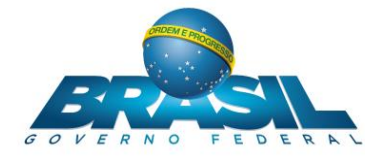

| GRAVAR CADAS        | TROS                                                                       |                                     |
|---------------------|----------------------------------------------------------------------------|-------------------------------------|
| Imóveis Cadastrados |                                                                            |                                     |
| Pesquisar           | e e e e e e e e e e e e e e e e e e e                                      | Situação<br>Selecione               |
| Selecionar          | Aviso                                                                      | avado Ações                         |
| M Imóvel Ar         | Caso deseje baixar o protocolo de preenchimento do seu CAR, clique no ícon | e 🔀 para gerar o protocolo. 🛛 🛛 🛱 🛪 |
|                     |                                                                            |                                     |
| Voltar              |                                                                            | OK Gravar                           |
| Voltar              |                                                                            | OK Gravar                           |
| Voltar              |                                                                            | Gravar                              |
| Voltar              |                                                                            | OK Gravar                           |
| Voltar              |                                                                            | Gravar                              |
| Voltar              |                                                                            | Gravar                              |
| Voltar              |                                                                            | бк                                  |
|                     |                                                                            | Gravar                              |
| Voltar              |                                                                            | Gravar                              |
| Voltar              |                                                                            | Gravar                              |
| Voltar              |                                                                            | Gravar                              |
| Voltar              |                                                                            | OK Gravar                           |

Figura 114 – Mensagem de aviso para gerar o protocolo

A ação "Gerar Protocolo em destaque na Figura 115, permite o usuário baixar um arquivo contendo as informações do cadastro em questão, em formato PDF, o protocolo preenchimento do CAR, conforme exibido na Figura 40.

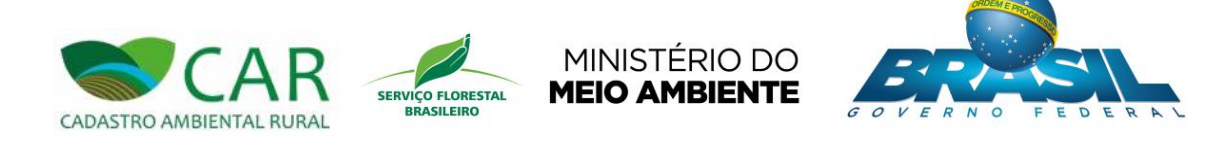

| Pesquisar  |               |          | •               |                    | Situação<br>Selecione | ~     |
|------------|---------------|----------|-----------------|--------------------|-----------------------|-------|
| Selecionar | Imóvel M      |          | Módulos Fiscais | Cadastrante        | Gravado               | Ações |
|            | Analine Anama | VAM 1,89 | 3               | Ana Paula Oliveira | Sim                   | EX    |
|            |               |          |                 |                    |                       |       |
|            |               |          |                 |                    |                       |       |
|            |               |          |                 |                    |                       |       |

Figura 115 – Em destaque, a localização da ação "Gerar Protocolo"

### 5.4 ENVIAR

Para acessar esta opção o usuário deve clicar na imagem referente à opção "ENVIAR", conforme destaque na Figura 116.

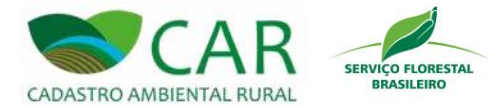

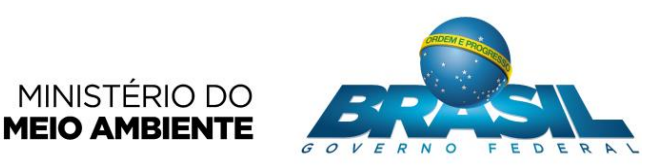

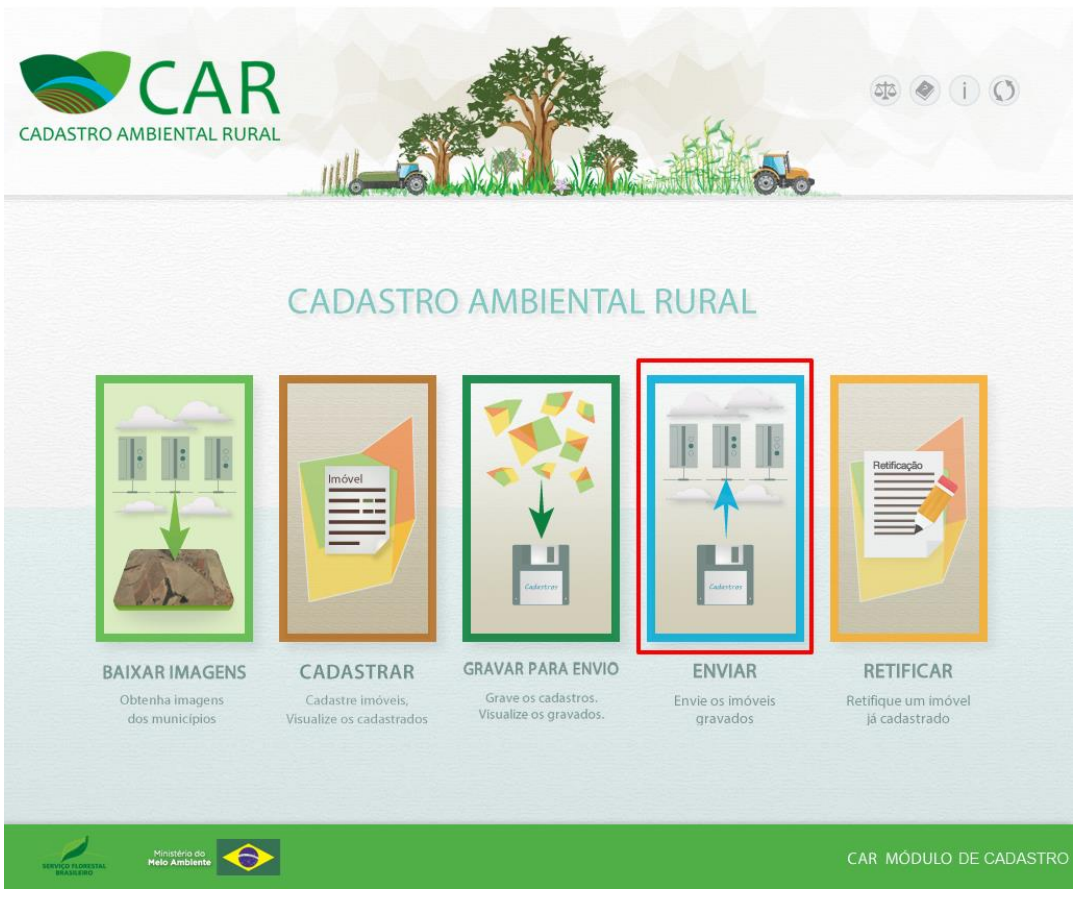

**MINISTÉRIO DO** 

Figura 116 - Em destaque, a opção "ENVIAR"

Esta opção permite ao usuário enviar o arquivo gerado pela opção "GRAVAR PARA ENVIO" para o sistema on-line, porém é necessário que o usuário esteja conectado à internet. Caso o usuário não esteja conectado à internet poderá enviar o arquivo de outra maneira.

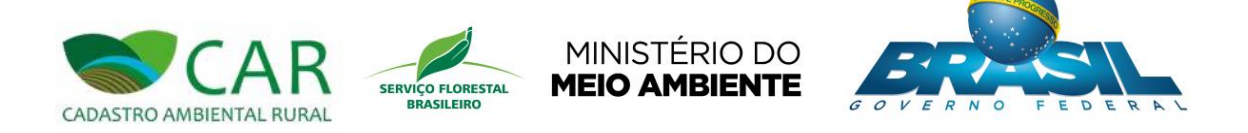

# 5.4.1 COM ACESSO À INTERNET

Caso o usuário esteja conectado à internet o sistema irá apresentar seguinte tela.

| CADASTRO AMBIENTAL RURAL        | EAXAR IMAGENS CADASTRAR GRAVAR PARA ENVIO                                   |                        |
|---------------------------------|-----------------------------------------------------------------------------|------------------------|
| COMO ENVIAR                     |                                                                             | (?)                    |
| Selecione o arquivo ".car" em s | eu computador                                                               |                        |
|                                 | Selecione um arquivo .CAR em seu computador                                 |                        |
|                                 | Digite o texto da imagem sem diferenciar maiúsculas e minúsculas<br>Imagem: |                        |
|                                 | Texto:                                                                      |                        |
|                                 |                                                                             |                        |
|                                 |                                                                             | Enviar                 |
| Ministério do Melo Amblente     |                                                                             | CAR MÓDULO DE CADASTRO |

Figura 117 – Tela referente a opção "ENVIAR" – Com acesso à internet

Note que no topo desta tela há um menu de acesso rápido, onde o usuário poderá ir direto para qualquer uma das cinco opções ("BAIXAR IMAGENS", "CADASTRAR", "GRAVAR PARA ENVIO", "ENVIAR" ou "RETIFICAR"). Basta clicar sobre a imagem da opção desejada e confirmar.

Esta tela permite ao usuário enviar o arquivo que deve estar no formato "nomedoarquivo.CAR" (Exemplo: AM-1300086-530D.B22C.6D20.DBF9.8680.A73F.car).

Para enviar, o usuário deve acessar a opção "Selecione um arquivo .CAR em seu computador", conforme destaque na Figura 118.

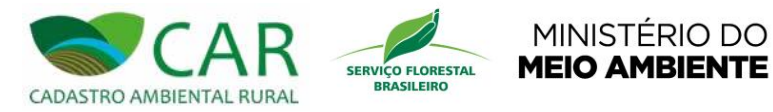

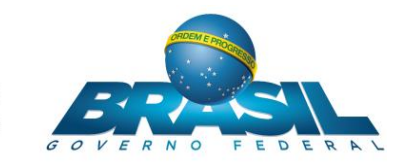

| CADASTRO AMBIENTAL RURAL        |                                                                                      | æ  i Q                 |
|---------------------------------|--------------------------------------------------------------------------------------|------------------------|
| COMO ENVIAR                     | BAIXAR IMAGENS CADASTRAR GRAVAR PARA ENVIO ENVIAR RETIFICAR                          | ?                      |
| Selecione o arquivo ".car" em s | eu computador<br>Selecione um arquivo .CAR em seu computador                         |                        |
|                                 | Digite o texto da imagem sem diferenciar maiúsculas e minúsculas<br>Imagem:<br>TECAY |                        |
|                                 | Texto:                                                                               |                        |
|                                 |                                                                                      | Enviar                 |
| Ministerio do<br>Melo Ambiente  |                                                                                      | CAR MÓDULO DE CADASTRO |

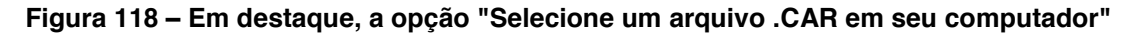

Após acessar a opção "Selecione um arquivo (.car) em seu computador" o sistema irá abrir uma janela para que o usuário possa escolher o arquivo a ser enviado. Após escolher o arquivo, o usuário deve informar o texto da imagem exibida na tela.

Feito isso, o usuário deve acessar a opção "Enviar" para que o envio possa ser concluído, conforme destaque na Figura 119.

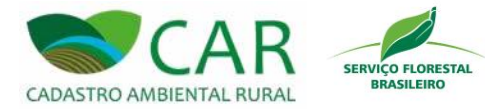

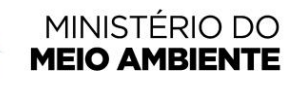

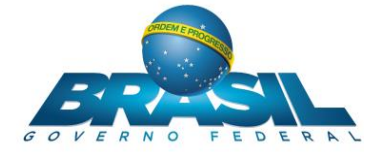

| CADASTRO AMBIENTAL RURAL        |                |                                       |                             | RETIFICAR | æ  i Ø                 |
|---------------------------------|----------------|---------------------------------------|-----------------------------|-----------|------------------------|
| COMO ENVIAR                     |                |                                       |                             |           | ?                      |
| Selecione o arquivo ".car" em s | seu computador |                                       |                             |           |                        |
|                                 | Selec          | one um arquivo .CAR (                 | em seu computador           |           |                        |
|                                 | Digite o       | texto da imagem sem diferer<br>Imagem | ciar maiúsculas e minúscula | S         |                        |
|                                 |                | Texto:                                |                             |           |                        |
|                                 |                |                                       |                             |           |                        |
|                                 |                |                                       |                             |           | Enviar                 |
| Ministerio do Melo Ambiente     | >              |                                       |                             |           | CAR MÓDULO DE CADASTRO |

Figura 119 – Em destaque, a opção "Enviar"

Caso o arquivo seja inválido ou não tenha sido escolhido nenhum arquivo, o sistema irá mostrar uma mensagem de erro na tela. A Figura 120 apresenta um exemplo de erro.

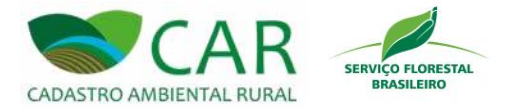

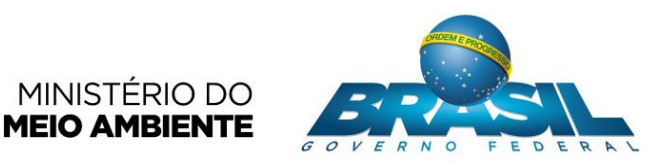

| CADASTRO AMBIENTAL RURAL                                             |                                                                                                    | 森 《 i Ø                |
|----------------------------------------------------------------------|----------------------------------------------------------------------------------------------------|------------------------|
| COMO ENVIAR                                                          |                                                                                                    | ?                      |
| Atenção, foram encontrados incon<br>Arquivo deve ser do tipo '.CAR'. | formidades!                                                                                                    | Х                      |
| Selecione o arquivo ".car" em s                                      | eu computador                                                                                                    |                        |
|                                                                      | Selecione um arquivo .CAR em seu computador<br>Digite o texto da imagem sem diferenciar maiúsculas e minúsculas<br>Imagem: |                        |
|                                                                      | Texto:<br>dp9As                                                                                                    |                        |
|                                                                      |                                                                                                    |                        |
| SERVIÇO FLORESTAL<br>MASABARO                                        |                                                                                                    | CAR MÓDULO DE CADASTRO |

Figura 120 – Exemplo de um erro ocorrido durante o envio do arquivo

O usuário deverá obrigatoriamente enviar um arquivo e certificar-se que o mesmo seja válido para que a operação seja completada corretamente.

#### 5.4.2 SEM ACESSO À INTERNET

Caso o usuário não esteja conectado à internet o sistema irá apresentar seguinte tela, conforme exibido na Figura 121.

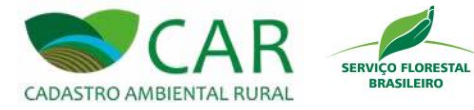

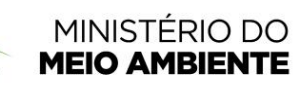

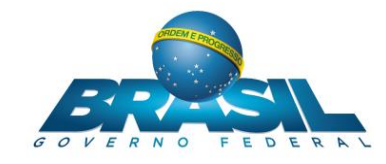

| CADASTRO AMBIENTAL RURAL                                                                                                    | BAIXAR IMAGENS                                                                                  | CADASTRAR G                                                     |                                                              | ENVIAR                                                              | RETIFICAR                                                           | i) کې مېنې                                                         | 0        |
|----------------------------------------------------------------------------------------------------|-------------------------------------------------------------------------------------------------|-----------------------------------------------------------------|--------------------------------------------------------------|---------------------------------------------------------------------|---------------------------------------------------------------------|--------------------------------------------------------------------|----------|
| COMO ENVIAR                                                                                                    |                                                                                                 |                                                                 |                                                              |                                                                     |                                                                     |                                                                    | ?        |
| Para enviar os cadastros qu<br>Quando estiver conectado à internet, ex<br>1. Realizar o envio por meio des<br>2. Enviar por meio do sítio eletro | e você realizou n<br>istem duas opções:<br>Ita própria seção "Come<br>inico (www.car.gov.br), e | o "CAR - Módul<br>o Enviar", neste própr<br>em qualquer computa | lo de Cadastro<br>io computador ou er<br>ador, sem a necessi | " <b>, o computad</b><br>m outro que tenha o<br>idade de instalação | or deve estar co<br>aplicativo "CAR - Móo<br>do aplicativo "CAR - I | onectado à inter<br>dulo de Cadastro" inst<br>Módulo de Cadastro". | net.     |
| Se você for realizar o envio por meio de                                                                                                    | outro computador, lem                                                                           | bre-se de:                                                      |                                                              |                                                                     |                                                                     |                                                                    |          |
| 1.Gravar os arquivos (opção "Gr                                                                                                    | avar" no menu superior                                                                          | deste aplicativo) refe                                          | rentes a cada imóve                                          | el que você deseja e                                                | enviar.                                                             |                                                                    |          |
| 2.Após a gravação dos arquivos<br>possua o aplicativo "CAR - Módi                                                                                | : (extensão . CAR), salve<br>Jlo de Cadastro" instala                                           | -os em um pendrive<br>do ou por meio do sî                      | ou outra mídia, de fo<br>tio eletrônico www.c                | orma que possa rea<br>:ar.gov.br.                                   | lizar o envio por meio                                              | o de outro computador,                                             | que      |
|                                                                                                    |                                                                                                 |                                                                 |                                                              |                                                                     |                                                                     |                                                                    |          |
|                                                                                                    |                                                                                                 |                                                                 |                                                              |                                                                     |                                                                     |                                                                    |          |
| HINISTERIO DO MEIO AMBIENTO                                                                                                    |                                                                                                 |                                                                 |                                                              |                                                                     |                                                                     | Car módulo de                                                      | CADASTRO |

Figura 121 – Tela referente a opção "ENVIAR" - Sem acesso à internet

Esta tela apresenta informações para instruir o usuário, sem acesso à internet, a enviar o arquivo (.car) gerado na opção "GRAVAR PARA ENVIO" ao sistema *on-line*.

### 5.5 RETIFICAR UM CADASTRO

Para acessar esta opção o usuário deve clicar na imagem referente à opção "RETIFICAR", conforme destaque na Figura 122.

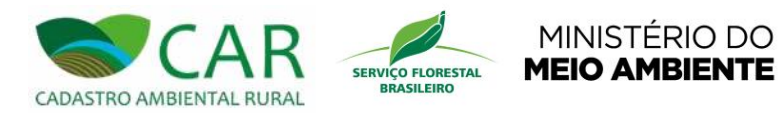

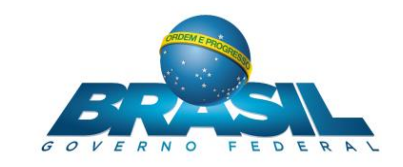

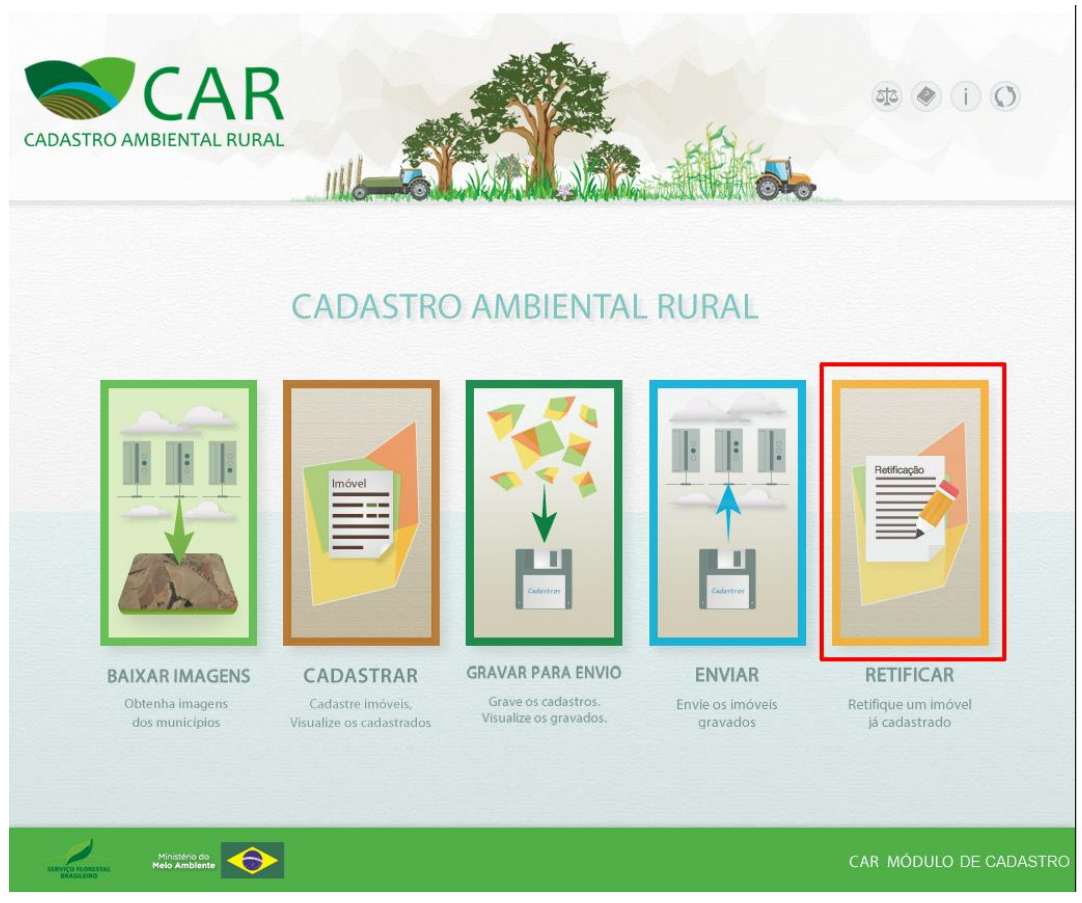

Figura 122 – Em destaque, a opção "RETIFICAR"

Esta funcionalidade permite ao usuário realizar a retificação de um cadastro de imóvel já finalizado no CAR. Após acessar a opção destacada na figura anterior, o sistema exibirá a tela conforme a Figura 123.

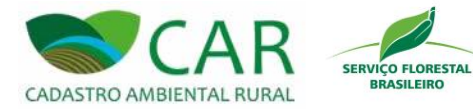

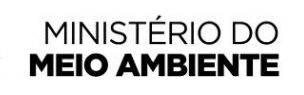

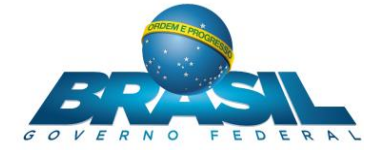

| CADASTRO AMBIENTAL RURAL     |       |                                        |                                    | RETIFICAR |                        |
|------------------------------|-------|----------------------------------------|------------------------------------|-----------|------------------------|
| CADASTRO DE IMO              | ÓVEIS |                                        |                                    |           | ?                      |
| Retificar um CAR Cadastrado  | )     |                                        |                                    |           |                        |
| Possui o arquivo .CAR?       |       |                                        |                                    |           |                        |
| Número de Registro no CAR *: |       | Importar Arquivo da Selecione um arqui | Declaração *<br>vo .CAR em seu com | putador   |                        |
| Voltar                       |       |                                        |                                    |           | Retificar              |
|                              |       |                                        |                                    |           |                        |
| Monterio do<br>Meio Ambiento |       |                                        |                                    |           | CAR MÓDULO DE CADASTRO |

Figura 123 – Tela "Retificar um Cadastro"

O usuário terá a possibilidade de retificar o seu cadastro de duas maneiras distintas: com o arquivo .car em sua posse, ou sem esse arquivo. A seguir serão descritas estas duas maneiras.

### 5.5.1 COM ARQUIVO .CAR

A Figura 124 apresenta a tela "Retificar um cadastro" com a opção "Sim" selecionada para a pergunta "Possui o arquivo .car?". Dessa forma, o campo "Número de Registro no CAR" e a opção "Importar Arquivo da Declaração" são exibidos.

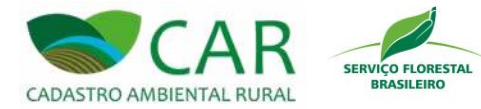

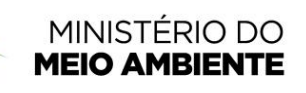

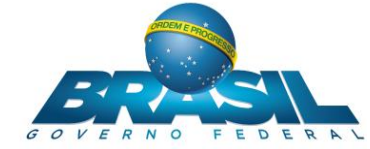

| CADASTRO AMBIENTAL RURAL                              |       |                       |                                                  |       |                    |
|-------------------------------------------------------|-------|-----------------------|--------------------------------------------------|-------|--------------------|
| CADASTRO DE IMO                                       | ÓVEIS | IAN GRAVAN PARA ENVIO |                                                  |       | ?                  |
| Retificar um CAR Cadastrado<br>Possui o arquivo .CAR? | 9     |                       |                                                  |       |                    |
| Número de Registro no CAR ":                          |       | Importar Arquivo da I | Declaração <sup>®</sup><br>o .CAR em seu computa | dör   |                    |
| Voltar                                                |       |                       |                                                  |       | Retificar          |
| Minisério do Kés Ambiente                             | 2     |                       |                                                  | CAR M | IÓDULO DE CADASTRO |

Figura 124 – Tela "Retificar um Cadastro" – Opção Sim

Note que no topo desta tela há um menu de acesso rápido, onde o usuário poderá ir direto para qualquer uma das cinco opções ("BAIXAR IMAGENS", "CADASTRAR", "GRAVAR PARA ENVIO", "ENVIAR" ou "RETIFICAR"). Basta clicar sobre a imagem da opção desejada e confirmar.

Com a opção "Sim" selecionada, o usuário deverá em seguida preencher o campo "Número de Registro no CAR" e acessar a opção "Selecione um arquivo (.car) em seu computador".

Neste momento o sistema irá exibir uma janela para que o usuário selecione o arquivo em seu computador. Após selecionar, o usuário deve acessar a opção "Retificar", destacada na Figura 125.

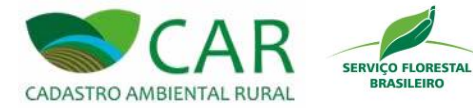

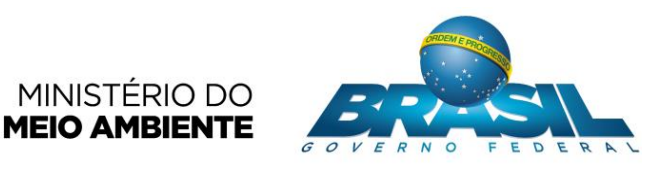

| CADASTRO AMBIENTAL RURAL            | BAIXAR IMAGENS | CADASTRAR GRAVAR PARA ENVIO            | ENVIAR                             | RETIFICAR | 43 (i) ()              |
|-------------------------------------|----------------|----------------------------------------|------------------------------------|-----------|------------------------|
| CADASTRO DE IMO                     | ÓVEIS          |                                        |                                    |           | ?                      |
| Retificar um CAR Cadastrado         | )              |                                        |                                    |           |                        |
| Possui o arquivo .CAR?<br>Sim O Não |                |                                        |                                    |           |                        |
| Número de Registro no CAR *:        |                | Importar Arquivo da Selecione um arqui | Declaração *<br>vo .CAR em seu com | putador   |                        |
| Voltar                              |                |                                        |                                    |           | Retificar              |
| Ministério do<br>Meio Ambiente      |                |                                        |                                    |           | CAR MÓDULO DE CADASTRO |

Figura 125 - Em destaque, a opção "Retificar"

Após acessar a opção "Retificar" o sistema irá carregar opção cadastrar (Ver seção 5.2.2) com os dados do registro carregado, para que o usuário realize as alterações desejadas sobre o cadastro em questão.

### 5.5.2 SEM ARQUIVO .CAR

A Figura 126 apresenta a tela de retificação de cadastro com a opção "Não" selecionada para a pergunta "Possui o arquivo .car?". Dessa forma, apenas o campo "Número de Registro no CAR" é exibido.

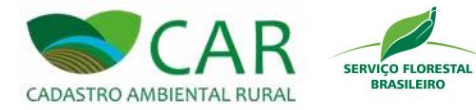

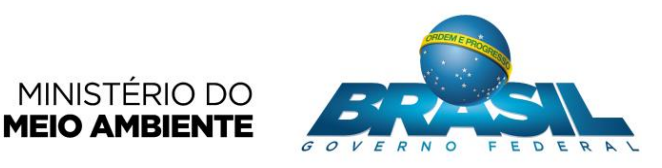

| CADASTRO AMBIENTAL RURAL                        |       | Induel         | ×+<br>■        |        | Reference AD | (i) (i)                |
|-------------------------------------------------|-------|----------------|----------------|--------|--------------|------------------------|
| CADASTRO DE IM                                  | ÓVEIS | CADASTRAR GRAV | VAR PARA ENVIO | ENVIAK | REIIFICAR    | (?)                    |
| Retificar um CAR Cadastrad                      | 0     |                |                |        |              | Retificar              |
| Ministério de<br>Ministério de<br>Ministério de |       |                |                |        |              | CAR MÓDULO DE CADASTRO |

Figura 126 – Tela "Retificar um cadastro" – Opção "Não"

Caso o usuário selecione a opção "Sim", deverá preencher o campo "Número de Registro no CAR" e em seguida acessar a opção "Retificar", destacada na Figura 127.

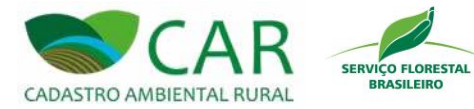

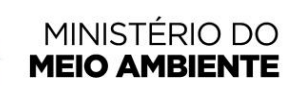

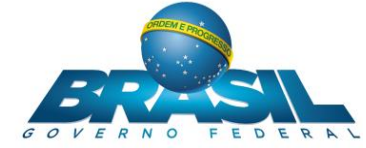

| CADASTRO AMBIENTAL RURAL               |                     |                         |          | Petitospin | \$ (i) (C)            |
|----------------------------------------|---------------------|-------------------------|----------|------------|-----------------------|
| CADASTRO DE IMO                        | BAIXAR IMAGENS CADA | STRAR GRAVAR PARA ENVIC | ) ENVIAR | RETIFICAR  | ?                     |
| Retificar um CAR Cadastrado            | )                   |                         |          |            |                       |
| Possui o arquivo .CAR?<br>O Sim    Não |                     |                         |          |            |                       |
| Número de Registro no CAR *:           |                     |                         |          |            |                       |
|                                        |                     |                         |          |            |                       |
| Voltar                                 |                     |                         |          |            | Retificar             |
|                                        |                     |                         |          |            |                       |
| Ministerio do Malo Ambiente            |                     |                         |          | C          | AR MÓDULO DE CADASTRO |

Figura 127 – Em destaque, a opção "Retificar"

Após acessar a opção "Retificar" o sistema irá carregar opção cadastrar (Ver seção 5.2.2) com os dados do registro carregado, para que o usuário realize as alterações desejadas sobre o cadastro em questão.